# HP Deskjet D730 Printer

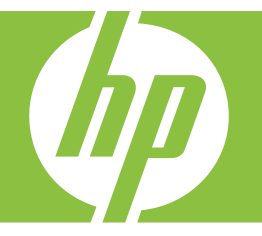

# Pomoć za Windows

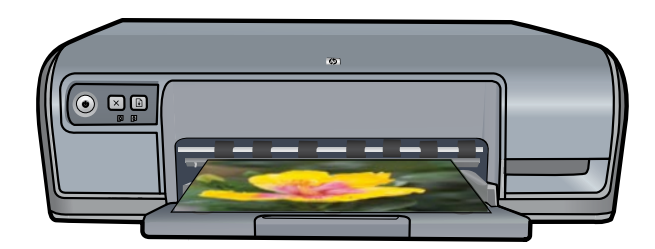

# Pisač HP Deskjet D730 Pomoć za program HP Photosmart

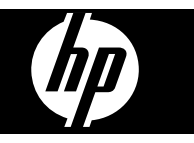

© 2007 Hewlett-Packard Development Company, L.P.

#### Obavijesti tvrtke Hewlett-Packard Company

Informacije prikazane u ovom dokumentu predmet su promjena bez prethodne najave.

Sva prava pridržana. Reproduciranje, prilagođavanje ili prevođenje ovog materijala je zabranjeno bez prethodne pisane ovlasti tvrtke Hewlett-Packard, osim ako to nije dopušteno autorskim pravima.

Jedina jamstva važeća za HP proizvođe i usluge iznesena su u izričitim jamstvenim izjavama koje prate takve proizvođe i usluge. Niti jedna izjava iz ovog dokumenta ne smije predstavljati dopunsko jamstvo. HP neće biti odgovoran za tehničke ili uredničke pogreške ili izostavljanja u ovom tekstu.

#### Potvrde

Windows i Windows XP zaštitni su znaci tvrtke Microsoft Corporation registrirane u SAD-u. Windows Vista je zaštićeni zaštitni znak ili zaštitni znak tvrtke Microsoft Corporation u SAD-u i/ ili drugim državama.

#### Pristupačnost

HP pisač nudi velik broj mogućnosti koje ga čini dostupnim i osobama s invaliditetima.

# Oštećenja vida

Softver pisača je dostupan za korisnike s oštećenjima vida kroz uporabu Windows odrednica i mogućnosti dostupnosti. Osim toga, podržava i tehnologije pomoći kao što su: čitači zaslona, Braille čitači, te aplikacije pretvaranja govora u tekst. Za korisnike koji su daltonisti, obojeni gumbi i jezičci koji se rabe u softveru i na HP pisaču, imaju jednostavne tekstualne ili oznake ikona koje provode odgovarajući postupak.

# Ograničena pokretljivost

Za korisnike s ograničenom pokretljivošću, funkcije softvera pisača se mogu izvršavati i pomoću naredbi unesenih na tipkovnici. Softver također podržava i Windows odrednice dostupnosti kao što su: StickyKeys, ToggleKeys, FilterKeys i MouseKeys. Vratašca pisača, gumbi, ladice za papir i vodilice papira su lako upravljive i za korisnike s ograničenom snagom i dohvatom.

#### Podrška

Za više pojedinosti o dostupnosti ovog proizvoda i o obvezi HP-a da proizvod učini dostupnim za sve, posjetite HP web stranicu na: <u>www.hp.com/</u> <u>accessibility</u>.

# Sadržaj

| 1 | Dobro došli                                   | 5         |
|---|-----------------------------------------------|-----------|
| 2 | Posebne značajke                              | 7         |
| 3 | Početak                                       |           |
|   | Ukratko o pisaču                              | 8         |
|   | Gumbi i žaruljice                             | 9         |
|   | Gumb i žaruljica napajanja                    | 9         |
|   | Gumb Odustani                                 | .10       |
|   | Gumb i žaruljica Nastavi                      | .10       |
|   | Žaruljice stanja spremnika s tintom           | .11       |
|   | Ladica za papir                               | .12       |
|   | Rasklapanje ladice za papir                   | .12       |
|   | Koristite ladicu za papir                     | .13       |
|   | Sklapanje ladice za papir                     | .13       |
|   | Spremnici s tintom                            | .14       |
|   | Način ispisa s rezervnom tintom               | .15       |
|   | Načina ispisa s rezervnom tintom              | .16       |
|   | Izlaz iz načina ispisa s rezervnom tintom     | .16       |
| 4 | <b>Spajanje pisača</b><br>USB                 | .17       |
| 5 | lania fatagrafija                             |           |
| 5 | ispis lotografija                             | 10        |
|   | Ispis lotografija pez obruba                  | .18       |
|   | Ispis lotografije s obrubom                   | .20       |
|   | Ispis lotografija na obican papir             | .21       |
|   | HP Real Life tennologija popravka fotografije | .22       |
|   | Exit Print.                                   | .22       |
|   | Ponrana i rukovanje toto papirom.             | .23       |
|   | Ustedite novac i tintu kod ispisa fotografija | .24       |
| 6 | Ispis drugih dokumenata                       |           |
|   | Ispis e-pošte                                 | .25       |
|   | Ispis dokumenata                              | .26       |
|   | Ispis pisma                                   | 27        |
|   | Ispis omotnica                                | 28        |
|   | Ispis razglednica                             | 29        |
|   | Ispis indeksnih kartica i drugih malih medija | 29        |
|   | Isnis naliennica                              | 30        |
|   | Isnis folija                                  | 31        |
|   | lsnis hrošura                                 | 32        |
|   | lsnis čestitki                                | 33        |
|   | lenis knjižica                                | .00<br>34 |
|   | Isnis nlakata                                 | 35        |
|   | lenis preslikača za majire                    | 36        |
|   | ispis picolikava za majue                     | .50       |

| 7  | Naputci za ispis                                                                                                    |                      |
|----|----------------------------------------------------------------------------------------------------|----------------------|
|    | Ispis probne stranice                                                                                                    | 38                   |
|    | Kratice ispisivanja                                                                                                    | 38                   |
|    | Korištenje kratica ispisa                                                                                                    | 39                   |
|    | Stvaranje prečaca za ispis                                                                                                    | 39                   |
|    | Brisanje prečaca za ispis                                                                                                    | 39                   |
|    | Postavljanje redoslijeda stranice                                                                                                    | 40                   |
|    | Brzo/Štedljivo ispisivanje                                                                                                    | 40                   |
|    | Ispis više stranica na jednom listu papira                                                                                                    | 40                   |
|    | Ispis u nijansama sive boje                                                                                                    | 41                   |
|    | Obostrani ispisivanje                                                                                                    | 42                   |
|    | Općenito svakodnevno ispisivanje                                                                                                    | 42                   |
|    | Pregled ispisa                                                                                                    | 43                   |
|    | Postavljanje prilagođene veličine papira                                                                                                    | 43                   |
|    | Odaberite vrstu papira                                                                                                    | 43                   |
|    | Promjena brzine ili kvalitete ispisa                                                                                                    | 44                   |
|    | Rezolucija ispisa                                                                                                    | 44                   |
|    | Maksimalni dpi                                                                                                    | 45                   |
|    | Promjena veličine dokumenta                                                                                                    | 45                   |
|    | Vezani obostrani dokumenti                                                                                                    | 46                   |
|    | Ispis web-stranice                                                                                                    | 47                   |
|    | Ispisivanje prezentacija                                                                                                    | 47                   |
| 8  | Softver pisača<br>Provjerite je li HP Deskjet zadani pisač<br>Postavljanje zadanih postavki ispisa<br>Dijaloški okvir Printer Properties (Svojstva pisača)<br>Što je ovo? pomoć | 48<br>48<br>49<br>50 |
|    | Preuzmite nove inačice softvera pisača                                                                                                    | 50                   |
| ٩  | Održavanio                                                                                                    |                      |
| 5  | Pad sa sprempicima s tintom                                                                                                    | 52                   |
|    | Broievi odabira                                                                                                    |                      |
|    | Ispis s jednim spremnikom s tintom                                                                                                    | 53                   |
|    | Zamiena spremnika s tintom                                                                                                    | 53                   |
|    | Poravnavanje spremnika s tintom                                                                                                    |                      |
|    | Automatsko čišćenie spremnika s tintom                                                                                                    |                      |
|    | Pogledaite procijenjenu razine tinte                                                                                                    |                      |
|    | Održavanie kućišta nisača                                                                                                    |                      |
|    | Uklanjanje tinte s vaše kože i odjeće                                                                                                    |                      |
|    | Ručno čišćenie spremnika s tintom                                                                                                    |                      |
|    | Održavanje spremnika s tintom                                                                                                    |                      |
|    | Alatni okvir nisača                                                                                                    |                      |
|    |                                                                                                    |                      |
| 10 | Kupnja potrošnog materijala tinte                                                                                                    | 60                   |
| 11 | Rješavanje problema                                                                                                    |                      |
|    | Poruke greške                                                                                                    | 61                   |

# Sadržaj

#### 2

Α

| Poruke greške za spremnike s tintom                                     | 61  |
|-------------------------------------------------------------------------|-----|
| Netočan spremnik s tintom ili spremnik s tintom nedostaje               | 61  |
| Poruka o pogrešci spremnika s tintom                                    | 62  |
| Zaglavljen nosač spremnika s tintom                                     | 62  |
| "Paper Mismatch" (Neslaganje papira) ili "Paper Size" (Veličina papira) | 64  |
| Nema papira                                                             | 65  |
| Došlo je do pogreške pri pisanju na USB priključak                      | 65  |
| Dvosmjerna komunikacija se ne može uspostaviti ili pisač ne odgovara    | 65  |
| Rješavanje problema kod instalacije za Windows                          | 65  |
| Žaruljice pisača su uključene ili svjetlucaju                           | 67  |
| Žaruljica Napajanje svjetluca                                           | 68  |
| Žaruljica Nastavak bljeska                                              | 69  |
| Obje žaruljice Napajanje i Nastavak bljeskaju                           | 69  |
| Žaruljice stanja spremnika s tintom su uključene ili svjetlucaju        | 69  |
| Pisač ne ispisuje.                                                      | 71  |
| Provierite sliedeće                                                     | 71  |
| Nije moguće ispisati                                                    | 71  |
| Ako pisač još uvijek ne ispisuje                                        | 77  |
| Ispis dokumenta je spor                                                 | 77  |
| Greške spremnika s tintom                                               |     |
| Riešavanje poruka pogreške za spremnike s tintom                        | 79  |
| Nosač spremnika s tintom se zaglavio                                    | 82  |
| Problemi s papirom                                                      | 84  |
| Nema papira                                                             |     |
| Pisač ispisuje na više listova odjednom                                 | 90  |
| Ispis fotografija nije pravilan                                         | 90  |
| Provierite ladicu za papir                                              | 90  |
| Provierite svoistva pisača                                              | 90  |
| Problemi s dokumentima bez obruba                                       |     |
| Odrednice za ispis bez obruba                                           |     |
| Slika ie ispisana pod kutom                                             |     |
| Izblieđivanie na rubovima fotografije                                   |     |
| Fotografija ima neželjeni obrub                                         |     |
| Kvaliteta ispisa ie loša                                                |     |
| Krive. netočne ili razlijevane boje                                     |     |
| Tinta ne popuniava potpuno tekst ili grafiku                            |     |
| Ispis ima vodoravni trak iskrivlienia u blizini dna ispisa bez obruba   |     |
| Ispis ima okomite trake ili linije                                      |     |
| Ispisi su izbliiedieli ili slabe boie                                   | 101 |
| Ispis izaleda mutno ili neiasno                                         |     |
| Ispis je zakošen ili iskrivljen.                                        | 104 |
| Crte tinte na stražnioi strani papira                                   | 104 |
| Papir nije povučen iz ulazne ladice                                     |     |
| Rubovi teksta su nazublieni                                             |     |
| Ispis dokumenta je pogrešan                                             |     |
| Ako i dalie imate problema.                                             |     |
| HP podrška                                                              |     |

| Informacije o jamstvu spremnika s tintom | 110 |
|------------------------------------------|-----|
| Postupak podrške                         | 110 |
| HP podrška putem telefona                | 110 |

|    | Razdoblje telefonske podrške                                               | 111 |
|----|----------------------------------------------------------------------------|-----|
|    | Kada želite telefonirati                                                   | 111 |
|    | Nakon razdoblja telefonske podrške                                         | 111 |
| в  | Tehnički podaci proizvoda                                                  |     |
|    | Tehnički podaci pisača                                                     | 112 |
|    | Napomena korisnicima sustava Windows 2000                                  | 112 |
|    | Program za zaštitu okoliša                                                 | 112 |
|    | Uporaba papira                                                             | 113 |
|    | Plastika                                                                   | 113 |
|    | Podatkovni listovi o sigurnosti materijala                                 | 113 |
|    | Program recikliranja                                                       | 113 |
|    | HP-ov program recikliranja potrošnog materijala za inkjet                  | 113 |
|    | Energy Star® priopćenje                                                    | 113 |
|    | Disposal of waste equipment by users in private households in the European |     |
|    | Union                                                                      | 115 |
|    | Pravne obavijesti                                                          | 115 |
|    | FCC statement                                                              | 116 |
|    | Notice to users in Korea                                                   | 116 |
|    | VCCI (Class B) compliance statement for users in Japan                     | 117 |
|    | Notice to users in Japan about the power cord                              | 117 |
|    | Toxic and hazardous substance table                                        | 117 |
|    | Pisač HP Deskjet D730 declaration of conformity                            | 118 |
| Ka | zalo                                                                       | 119 |

# 1 Dobro došli

Dobrodošli u Pisač HP Deskjet D730 pomoć. Za detalje o korištenju vašeg računala i pisača zajedno, pogledajte slijedeću tablicu i odaberite temu. Možete koristiti i tablicu u oknu sa sadržajem na lijevoj strani za traženje informacija.

Ako proizvod koristite s Windows 2000 računalom, neke značajke možda neće biti dostupne. Više informacija potražite u odjeljku "<u>Napomena korisnicima sustava Windows</u> 2000" na stranici 112.

**Napomena** Za dodatne informacije o instaliranju softvera pogledajte vodič Započni ovdje koji ste dobili s pisačem.

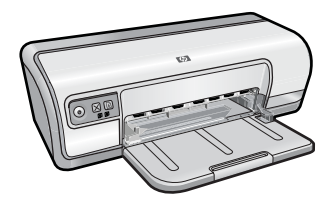

| Odjeljak                                             | Opis                                                                                                    |
|------------------------------------------------------|----------------------------------------------------------------------------------------------------|
| " <u>Posebne značajke</u> "<br>na stranici 7         | Naučite nešto o posebnim značajkama pisača.                                                                                                    |
| " <u>Početak</u> " na stranici 8                     | Naučite kako se radi s pisačem te korištenje i zamjena spremnika s tintom.                                                                                                    |
| " <u>Spajanje pisača</u> "<br>na stranici 17         | Naučite kako spojiti pisač na vaše računalo.                                                                                                    |
| " <u>Ispis fotografija</u> "<br>na stranici 18       | Saznajte kako se ispisuju fotografije, prilagođava izgled<br>fotografije prije ispisa, instalira spremnik s tintom, pohranjuje i<br>rukuje s foto papirom te dijeli fotografije s prijateljima i obitelji.                                       |
| " <u>Ispis drugih dokumenata</u> "<br>na stranici 25 | Saznajte kako se ispisuje mnoštvo dokumenata, uključujući e-<br>poštu, čestitke, omotnice, naljepnice, plakate, knjižice, folije i<br>termalne preslikače za tkaninu.                                                                            |
| " <u>Naputci za ispis</u> "<br>na stranici 38        | Naučite kako koristiti kratice ispisa, odabrati vrstu papira,<br>promijeniti rezoluciju ispisa, postaviti redoslijed stranica, ispisati<br>više stranica na jednom listu, pregledati dokument prije ispisa i<br>koristiti obostrano ispisivanje. |
| " <u>Softver pisača</u> "<br>na stranici 48          | Naučite kako postaviti HP Deskjet da bude zadani pisač,<br>postaviti zadane postavke ispisa i preuzimati nove inačice<br>softvera.                                                                                                    |
| " <u>Održavanje</u> " na stranici 52                 | Naučite kako instalirati i brinuti se o spremnicima s tintom,<br>pogledati razinu preostale tinte u spremniku s tintom, ispisati<br>probnu stranicu i odstraniti mrlje od tinte.                                                                 |
| " <u>Rješavanje problema</u> "<br>na stranici 61     | Pronađite rješenja za hardverski ili softverski problem.                                                                                                    |

# Poglavlje 1

#### (nastavak)

| Odjeljak                                                                                  | Opis                                                                           |
|-------------------------------------------------------------------------------------------|--------------------------------------------------------------------------------|
| " <u>HP podrška</u> " na stranici 110                                                     | Saznajte kako kontaktirati HP podršku.                                         |
| " <u>Kupnja potrošnog materijala</u><br><u>tinte</u> " na stranici 60                     | Narudžba zaliha za pisač.                                                      |
| " <u>Tehnički podaci pisača</u> "<br>na stranici 112                                      | Naučite o kapacitetu papira, zahtjevima i ostalim tehničkim podacima za pisač. |
| " <u>HP-ov program recikliranja</u><br>potrošnog materijala za inkjet"<br>na stranici 113 | Saznajte kako reciklirati spremnike s tintom.                                  |

# 2 Posebne značajke

Čestitamo! Uređaj HP Deskjet opremljen je s nekoliko uzbudljivih značajki:

- Prilagođen korisniku: Jednostavna instalacija i rad.
- Ispis bez obruba: ispis fotografija veličine 4 x 6 inča (10 x 15 cm) do rubova koristeći značajku ispisivanja bez obruba. Upute potražite u odjeljku "<u>Ispis fotografija bez</u> <u>obruba</u>" na stranici 18.
- **Procijenjena razina tinte**: saznajte približnu razinu tinte za svaki spremnik s tintom pomoću mogućnosti **Estimated Ink Levels** (Procijenjena razina tinte) iz izbornika Alatni okvir pisača. Upute potražite u odjeljku "<u>Pogledajte procijenjenu razine tinte</u>" na stranici 56.
- Način ispisa s pričuvnom tintom: ispis s jednim spremnikom s tintom. Informacije potražite u odjeljku "<u>Način ispisa s rezervnom tintom</u>" na stranici 15.

# 3 Početak

- Ukratko o pisaču
- Gumbi i žaruljice
- Ladica za papir
- Spremnici s tintom
- <u>Način ispisa s rezervnom tintom</u>

# Ukratko o pisaču

Kliknite na veze u nastavku da se upoznate sa značajkama pisača.

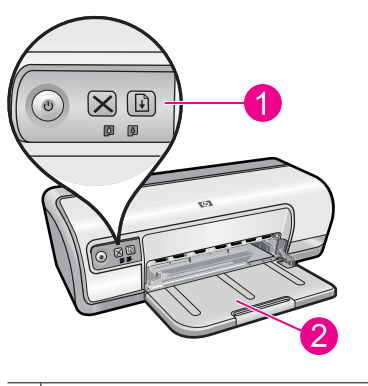

| 1 | " <u>Gumbi i žaruljice</u> " na stranici 9 |  |
|---|--------------------------------------------|--|
| 2 | " <u>Ladica za papir</u> " na stranici 12  |  |

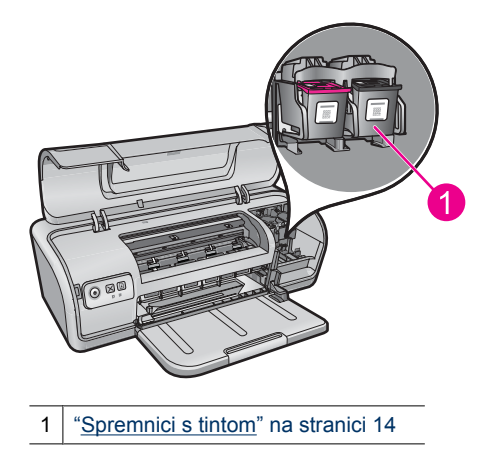

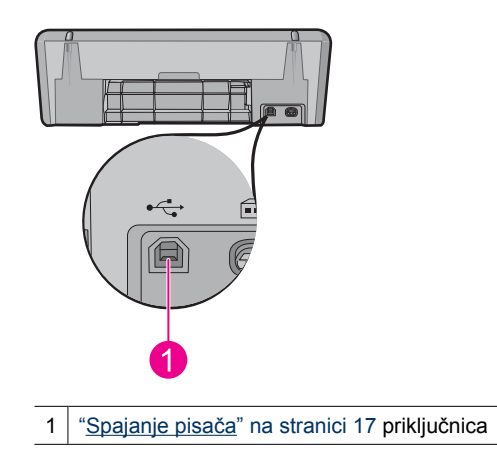

# Gumbi i žaruljice

Koristite gumbe pisača za uključivanje i isključivanje pisača, prekid posla ispisa i ponovno pokretanje posla ispisa. Žaruljice pisača daju vizualne znakove o stanju pisača.

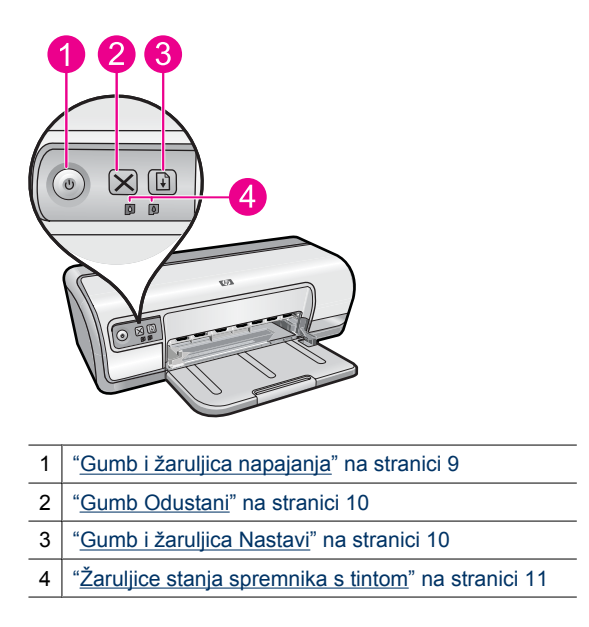

# Gumb i žaruljica napajanja

Za uključivanje i isključivanje pisača uvijek koristite gumb **Power** (Napajanje). Nakon što pritisnete gumb **Power** (Napajanje), uključivanje pisača može potrajati par sekundi.

9

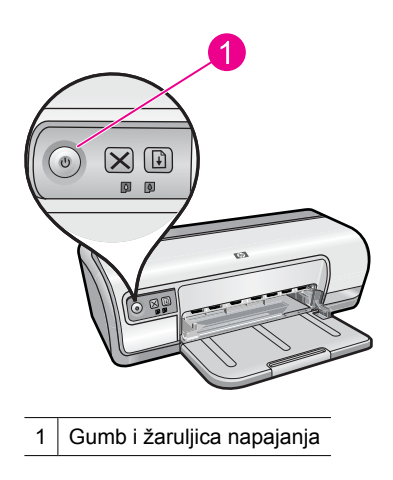

Kada pisač obrađuje, žaruljica Napajanje svjetluca.

△ Opreznost Za uključivanje i isključivanje pisača uvijek koristite gumb Power (Napajanje). Uporaba produžnog kabela, prenaponske zaštite ili sklopke postavljene na zid za uključivanje i isključivanje pisača može uzrokovat kvar na pisaču.

# Gumb Odustani

Koristite gumb Cancel (Odustani) da biste otkazali trenutni posao ispisa.

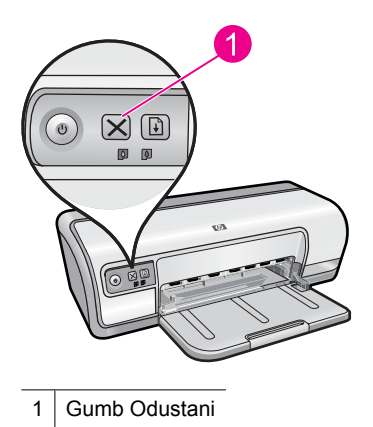

# Gumb i žaruljica Nastavi

Kad je potrebna neka radnja, kao što je ubacivanje papira ili čišćenje zaglavljenja papira, žaruljica Nastavi svjetluca. Kada je problem riješen, pritisnite gumb **Resume** (Nastavi) za nastavak ispisa.

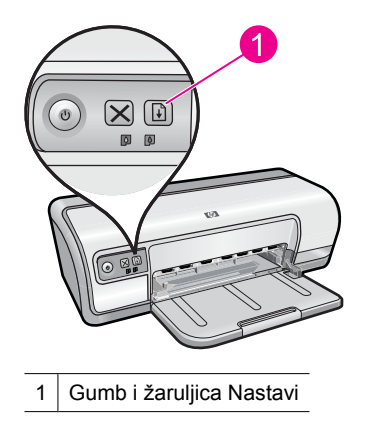

# Žaruljice stanja spremnika s tintom

Žaruljice stanja spremnika s tintom nalaze se na upravljačkoj ploči.

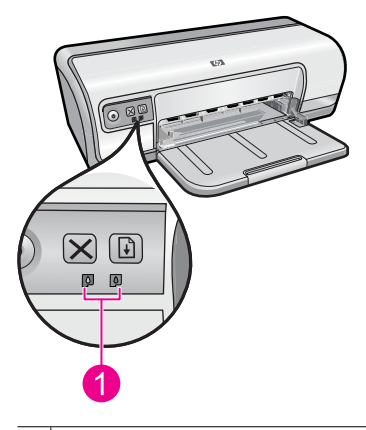

1 Žaruljice stanja spremnika s tintom

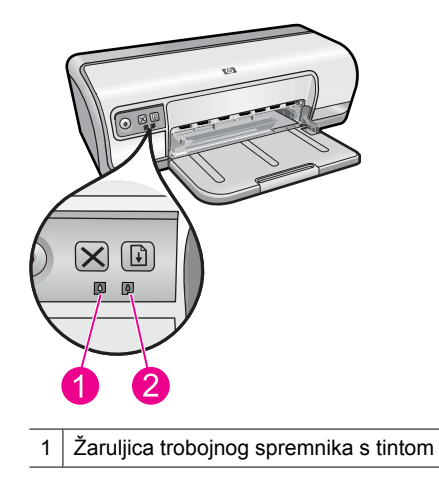

- 2 Žaruljica spremnika s crnom tintom
- 1. Lijeva žaruljica stanja predstavlja spremnik s trobojnom tintom koji je postavljen na lijevoj strani nosača za spremnike s tintom.
  - Žaruljica je konstantno upaljena kada je razina tinte u spremniku s trobojnom tintom niska.
  - Žaruljica svjetluca kad je potreban popravak trobojnog spremnika s tintom.
- 2. Desna žaruljica stanja predstavlja spremnik s crnom tintom koji je postavljen na desnoj strani nosača za spremnike s tintom.
  - Žaruljica je konstantno upaljena kada je razina tinte u spremniku s crnom tintom niska.
  - Žaruljica svjetluca kad je potreban popravak spremnika s crnom tintom.

Više informacija potražite pod "<u>Žaruljice stanja spremnika s tintom su uključene ili</u> <u>svjetlucaju</u>" na stranici 69.

# Ladica za papir

Za informacije o ladici za papir odaberite jednu od ovih tema.

- Rasklapanje ladice za papir
- Koristite ladicu za papir
- Sklapanje ladice za papir

# Rasklapanje ladice za papir

# Za rasklapanje ladice za papir

1. Spustite ladicu za papir.

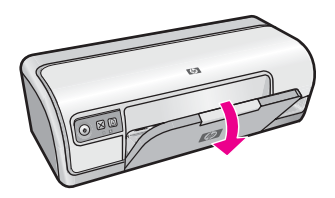

2. Izvucite produžetak ladice.

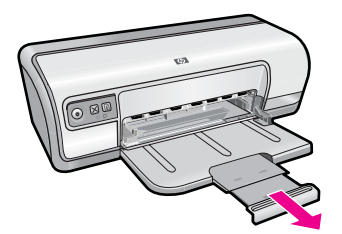

**3.** Ako ispisujete u načinu Fast Draft (Brze skice) podignite krajnji produžetak izlazne ladice.

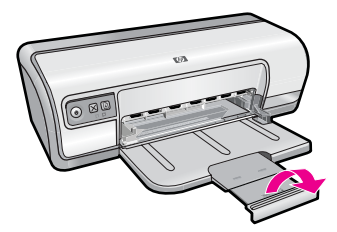

# Koristite ladicu za papir

Ispisujte na različite veličine medija sa pomicanjem vodilice papira prema desno ili lijevo. Pisač ostavlja ispisane stranice na vrh ladice za papir.

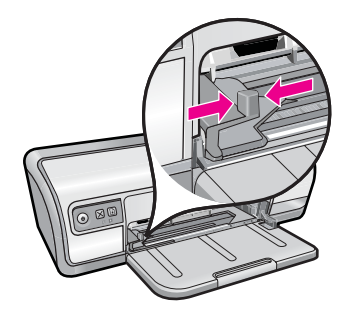

# Sklapanje ladice za papir

# Za sklapanje ladice za papir

- 1. Uklonite sav papir ili druge medije iz ladice za papir.
- 2. Ako je krajnji produžetak otvoren, preklopite ga.

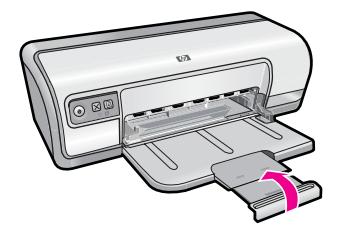

3. Gurnite produžetak ladice u ladicu za papir.

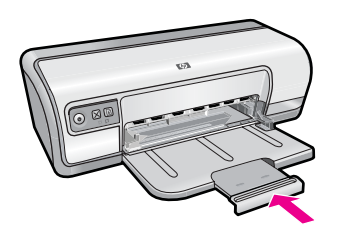

4. Podignite ladicu za papir.

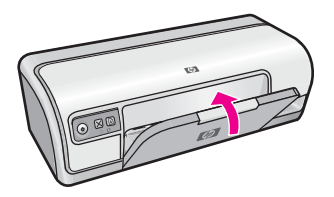

# Spremnici s tintom

Na ovom se pisaču mogu koristiti dva spremnika s tintom.

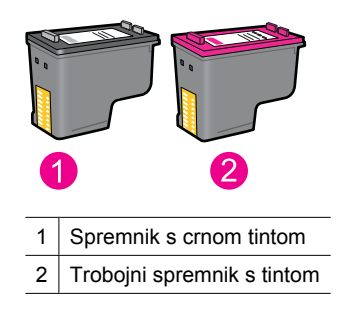

Napomena Vaš pisač je možda isporučen samo s trobojnim spremnikom s tintom. Za bolje rezultate postavite crni spremnik s tintom kao dodatak trobojnom spremniku s tintom. Možete ispisivati bez crnog spremnika s tintom ali time se usporava rad pisača te se ispisane boje mogu razlikovati od onih koje bi vidjeli ako bi bio crni spremnik s tintom postavljen zajedno s trobojnim spremnikom s tintom.

Za više informacija o naručivanju spremnika s tintom, pogledajte "Kupnja potrošnog materijala tinte" na stranici 60.

#### Povezane teme

- "Kupnja potrošnog materijala tinte" na stranici 60
- "Održavanje spremnika s tintom" na stranici 58

# Način ispisa s rezervnom tintom

U načinu ispisa s pričuvnom tintom pisač radi sa samo jednim spremnikom tinte. Način ispisa s pričuvnom tintom je pokrenut kada je spremnik s tintom uklonjen iz nosača spremnika s tintom.

Napomena Kada pisač radi u načinu ispisa s pričuvnom tintom, na zaslonu je prikazana poruka. Ako je poruka prikazana, a u pisaču su instalirana dva spremnika s tintom, provjerite da je zaštitni komad plastične trake uklonjen sa svakog spremnika s tintom. Kada plastična traka prekriva kontakte spremnika s tintom, pisač ne može otkriti je li spremnik s tintom instaliran.

#### Za odstranjivanje plastične trake sa spremnika s tintom

▲ Primite spremnik s tintom tako da se bakrena traka nalazi dolje okrenuta prema pisaču, te pažljivo odstranite plastičnu traku.

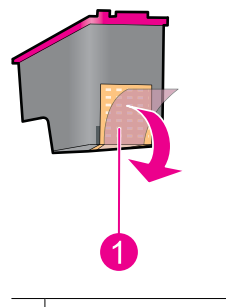

1 Odstranjivanje plastične trake

△ Opreznost Ne dirajte mlaznice tinte niti bakrene kontakte spremnika s tintom. Dodirivanje tih dijelova uzrokovat će začepljenja, prekid dotoka tinte i slabe električne veze. Nemojte ukloniti bakrene trake. To su potrebni električni kontakti.

Više informacija o načinu ispisa s pričuvnom tintom potražite u sljedećim temama:

<u>Načina ispisa s rezervnom tintom</u>

Izlaz iz načina ispisa s rezervnom tintom

# Načina ispisa s rezervnom tintom

Ispisivanje u načinu ispisa s rezervnom tintom usporava pisač i utječe na kvalitetu ispisanog dokumenta.

| Instaliran spremnik s tintom | Rezultat                                                     |
|------------------------------|--------------------------------------------------------------|
| Spremnik s crnom tintom      | lspis u nijansama sive boje.                                 |
| Trobojni spremnik s tintom   | Boje se ispišu ali je crna posvijetljena te nije prava crna. |

# Izlaz iz načina ispisa s rezervnom tintom

Umetnite dva spremnika s tintom u pisač za izlaz iz način ispisa s rezervnom tintom.

Za informacije o umetanju spremnika s tintom pogledajte "Zamjena spremnika s tintom" na stranici 53.

# Spajanje pisača

# 4 Spajanje pisača

• <u>USB</u>

# USB

Pisač se spaja s računalom uporabom USB kabela.

Xapomena Za najbolji ispis, rabite USB 2.0 uskladivi kabel.

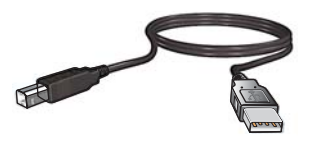

Za upute o spajanju pisača pomoću USB kabela pogledajte vodič Započni ovdje koji ste dobili s pisačem.

**Napomena** USB kabel možda nije upakiran s pisačem.

# 5 Ispis fotografija

Softver printera nudi nekoliko značajki koje olakšavaju ispis digitalnih fotografija te poboljšavaju njihovu kvalitetu.

# Naučite kako ispisati fotografije

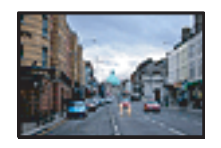

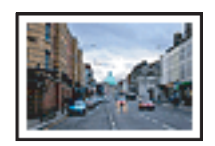

"Ispis fotografija bez obruba" na stranici 18.

"Ispis fotografije s obrubom" na stranici 20.

# Naučite kako izvesti druge zadatke vezane uz ispis fotografija

- Ispis Exif Print oblika fotografije ako imate softver koji podržava Exif Print oblik. Više informacija potražite pod "<u>Exif Print</u>" na stranici 22.
- Sprječavanje gužvanja foto papira za dugotrajne savršene fotografije. Više informacija o pohrani foto papira potražite pod "<u>Pohrana i rukovanje foto papirom</u>" na stranici 23.
- Uštedite više koristeći HP Everyday foto papir. Više informacija potražite pod <u>"Uštedite novac i tintu kod ispisa fotografija</u>" na stranici 24.

# Ispis fotografija bez obruba

Upotrijebite ispisivanje bez obruba za ispis do rubova određenih vrsta papira i na rasponu veličina papira.

Napomena Ako proizvod koristite s Windows 2000 računalom, neke značajke možda neće biti dostupne. Više informacija potražite u "<u>Napomena korisnicima</u> <u>sustava Windows 2000</u>" na stranici 112.

# Smjernice

- Upotrijebite odgovarajuću veličinu papira bez obruba.Potpuni popis podržanih veličina medija potražite u softveru pisača.
- Nemojte ispisivati fotografije bez obruba u načinu ispisa s rezervnom tintom. Uvijek imajte dva spremnika s tintom instalirana u pisaču.
   Više informacija potražite pod "<u>Način ispisa s rezervnom tintom</u>" na stranici 15.
- Otvorite datoteku u softverskom programu koji dopušta uređivanje, kao što je HP Photosmart, i promijenite veličinu fotografije. Uvjerite se da veličina odgovara veličini papira koji želite koristiti.
- · Za maksimalnu otpornost od izbljeđivanja, koristite HP Advanced foto papir.
- Provjerite da je foto papir koji koristite ravan. Za informacije o sprječavanju gužvanja foto papira pogledajte "<u>upute za pohranu foto papira</u>" na stranici 23.
- Nemojte prekoračiti kapacitet ladice za papir: 30 listova foto papira.

#### Priprema za ispis

- 1. Gurnite vodilicu papira lijevo do kraja.
- 2. Provjerite da li je foto papir ravan.
- **3.** Položite foto papir na desnu stranu ladice. Strana za ispis bi trebala biti okrenuta prema dolje te s kratkim rubom prema pisaču.
- 4. Gurnite papir u pisač dok se ne zaustavi.
- 5. Gurnite vodilicu papira čvrsto uz rub papira.

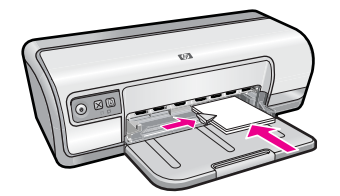

#### Ispis

- **Napomena** Ako vaš softverski program sadrži značajku ispisa fotografija, slijedite upute koje su priložene tom programu. Ako ne, slijedite upute u nastavku.
- 1. Otvorite sliku u softverskom programu koji dopušta uređivanje, kao što je HP Photosmart softver.
- 2. Otvorite "Dijaloški okvir Printer Properties (Svojstva pisača)" na stranici 49.
- 3. Kliknite na karticu Printing Shortcuts (Kratice ispisa).
- 4. U popisu Printing Shortcuts (Kratice ispisa), kliknite Photo Printing-Borderless (Ispisivanje slika bez rubova) te odredite slijedeće postavke ispisa:
  - Print Quality (Kvaliteta ispisa): Normal (Normalno) ili Best (Najbolje)
    - Napomena Za maksimalnu dpi kvalitetu, idite na karticu Advanced (Napredno), a zatim na padajućem popisu Maximum dpi (Maksimalni dpi) odaberite Enabled (Omogućeno). Više informacija potražite u "Maksimalni dpi" na stranici 45.
  - Paper Type (Vrsta papira): Prikladna vrsta foto papira
  - Paper Size (Veličina papira): Prikladna veličina foto papira bez rubova
  - Orientation (Orijentacija): Portrait (Portret) ili Landscape (Pejzaž)
- Ako je potrebno, promijenite postavke mogućnosti HP Real Life Technologies. Dodatne informacije potražite u "<u>HP Real Life tehnologija popravka fotografije</u>" na stranici 22.
- 6. Odaberite bilo koju drugu postavku ispisa koju želite, a zatim pritisnite OK (U redu).

Koristite **What's This?** (Što je ovo?) da biste saznali više o značajkama koje se prikazuju u dijaloškom okviru Printer Properties (Svojstva pisača). Dodatne informacije potražite u "<u>Što je ovo? pomoć</u>" na stranici 50.

# Ispis fotografije s obrubom

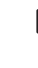

Napomena Ako proizvod koristite s Windows 2000 računalom, neke značajke možda neće biti dostupne. Više informacija potražite u "<u>Napomena korisnicima</u> <u>sustava Windows 2000</u>" na stranici 112.

# Smjernice

- Za maksimalnu otpornost od izbljeđivanja, koristite HP Advanced foto papir.
- Provjerite da je obični papir koji koristite ravan.
- Nemojte prekoračiti kapacitet ladice za papir: 80 listova papira.

#### Priprema za ispis

- 1. Gurnite vodilicu papira lijevo do kraja.
- 2. Provjerite je li foto papir ravan.
- **3.** Položite foto papir na desnu stranu ladice. Strana za ispis bi trebala biti okrenuta prema dolje te s kratkim rubom prema pisaču.
- 4. Gurnite papir u pisač dok se ne zaustavi.
- 5. Gurnite vodilicu papira čvrsto uz rub papira.

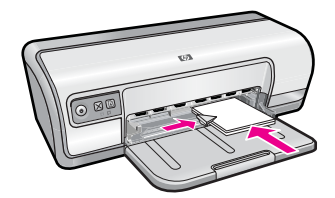

1 Male fotografije

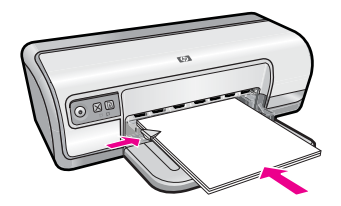

2 Velike fotografije

#### Ispis

- **Napomena** Ako vaš softverski program sadrži značajku ispisa fotografija, slijedite upute koje su priložene tom programu. Ako ne, slijedite upute u nastavku.
- Otvorite sliku u softverskom programu koji dopušta uređivanje, kao što je HP Photosmart.
- 2. Otvorite "Dijaloški okvir Printer Properties (Svojstva pisača)" na stranici 49.
- 3. Kliknite karticu Printing Shortcuts (Kratice ispisa).

- U popisu Printing Shortcuts (Kratice ispisivanja) kliknite na Photo Printing-with white borders (Ispis fotografija sa bijelim obrubom), a zatim odaberite slijedeće mogućnosti:
  - Print Quality (Kvaliteta ispisa): Normal (Normalno) ili Best (Najbolje)
    - Napomena Za maksimalnu dpi kvalitetu, idite na karticu Advanced (Napredno), a zatim na padajućem popisu Maximum dpi (Maksimalni dpi) odaberite Enabled (Omogućeno). Više informacija potražite u "<u>Maksimalni</u> <u>dpi</u>" na stranici 45.
  - Paper Type (Vrsta papira): Prikladna vrsta foto papira
  - Paper Size (Veličina papira): Prikladna veličina foto papira
  - Orientation (Orijentacija): Portrait (Portret) ili Landscape (Pejzaž)
- Ako je potrebno, promijenite postavke mogućnosti HP Real Life Technologies. Dodatne informacije potražite u "<u>HP Real Life tehnologija popravka fotografije</u>" na stranici 22.
- 6. Odaberite postavku ispisa koju želite, a zatim pritisnite OK (U redu).

Koristite **What's This?** (Što je ovo?) da biste saznali više o značajkama koje se prikazuju u dijaloškom okviru Printer Properties (Svojstva pisača). Dodatne informacije potražite u "<u>Što je ovo? pomoć</u>" na stranici 50.

# Ispis fotografija na običan papir

#### Smjernice

- · Za maksimalnu otpornost od izbljeđivanja, koristite HP Advanced foto papir.
- · Provjerite da je obični papir koji koristite ravan.
- Nemojte prekoračiti kapacitet ladice za papir: 80 listova papira.

#### Priprema za ispis

- 1. Gurnite vodilicu papira lijevo do kraja.
- **2.** Položite običan papir na desnu stranu ladice. Strana za ispis bi trebala biti okrenuta prema dolje.
- 3. Gurnite papir u pisač dok se ne zaustavi.

Xapomena Ovisno o veličini papira, moguće je da papir viri preko ruba ladice.

4. Gurnite vodilicu papira čvrsto uz rub papira.

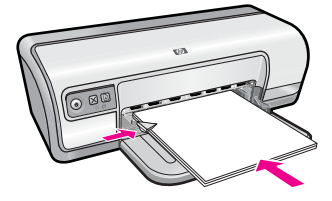

- **Napomena** Ako vaš softverski program sadrži značajku ispisa fotografija, slijedite upute koje su priložene tom programu. Ako ne, slijedite upute u nastavku.
- 1. Otvorite sliku u softverskom programu koji dopušta uređivanje, kao što je HP Photosmart.
- 2. Otvorite "Dijaloški okvir Printer Properties (Svojstva pisača)" na stranici 49.
- 3. Kliknite jezičac Printing Shortcuts (Kratice ispisa).
- 4. U popisu **Printing Shortcuts** (Kratice ispisa), kliknite **Photo Printing-Plain Paper** (Ispisivanje slika na običan papir) te odaberite sljedeće mogućnosti:
  - Print Quality (Kvaliteta ispisa): Normal (Normalno), Best (Najbolje) ili Fast Draft (Brza skica)
  - Paper Type (Vrsta papira): Odgovarajuća vrsta običnog papira
  - Paper Size (Veličina papira): Letter ili A4
  - Orientation (Orijentacija): Portrait (Portret) ili Landscape (Pejzaž)
- 5. Ako je potrebno, promijenite postavku "<u>HP Real Life tehnologija popravka</u> <u>fotografije</u>" na stranici 22.
- 6. Odaberite bilo koju drugu postavku ispisa koju želite, a zatim kliknite OK (U redu).

Da bi saznali više o značajkama koje se prikažu u dijaloškom okviru Printer Properties (Svojstva pisača) koristite "<u>Što je ovo? pomoć</u>" na stranici 50.

# HP Real Life tehnologija popravka fotografije

Tehnologija HP Real Life poboljšava kvalitetu ispisanih fotografija.

U većini slučajeva ne morate mijenjati zadanu postavku ispisa **Basic** (Osnovno). Osnovna postavka izoštrava ispisane fotografije i poboljšava kvalitetu i jasnoću fotografija niske rezolucije, kao što su fotografije preuzete s Interneta.

Možete promijeniti postavku na **Full** (Puno) ako su ispisane fotografije previše ili premalo osvijetljene, ako sadrže tamna područja ili crvene oči ili kod kojih boje djeluju isprane.

Možete odabrati i postavku **Off** (Isključeno) ako radije uređujete sliku ručno u programu kao što je HP Photosmart.

Naputak Boje crvenih oči na fotografiji možete ukloniti koristeći načine Off (Isključeno) ili Basic (Osnovno) odabirom potvrdnog okvira Remove red eye (Uklanjanje crvenih očiju).

# Za promjenu postavki tehnologije HP Real Life

- 1. Otvorite "Dijaloški okvir Printer Properties (Svojstva pisača)" na stranici 49.
- 2. Kliknite na karticu Features (Značajke).
- **3.** U tehnologiji HP Real Life u padajućem popisu **Photo fix** (Popravak fotografije) odaberite odgovarajuću postavku za fotografiju koju ispisujete.

# **Exif Print**

Exif Print (Exchangeable Image File Format 2.2 - Promijenjiv oblik datoteke slike 2.2) je internacionalni standard digitalnih slika koji pojednostavljuje digitalnu fotografiju i poboljšava ispisane fotografije. Kada je fotografija slikana s digitalnim aparatom koji

podržava Exif Print, on sprema podatke kao što su vrijeme ekspozicije, vrsta blica i zasićenje boje te ih sprema u datoteku slike. Softver pisača koristi te podatke za automatsko poboljšanje slike da bi stvorio izvanredne fotografije.

Za ispis Exif Print poboljšanih fotografija morate imati sljedeće:

- Digitalni fotoaparat koji podržava Exif Print
- Softver koji podržava Exif Print fotografije kao što je HP Photosmart

# Za ispis Exif Print poboljšanih fotografija

- 1. Otvorite fotografiju Exif Print u softverskom programu koji dopušta uređivanje, kao što je HP Photosmart.
- 2. Otvorite "Dijaloški okvir Printer Properties (Svojstva pisača)" na stranici 49.
- 3. Kliknite karticu Features (Značajke).
- 4. U padajućem popisu **Paper Type** (Vrsta papira) kliknite **More** (Više), a zatim odaberite odgovarajuću vrstu foto papira.
- U padajućem popisu Print Quality (Kvaliteta ispisa) kliknite Normal (Obično) ili Best (Najbolje).
  - Napomena Za maksimalnu dpi kvalitetu, idite na karticu Advanced (Napredno), a zatim na padajućem popisu Maximum dpi (Maksimalni dpi) odaberite Enabled (Omogućeno). Više informacija potražite u "<u>Maksimalni dpi</u>" na stranici 45.
- Odaberite bilo koju drugu postavku ispisa koju želite, a zatim kliknite OK (U redu). Softver pisača automatski optimizira ispisanu sliku.

# Pohrana i rukovanje foto papirom

Slijedite ove upute za održavanje kvalitete HP foto papira.

# Pohrana

- Držite nekorišteni foto papir u zapečaćenoj plastičnoj vrećici. Držite pakete foto papira na ravnoj površini na hladnom mjestu.
- Kada ste spremni za ispis, izvadite iz plastične vrećice samo onoliko papira koliko planirate odmah iskoristiti. Kad je ispis završen, vratite neiskorišteni foto papir u plastičnu vrećicu.
- Ne ostavljajte nekorišteni foto papir u ladici za papire. Papir se može početi savijati, što može smanjiti kvalitetu ispisa vaših fotografija.

# Rukovanje

- Uvijek držite foto papir za njegove rubove. Otisci prstiju na foto papiru mogu smanjiti kvalitetu ispisa.
- Ako su kutovi foto papira savijeni više od 10 mm (0,4 inča), stavite papir u plastičnu vrećicu i pažljivo savijte vrhove u suprotnom smjeru, sve dok se papir ne izravna.
  Foto papir bi trebao biti ravan prije ispisivanja na njega.

# Uštedite novac i tintu kod ispisa fotografija

Da bi uštedjeli novac i tintu pri ispisu fotografija, koristite HP Everyday Photo Paper i postavite kvalitetu ispisa na **Normal** (Normalno).

HP Everyday Photo Paper je osmišljen da stvara kvalitetne fotografije s manje tinte.

Napomena Za fotografije više kvalitete, koristite HP Advanced foto papir i postavite rezoluciju ispisa na Best (Najbolje) ili Maximum dpi (Maksimalni dpi). Više informacija o omogućavanju načinu maksimalnog dpi potražite u "Maksimalni dpi" na stranici 45.

# 6 Ispis drugih dokumenata

"Dokumenti"

na stranici 26

"Indeksne kartice"

na stranici 29

"Čestitke"

na stranici 33

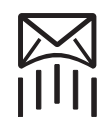

"<u>E-pošta</u>" na stranici 25

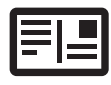

"Razglednice" na stranici 29

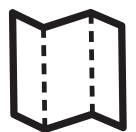

"<u>Brošure</u>" na stranici 32

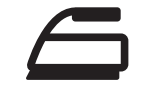

"<u>Terminalni preslikači</u> <u>za tkaninu</u>" na stranici 36

"<u>Naputci za ispis</u>" na stranici 38: Smanjite troškove i napore te u isto vrijeme povećajte kvalitetu ispisa sa savjetima za ispisivanje.

"Softver pisača" na stranici 48: Saznajte više o softveru pisača.

# Ispis e-pošte

# Vodilje

Nemojte prekoračiti kapacitet ladice za papir: 80 listova običnog papira.

- 1. Gurnite vodilicu papira lijevo do kraja.
- 2. Položite običan papir na desnu stranu ladice. Strana za ispis bi trebala biti okrenuta prema dolje.
- 3. Gurnite papir u pisač dok se ne zaustavi.
- 4. Gurnite vodilicu papira čvrsto uz rub papira.

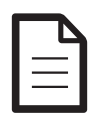

"<u>Pisma</u>" na stranici 27

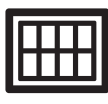

"<u>Naljepnice</u>" na stranici 30

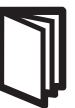

"<u>Knjižice</u>" na stranici 34

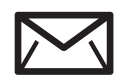

"<u>Omotnice</u>" na stranici 28

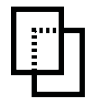

"<u>Folije</u>" na stranici 31

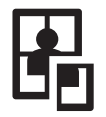

"<u>Plakati</u>" na stranici 35

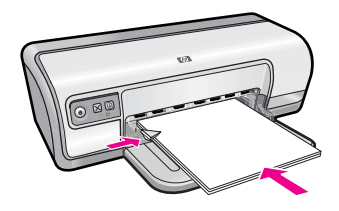

- 1. Otvorite "Dijaloški okvir Printer Properties (Svojstva pisača)" na stranici 49.
- 2. Kliknite na karticu Printing Shortcuts (Kratice ispisa).
- U popisu Printing Shortcuts (Kratice ispisa), kliknite General Everyday Printing (Općenito svakodnevno ispisivanje) ili Fast/Economical Printing (Brzo/Štedljivo ispisivanje) te odredite slijedeće postavke ispisa:
  - Paper Type (Vrsta papira): Plain paper (Običan papir)
  - Paper Size (Veličina papira): Prikladna veličina papira
- 4. Odaberite bilo koju drugu postavku ispisa koju želite, a zatim pritisnite OK (U redu).

Koristite **What's This?** (Što je ovo?) da biste saznali više o značajkama koje se prikazuju u dijaloškom okviru Printer Properties (Svojstva pisača). Dodatne informacije potražite u "<u>Što je ovo? pomoć</u>" na stranici 50.

# Ispis dokumenata

# Smjernice

- Za radne dokumente koristite "<u>Brzo/Štedljivo ispisivanje</u>" na stranici 40.
- Za uštedu papira koristite "Obostrani ispisivanje" na stranici 42.
- Nemojte prekoračiti kapacitet ladice za papir: 80 listova papira.

# Priprema za ispis

- 1. Gurnite vodilicu papira lijevo do kraja.
- 2. Položite običan papir na desnu stranu ladice. Strana za ispis bi trebala biti okrenuta prema dolje.
- 3. Gurnite papir u pisač dok se ne zaustavi.

Xapomena Ovisno o veličini papira, moguće je da papir viri preko ruba ladice.

4. Gurnite vodilicu papira čvrsto uz rub papira.

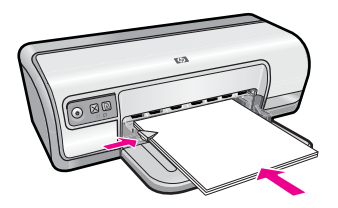

- 1. Otvorite "Dijaloški okvir Printer Properties (Svojstva pisača)" na stranici 49.
- 2. Kliknite na karticu Printing Shortcuts (Kratice ispisa).
- U popisu Printing Shortcuts (Kratice ispisa), kliknite General Everyday Printing (Općenito svakodnevno ispisivanje) te odredite slijedeće postavke ispisa:
  - Paper Type (Vrsta papira): Plain paper (Običan papir)
  - Paper Size (Veličina papira): Prikladna veličina papira
- 4. Odredite slijedeće postavke ispisa:
  - Print Quality (Kvaliteta ispisa) ako želite drukčiju kvalitetu od Normal (Normalno)
  - **Print On Both Sides** (Ispis na obje strane) ako želite ispisati obje strane papira Za više informacija pogledajte "<u>Obostrani ispisivanje</u>" na stranici 42.
- 5. Odaberite bilo koju drugu postavku ispisa koju želite, a zatim pritisnite OK (U redu).

Koristite **What's This?** (Što je ovo?) da biste saznali više o značajkama koje se prikazuju u dijaloškom okviru Printer Properties (Svojstva pisača). Dodatne informacije potražite u "<u>Što je ovo? pomoć</u>" na stranici 50.

# Ispis pisma

# Vodilje

- Za informacije o ispisivanju omotnice za pismo, pogledajte "<u>omotnice</u>" na stranici 28.
- Nemojte prekoračiti kapacitet ladice za papir: 80 listova papira.

# Priprema za ispis

- 1. Gurnite vodilicu papira lijevo do kraja.
- 2. Položite običan papir na desnu stranu ladice. Strana za ispis bi trebala biti okrenuta prema dolje.
  - Napomena Ako koristite papir sa već otisnutom glavom, trebala bi biti okrenuta prema dolje i usmjerena prema pisaču.
- 3. Gurnite papir u pisač dok se ne zaustavi.
- **4.** Gurnite vodilicu papira čvrsto uz rub papira.

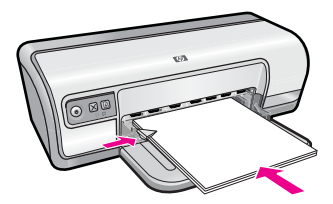

# Ispis

- 1. Otvorite "Dijaloški okvir Printer Properties (Svojstva pisača)" na stranici 49.
- 2. Kliknite na karticu Printing Shortcuts (Kratice ispisa).

- 3. U popisu **Printing Shortcuts** (Kratice ispisa), kliknite **Presentation Printing** (Ispisivanje prezentacija) te odredite slijedeće postavke ispisa:
  - Paper Type (Vrsta papira): Plain paper (Običan papir)
  - Paper Size (Veličina papira): Prikladna veličina papira
- 4. Odaberite bilo koju drugu postavku ispisa koju želite, a zatim pritisnite OK (U redu).

Koristite **What's This?** (Što je ovo?) da biste saznali više o značajkama koje se prikazuju u dijaloškom okviru Printer Properties (Svojstva pisača). Dodatne informacije potražite u "<u>Što je ovo? pomoć</u>" na stranici 50.

# Ispis omotnica

# Vodilje

- Izbjegavajte korištenje omotnica koje imaju slijedeće značajke:
  - Kopče ili prozore
  - Debele, nepravilne ili savijene rubove
  - Sjajne ili izbočene presvlake
  - Nabore, rascjepe ili druga oštećenja
- Možete ispisati jednu ili više omotnica.
- Poravnajte rubove omotnica prije ubacivanja omotnica u ladicu za papir.
- Nemojte prekoračiti kapacitet ladice za papir: 10 omotnica.

# Priprema za ispis

- 1. Gurnite vodilicu papira lijevo do kraja.
- 2. Položite omotnice na desnu stranu ladice. Strana za ispis bi trebala biti okrenuta prema dolje. Preklopnica bi trebala biti na lijevoj strani.
- 3. Gurnite omotnice u pisač dok se ne zaustave.
- 4. Gurnite vodilicu papira čvrsto uz rub omotnica.

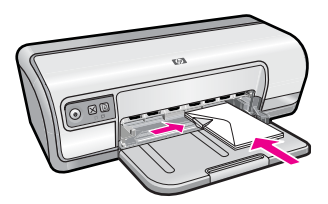

# Ispis

- 1. Otvorite "Dijaloški okvir Printer Properties (Svojstva pisača)" na stranici 49.
- 2. Kliknite na karticu Features (Značajke) i izaberite slijedeće postavke ispisa:
  - Paper Type (Vrsta papira): Plain paper (Običan papir)
  - Size (Veličina): Prikladna veličina omotnice
- 3. Odaberite bilo koju drugu postavku ispisa koju želite, a zatim pritisnite OK (U redu).

Koristite **What's This?** (Što je ovo?) da biste saznali više o značajkama koje se prikazuju u dijaloškom okviru Printer Properties (Svojstva pisača). Dodatne informacije potražite u "<u>Što je ovo? pomoć</u>" na stranici 50.

# Ispis razglednica

#### Vodilje

Nemojte prekoračiti kapacitet ladice za papir: 20 razglednica.

#### Priprema za ispis

- 1. Gurnite vodilicu papira lijevo do kraja.
- 2. Položite kartice na desnu stranu ladice. Strana za ispis bi trebala biti okrenuta prema dolje te s kratkim rubom prema pisaču.
- 3. Gurnite kartice u pisač dok se ne zaustave.
- 4. Gurnite vodilicu papira čvrsto uz rub kartica.

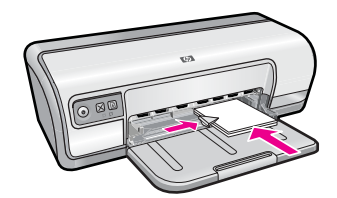

#### Ispis

- 1. Otvorite "Dijaloški okvir Printer Properties (Svojstva pisača)" na stranici 49.
- 2. Kliknite na karticu Features (Značajke) i odredite slijedeće postavke ispisa:
  - **Paper Type** (Vrsta papira): Kliknite na **More** (Više), kliknite **Specialty Papers** (Posebni papiri) i odaberite prikladnu vrstu kartice.
  - Print Quality (Kvaliteta ispisa): Normal (Normalno) ili Best (Najbolje)
  - Size (Veličina): Prikladna veličina kartice
- 3. Odaberite bilo koju drugu postavku ispisa koju želite, a zatim pritisnite OK (U redu).

Koristite **What's This?** (Što je ovo?) da biste saznali više o značajkama koje se prikazuju u dijaloškom okviru Printer Properties (Svojstva pisača). Dodatne informacije potražite u "<u>Što je ovo? pomoć</u>" na stranici 50.

Napomena Informacije o rješavanju poruke o nestanku papira potražite u "<u>Nema</u> papira" na stranici 86.

# Ispis indeksnih kartica i drugih malih medija

# Vodilje

Nemojte prekoračiti kapacitet ladice za papir: 30 kartica.

- 1. Gurnite vodilicu papira lijevo do kraja.
- 2. Položite kartice na desnu stranu ladice. Strana za ispis bi trebala biti okrenuta prema dolje te s kratkim rubom prema pisaču.

- 3. Gurnite kartice u pisač dok se ne zaustave.
- 4. Gurnite vodilicu papira čvrsto uz rub kartica.

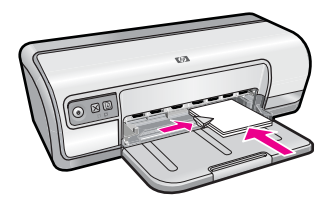

- 1. Otvorite "Dijaloški okvir Printer Properties (Svojstva pisača)" na stranici 49.
- 2. Kliknite na karticu Features (Značajke) i odredite sljedeće postavke ispisa:
  - Paper Type (Vrsta papira): Plain paper (Običan papir)
  - Size (Veličina): Prikladna veličina kartice
- 3. Odaberite bilo koju drugu postavku ispisa koju želite, a zatim pritisnite OK (U redu).

Koristite **What's This?** (Što je ovo?) da biste saznali više o značajkama koje se prikazuju u dijaloškom okviru Printer Properties (Svojstva pisača). Dodatne informacije potražite u "<u>Što je ovo? pomoć</u>" na stranici 50.

Napomena Informacije o rješavanju poruke o nestanku papira potražite u "<u>Nema</u> <u>papira</u>" na stranici 86.

# Ispis naljepnica

# Vodilje

- Koristite samo papir, plastiku ili čiste naljepnice koje su osmišljene izričito za inkjet pisače.
- Koristite samo potpuni list naljepnica.
- Izbjegavajte korištenje ljepljivih i naboranih naljepnica ili potezanje od zaštitne podloge.
- Nemojte prekoračiti kapacitet ladice za papir: 20 listova naljepnica (koristite samo letter ili A4 veličinu listova).

- 1. Gurnite vodilicu papira lijevo do kraja.
- 2. Ispušite rubove listova s naljepnica da bi se odvojili, te ih poravnajte po rubovima.
- **3.** Položite listove naljepnica na desnu stranu ladice. Strana s naljepnicama bi trebala bit okrenuta prema dolje.
- 4. Gurnite listove u pisač dok se ne zaustave.
- 5. Gurnite vodilicu papira čvrsto uz rub listova.

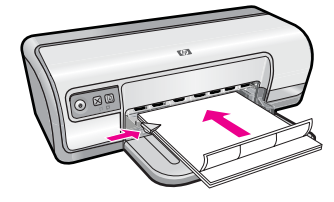

- **Napomena** Ako vaš softverski program sadrži značajku ispisa naljepnica, slijedite upute koje su priložene tom programu. Ako nije, slijedite upute u nastavku.
- 1. Otvorite "Dijaloški okvir Printer Properties (Svojstva pisača)" na stranici 49.
- 2. Kliknite na karticu Printing Shortcuts (Kratice ispisa).
- 3. U popisu **Printing Shortcuts** (Kratice ispisa), kliknite **General Everyday Printing** (Općenito svakodnevno ispisivanje) te odredite slijedeće postavke ispisa:
  - Paper Type (Vrsta papira): Plain paper (Običan papir)
  - Paper Size (Veličina papira): Prikladna veličina papira
- 4. Pritisnite OK (U redu).

Koristite **What's This?** (Što je ovo?) da biste saznali više o značajkama koje se prikazuju u dijaloškom okviru Printer Properties (Svojstva pisača). Dodatne informacije potražite u "<u>Što je ovo? pomoć</u>" na stranici 50.

# Ispis folija

#### Vodilje

- Za odlične rezultate koristite HP Premium Inkjet Transparency Film (HP Premium Inkjet prozirne folije).
- · Nemojte prekoračiti kapacitet ladice za papir: 30 prozirnih folija.

- 1. Gurnite vodilicu papira lijevo do kraja.
- Položite folije na desnu stranu ladice. Strana za ispis bi trebala biti okrenuta prema dolje s ljepljivom trakom gore i prema pisaču.
- 3. Pažljivo gurnite foliju u pisač dok ne stane tako da se ljepljive trake ne ulove zajedno
- 4. Gurnite vodilicu papira čvrsto uz rub folija.

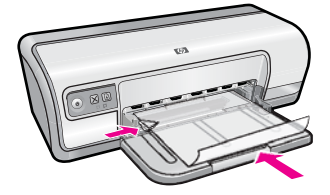

- 1. Otvorite "Dijaloški okvir Printer Properties (Svojstva pisača)" na stranici 49.
- 2. Kliknite na karticu Printing Shortcuts (Kratice ispisa).
- 3. U popisu **Printing Shortcuts** (Kratice ispisa), kliknite **Presentation Printing** (Ispisivanje prezentacija) te odredite slijedeće postavke ispisa:
  - **Paper Type** (Vrsta papira): Kliknite na **More** (Više) i odaberite prikladnu prozirnu foliju.
  - Paper Size (Veličina papira): Prikladna veličina papira
- 4. Odaberite bilo koju drugu postavku ispisa koju želite, a zatim pritisnite OK (U redu).

Koristite **What's This?** (Što je ovo?) da biste saznali više o značajkama koje se prikazuju u dijaloškom okviru Printer Properties (Svojstva pisača). Dodatne informacije potražite u "<u>Što je ovo? pomoć</u>" na stranici 50.

# Ispis brošura

# Vodilje

- Otvorite datoteku u softverskom programu i dodijelite veličinu brošure. Uvjerite se da veličina odgovara veličini papira na koji želite ispisati brošuru.
- Nemojte prekoračiti kapacitet ladice za papir: 30 listova papira za brošure.

# Priprema za ispis

- 1. Gurnite vodilicu papira lijevo do kraja.
- 2. Položite papir na desnu stranu ladice. Strana za ispis bi trebala biti okrenuta prema dolje.
- 3. Gurnite papir u pisač dok se ne zaustavi.
- **4.** Gurnite vodilicu papira čvrsto uz rub papira.

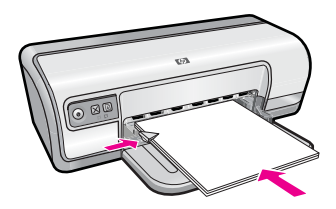

# Ispis

- 1. Otvorite "Dijaloški okvir Printer Properties (Svojstva pisača)" na stranici 49.
- 2. Kliknite na karticu Features (Značajke).
- 3. Odredite slijedeće postavke ispisa:
  - Print Quality (Kvaliteta ispisa): Best (Najbolja)
  - **Paper Type** (Vrsta papira): Kliknite na **More** (Više) i odaberite prikladan HP inkjet papir.
  - Orientation (Orijentacija): Portrait (Portret) ili Landscape (Pejzaž)

- Size (Veličina): Prikladna veličina papira
- Two-sided printing (Obostrani ispis): Manual (Ručno)
  Za više informacija pogledajte "Obostrani ispisivanje" na stranici 42.
- 4. Za početak ispisa pritisnite OK (U redu).

Koristite **What's This?** (Što je ovo?) da biste saznali više o značajkama koje se prikazuju u dijaloškom okviru Printer Properties (Svojstva pisača). Dodatne informacije potražite u "<u>Što je ovo? pomoć</u>" na stranici 50.

# lspis čestitki

# Čestitke

- Otvorite već presavijene čestitke i postavite ih u ladicu za papir.
- · Za odlične rezultate koristite HP Greeting Card Paper (HP papir za čestitke).
- Nemojte prekoračiti kapacitet ladice za papir: 20 kartica.

# Priprema za ispis

- 1. Gurnite vodilicu papira lijevo do kraja.
- 2. Ispušite rubove čestitki da bi se odvojili, te ih poravnajte po rubovima.
- Položite čestitke na desnu stranu ladice. Strana za ispis bi trebala biti okrenuta prema dolje.
- 4. Gurnite kartice u pisač dok se ne zaustave.
- 5. Gurnite vodilicu papira čvrsto uz rub kartica.

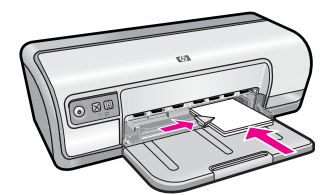

# Ispis

- Napomena Ako vaš softverski program sadrži značajku ispisa čestitki, slijedite upute koje su priložene tom programu. Ako nije, slijedite upute u nastavku.
- 1. Otvorite "Dijaloški okvir Printer Properties (Svojstva pisača)" na stranici 49.
- 2. Kliknite na karticu Features (Značajke) i odredite slijedeće postavke ispisa:
  - Print Quality (Kvaliteta ispisa): Normal (Normalno)
  - Paper Type (Vrsta papira): Kliknite na More (Više) i odaberite prikladnu vrstu kartice.
  - Size (Veličina): Prikladna veličina kartice
- 3. Odaberite bilo koju drugu postavku ispisa koju želite, a zatim pritisnite OK (U redu).

Koristite **What's This?** (Što je ovo?) da biste saznali više o značajkama koje se prikazuju u dijaloškom okviru Printer Properties (Svojstva pisača). Dodatne informacije potražite u "<u>Što je ovo? pomoć</u>" na stranici 50.
# Ispis knjižica

lspis knjižice automatski rasporedi i promjeni veličinu stranice dokumenta, tako da kada se dokument savije u knjižicu, redoslijed stranica je pravilan.

Na primjer, kada se četverostrana knjižica ispisuje na obje strane papira, stranice su preuređene i ispisane ovako:

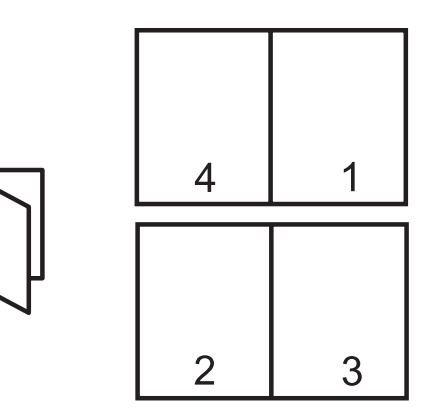

### Vodilje

Nemojte prekoračiti kapacitet ladice za papir: 80 listova papira.

### Priprema za ispis

- 1. Gurnite vodilicu papira lijevo do kraja.
- **2.** Položite običan papir na desnu stranu ladice. Strana za ispis bi trebala biti okrenuta prema dolje.
- 3. Gurnite papir u pisač dok se ne zaustavi.
- 4. Gurnite vodilicu papira čvrsto uz rub papira.

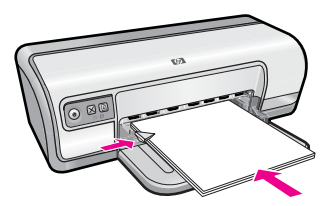

### Ispis

- 1. Otvorite "Dijaloški okvir Printer Properties (Svojstva pisača)" na stranici 49.
- 2. Kliknite na karticu Printing Shortcuts (Kratice ispisa).
- U popisu Printing Shortcuts (Kratice ispisa), kliknite Two-sided (Duplex) Printing (Dvostrani, duplex ispis).

- 4. S padajućeg popisa **Print On Both Sides** (Ispis na obje strane) odaberite jednu od sljedećih opcija uveza:
  - Left Edge Booklet (Knjižica sa lijevim rubom)
  - Right Edge Booklet (Knjižica sa desnim rubom)
- 5. Odaberite bilo koju drugu postavku ispisa koju želite, a zatim pritisnite OK (U redu).
- **6.** Kada zatraži, ponovno umetnite ispisani papir u ladicu za papir kao što je prikazano u nastavku.

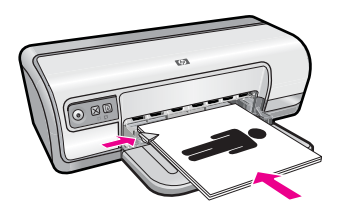

7. Kliknite na Continue (Nastavak) kako bi završili s ispisom knjižice.

Koristite **What's This?** (Što je ovo?) da biste saznali više o značajkama koje se prikazuju u dijaloškom okviru Printer Properties (Svojstva pisača). Dodatne informacije potražite u "<u>Što je ovo? pomoć</u>" na stranici 50.

## Ispis plakata

### Vodilje

 Za ispisivanje plakata se dijelovi plakata automatski poslože na zasebne listove koji se mogu zalijepiti. Nakon što su dijelovi plakata ispisani, odrežite obrube i zalijepite listove zajedno.

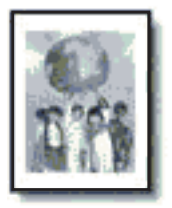

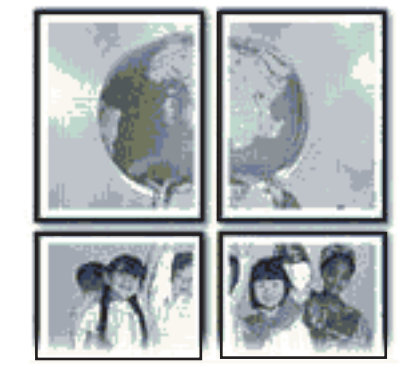

• Nemojte prekoračiti kapacitet ladice za papir: 80 listova papira.

### Priprema za ispis

- 1. Gurnite vodilicu papira lijevo do kraja.
- **2.** Položite običan papir na desnu stranu ladice. Strana za ispis bi trebala biti okrenuta prema dolje.
- 3. Gurnite papir u pisač dok se ne zaustavi.
- 4. Gurnite vodilicu papira čvrsto uz rub papira.

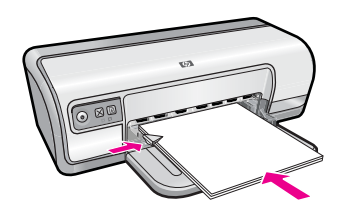

### Ispis

- 1. Otvorite "Dijaloški okvir Printer Properties (Svojstva pisača)" na stranici 49.
- 2. Kliknite na karticu Features (Značajke) i odredite slijedeće postavke ispisa:
  - Paper Type (Vrsta papira): Plain paper (Običan papir)
  - Orientation (Orijentacija): Portrait (Portret) ili Landscape (Pejzaž)
  - Size (Veličina): Prikladna veličina papira
- 3. Kliknite na karticu Advanced (Dodatno) i onda kliknite na Printer Features (Značajke pisača).
- 4. U padajućem popisu Poster Printing (Ispis plakata) odaberite broj listova za plakat.
- 5. Pritisnite gumb Select Tiles (Odaberi dijelove).
- Provjerite da je odabrani broj dijelova isti kao i broj listova za plakat i kliknite OK (U redu).
- 7. Odaberite bilo koju drugu postavku ispisa koju želite, a zatim pritisnite OK (U redu).

Koristite **What's This?** (Što je ovo?) da biste saznali više o značajkama koje se prikazuju u dijaloškom okviru Printer Properties (Svojstva pisača). Dodatne informacije potražite u "<u>Što je ovo? pomoć</u>" na stranici 50.

## Ispis preslikača za majice

### Vodilje

 Kada ispisujete zrcalnu sliku, tekst i slike su horizontalno obratni od prikazanog na zaslonu računala.

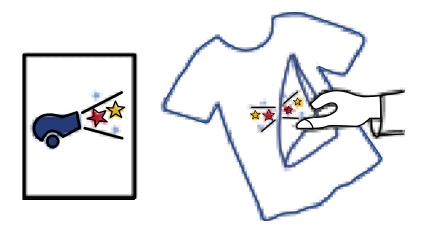

Nemojte prekoračiti kapacitet ladice za papir: 10 terminalnih preslikača.

### Priprema za ispis

- 1. Gurnite vodilicu papira lijevo do kraja.
- 2. Položite papir za toplinske preslikače na desnu stranu ladice. Strana za ispis bi trebala biti okrenuta prema dolje.
- 3. Gurnite papir u pisač dok se ne zaustavi.
- 4. Gurnite vodilicu papira čvrsto uz rub papira.

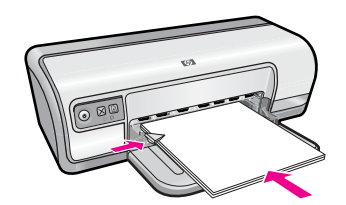

### Ispis

- **Napomena** Ako vaš softverski program sadrži značajku ispisa preslikača za majce, slijedite upute koje su priložene tom programu. Ako nije, slijedite upute u nastavku.
- 1. Otvorite "Dijaloški okvir Printer Properties (Svojstva pisača)" na stranici 49.
- 2. Kliknite na karticu Features (Značajke) i odredite slijedeće postavke ispisa:
  - Print Quality (Kvaliteta ispisa): Normal (Normalno) ili Best (Najbolje)
  - **Paper Type** (Vrsta papira): Kliknite na **More** (Više), kliknite **Specialty Papers** (Posebni papiri), a zatim kliknite **Other specialty paper** (Drugi posebni papiri).
  - Size (Veličina): Prikladna veličina papira
- 3. Pritisnite karticu Advanced (Dodatno).
- 4. Kliknite na **Printer Features** (Značajke pisača) i postavite **Mirror Image** (Zrcalna slika) na **On** (Uključeno).
  - Napomena Neki softverski programi za preslikače za majice ne zahtijevaju ispis zrcalne slike.
- 5. Odaberite bilo koju drugu postavku ispisa koju želite, a zatim pritisnite OK (U redu)

Koristite **What's This?** (Što je ovo?) da biste saznali više o značajkama koje se prikazuju u dijaloškom okviru Printer Properties (Svojstva pisača). Dodatne informacije potražite u "<u>Što je ovo? pomoć</u>" na stranici 50.

# 7 Naputci za ispis

Naučite kako koristiti kratice ispisa, odabrati vrstu papira, promijeniti razlučivost ispisa, postaviti redoslijed stranica, ispisati više stranica na jedan list, pregledati dokument prije ispisa te kako koristiti obostrano ispisivanje. Kliknite jednu od sljedećih veza:

### Provjerite pisač

- "Spajanje pisača" na stranici 17.
- "Ispis probne stranice" na stranici 38.

### Ušteda vremena

- "Kratice ispisivanja" na stranici 38.
- "Postavljanje redoslijeda stranice" na stranici 40.

### Ušteda novca

- "Brzo/Štedljivo ispisivanje" na stranici 40.
- "Ispis više stranica na jednom listu papira" na stranici 40.
- "Ispis u nijansama sive boje" na stranici 41.
- "Obostrani ispisivanje" na stranici 42.

### Poboljšajte kvalitetu ispisa

- "Postavljanje prilagođene veličine papira" na stranici 43.
- "Odaberite vrstu papira" na stranici 43.
- "Promjena brzine ili kvalitete ispisa" na stranici 44.
- "Rezolucija ispisa" na stranici 44.
- "Maksimalni dpi" na stranici 45.
- "Promjena veličine dokumenta" na stranici 45.

## Ispis probne stranice

Da bi se uvjerili kako pisač pravilno ispisuje iz računala, možete ispisati probnu stranicu.

### Za ispis probne stranice

- 1. U ladicu za papir umetnite nekorišteni, obični bijeli papir veličine letter ili A4.
- 2. Otvorite "Toolbox (Alatni okvir)" na stranici 58 pisača.
- Na kartici Device Services (Usluge uređaja) kliknite na gumb Print a Test Page (Ispiši probnu stranicu).

Prikazati će se dijaloški okvir Print a Test Page (Ispiši probnu stranicu).

**4.** Pritisnite gumb **Print Page** (Ispiši stranicu). Reciklirajte ili bacite probnu stranicu.

## Kratice ispisivanja

Koristite kratica ispisa za ispisivanje sa postavkama koje često koristite. Softver pisača ima nekoliko posebno osmišljenih kratica ispisa koje su dostupne na popisu Printing Shortcuts (Kratice ispisa).

Napomena Kada odaberete kraticu ispisa, odgovarajuće mogućnosti ispisa su automatski prikazane. Možete ih ostaviti kakve jesu ili promijeniti ih.

Ovaj odjeljak sadrži sljedeće teme:

- Korištenje kratica ispisa
- <u>Stvaranje prečaca za ispis</u>
- Brisanje prečaca za ispis

### Korištenje kratica ispisa

Korištenjem Toolbox (Alatni okvir) pisača možete izvesti slijedeće:

- "Općenito svakodnevno ispisivanje" na stranici 42
- "Ispisivanje fotografija na običan papir" na stranici 21
- "Ispisivanje fotografija bez obruba" na stranici 18
- "Ispisivanje fotografija s bijelim obrubom" na stranici 20
- "Obostrani ispisivanje" na stranici 42
- "Ispisivanje prezentacija" na stranici 47
- "Brzo/Štedljivo ispisivanje" na stranici 40
- "Ispisivanje knjižica" na stranici 34

### Stvaranje prečaca za ispis

Kao dodatak kraticama ispisa koje su dostupne u popisu Printing Shortcuts (Kratice ispisa) možete napraviti i svoje kratice ispisa.

Ako često ispisujete na prozirnu foliju, na primjer, možete napraviti kraticu ispisa izborom kratice Presentation Printing (Ispisivanje prezentacije), promjenom vrste papira na HP Premium Inkjet Transparency Film (HP Premium Inkjet prozirne folije), i onda spremanjem izmijenjene kratice pod novim imenom; na primjer, Transparency Presentations (Prozirne prezentacije). Nakon stvaranja kratice ispisa, jednostavno ju izaberete kada ispisujete na prozirnu foliju, umjesto da svaki put mijenjate postavke ispisa.

### Za stvaranje kratice ispisa

- 1. Otvorite "Dijaloški okvir Printer Properties (Svojstva pisača)" na stranici 49.
- 2. Kliknite na karticu Printing Shortcuts (Kratice ispisa).
- **3.** U popisu **Printing Shortcuts** (Kratice ispisa), kliknite na kraticu ispisa. Prikazati će se postavke ispisa za odabranu kraticu ispisa.
- 4. Promijenite postavke ispisa na one koje vi želite u novoj kratici ispisa.
- U okviru Type new shortcut name here (Upišite novi naziv kratice), upišite naziv nove kratice ispisa i kliknite na Save (Spremi). Kratica ispisa je dodana popisu.

### Brisanje prečaca za ispis

Možda ćete željeti izbrisati prečice za ispis koje više ne koristite.

Napomena Samo prečice koje ste stvorili mogu biti izbrisane. Izvorne HP prečice se ne mogu izbrisati.

### Za brisanje kratice ispisa

- 1. Otvorite "Dijaloški okvir Printer Properties (Svojstva pisača)" na stranici 49.
- 2. Kliknite na karticu Printing Shortcuts (Kratice ispisa).
- 3. U popisu **Printing Shortcuts** (Kratice ispisa), kliknite na kraticu ispisa koju želite izbrisati.
- Pritisnite Delete (Izbriši). Kratica ispisa je uklonjena s popisa.

## Postavljanje redoslijeda stranice

Redoslijed stranice određuje redoslijed u kojem se ispisuju dokumenti sa više stranica.

### Za postavljanje redoslijeda stranice

- 1. Otvorite "Dijaloški okvir Printer Properties (Svojstva pisača)" na stranici 49.
- 2. Pritisnite karticu Advanced (Dodatno).
- 3. Kliknite na **Document Options** (Mogućnosti dokumenta) a zatim kliknite na **Layout Options** (Mogućnosti izgleda).
- 4. Odaberite neku od ovih mogućnosti Page Order (Redoslijed stranice):
  - Front to back (Od prve prema zadnjoj): Prvu stranicu dokumenta ispiše zadnju. Ova postavka ušteđuje vrijeme jer nije potrebno presložite ispisane stranice. Ta postavka je prikladna za većinu poslova ispisa.
  - Back to front (Od zadnje prema prvoj): Zadnju stranicu dokumenta ispiše zadnju.
- 5. Odaberite bilo koju drugu postavku ispisa koju želite, a zatim pritisnite OK (U redu).

## Brzo/Štedljivo ispisivanje

Koristite Fast/Economical printing (Brzo/Štedljivo ispisivanje) da biste dobili brzi ispis niske kvalitete.

### Za korištenje Brzo/Štedljivo ispisivanja

- 1. Otvorite "Dijaloški okvir Printer Properties (Svojstva pisača)" na stranici 49.
- 2. Kliknite na karticu Printing Shortcuts (Kratice ispisa).
- 3. U popisu **Printing Shortcuts** (Kratice ispisa), kliknite **Fast/Economical Printing** (Brzo/Štedljivo ispisivanje).
- 4. Odredite postavku ispisa koju želite, a zatim pritisnite OK (U redu).

## Ispis više stranica na jednom listu papira

Možete ispisati do 16 stranica na jednom listu papira.

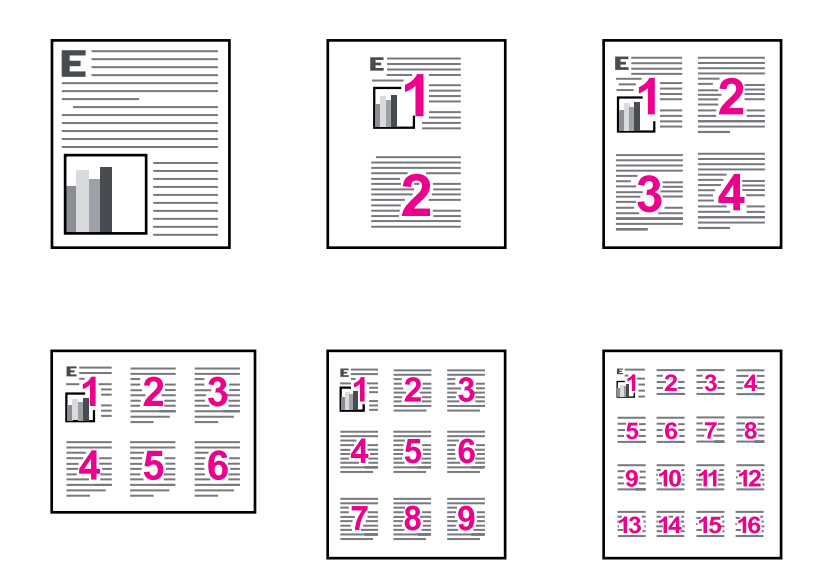

### Za ispis više stranica na jednom listu papira

- 1. Otvorite "Dijaloški okvir Printer Properties (Svojstva pisača)" na stranici 49.
- 2. Kliknite na karticu Features (Značajke).
- 3. U padajućem popisu **Pages Per Sheet** (Stranica po listu) odaberite broj stranica koji želite da se pojavi na svakom listu papira.
- **4.** U padajućem popisu **Page Order** (Redoslijed stranica) odaberite izgled stranica. Pregled redoslijeda stranice je prikazan na vrhu kartice Features (Značajke).
- 5. Odaberite bilo koju drugu postavku ispisa koju želite, a zatim pritisnite OK (U redu).

## Ispis u nijansama sive boje

Fotografiju možete umjesto u boji ispisati u crno-bijeloj tehnici.

### Za ispis u nijansama sive boje

- 1. Otvorite "Dijaloški okvir Printer Properties (Svojstva pisača)" na stranici 49.
- 2. Kliknite na karticu Color (Boja).
- 3. Kliknite na Print In Grayscale (Ispis u nijansama sive boje).

- 4. Na padajućem popisu **Print In Grayscale** (Ispis u nijansama sive boje) odaberite jednu od sljedećih mogućnosti:
  - High Quality (Visoka kvaliteta): koristi sve dostupne boje da bi se fotografija ispisala u nijansama sive boje. Ova mogućnost stvara glatke i prirodne nijanse sive.
  - Black Ink Only (Samo crna tinta): koristi crnu tintu da bi se fotografija ispisala u nijansama sive boje. Sivo sjenčanje stvara se variranjem uzoraka crnih točkica, što može rezultirati zrnatom slikom.
- 5. Odaberite bilo koju drugu postavku ispisa koju želite, a zatim pritisnite OK (U redu).

## Obostrani ispisivanje

Koristite obostrano ispisivanje, nazvano i dupleksing, za ispis na obje strane papira. Ispisivanje na obje strane papira nije samo ekonomično,već i ekološki pri svijesti.

Za stvaranje obostranog dokumenta s uvezom, pogledajte "<u>Vezani obostrani</u> <u>dokumenti</u>" na stranici 46.

### Za ispis obostranog dokumenta

- 1. Otvorite "Dijaloški okvir Printer Properties (Svojstva pisača)" na stranici 49.
- 2. Kliknite na karticu Printing Shortcuts (Kratice ispisa).
- U padajućem popisu Printing Shortcuts (Kratice ispisa), kliknite Two-sided (Duplex) Printing (Dvostrano, (duplex) ispisivanje).
- 4. U padajućem popisu Print On Both Sides (Ispis na obje strane) kliknite na Manually (Ručno).
- Odaberite bilo koju drugu postavku ispisa koju želite, a zatim pritisnite OK (U redu). Pisač prvo ispisuje neparne brojeve.
- **6.** Nakon što su neparni brojevi stranica ispisani, ponovno ubacite ispisane stranice sa ispisanom stranom okrenutom prema gore.

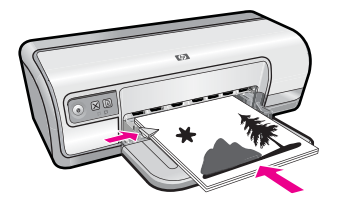

7. Kliknite na Continue (Nastavak) za ispis parnih stranica.

## Općenito svakodnevno ispisivanje

Koristite općenito svakodnevno ispisivanje za brzi ispis dokumenata. Za više informacija pogledajte:

- "<u>Ispis dokumenata</u>" na stranici 26
- "<u>Ispis e-pošte</u>" na stranici 25

## **Pregled** ispisa

Koristite funkciju "print preview" (pregled ispisa) za prikaz dokumenta na računalu prije ispisivanja. Ako ispis ne izgleda pravilno, možete prekinuti posao ispisa i prilagoditi postavke ispisa po potrebi.

### Za pregled ispisanog dokumenta

- 1. Otvorite "Dijaloški okvir Printer Properties (Svojstva pisača)" na stranici 49.
- 2. Kliknite na karticu Features (Značajke) ili Color (Boja).
- 3. Označite okvir za odabir Show preview before printing (Prikaz izgleda prije ispisa).
- **4.** Odaberite bilo koju drugu postavku ispisa koju želite, a zatim pritisnite **OK** (U redu). Prije ispisa je prikazan pogled na dokument.
- 5. Uradite jedno od slijedećeg:
  - Za početak ispisa kliknite **OK** (U redu).
  - Za odustajanje od tekućeg posla kliknite **Cancel** (Odustani). Prilagodite postavke ispisa po potrebi prije ispisivanja dokumenta.

## Postavljanje prilagođene veličine papira

Koristite dijaloški okvir **Custom Paper Size** (Prilagođena veličina papira) za ispis na posebnu veličinu papira.

Xapomena Ova značajka nije dostupna za sve vrste papira.

### Za određivanje prilagođene veličine papira

- 1. Otvorite "Dijaloški okvir Printer Properties (Svojstva pisača)" na stranici 49.
- 2. Kliknite na karticu Features (Značajke).
- U padajućem popisu Size (Veličina) odaberite Custom (Prilagođeno).
  Prikazati će se dijaloški okvir Custom Paper Size (Prilagođena veličina papira).
- 4. U okviru Name (Naziv) upišite naziv prilagođene veličine papira.
- U okvire Width (Širina) i Length (Dužina) upišite dimenzije prilagođene veličine papira.

Najmanja i najveća dimenzija je prikazana ispod okvira Širina i Dužina.

- 6. Kliknite na jedinicu mjerenja: Inches (Inči) ili Millimeters (Milimetri).
- 7. Kliknite na Save (Spremi) za spremanje prilagođene veličine papira.
- 8. Kliknite na OK (U redu) za zatvaranje dijaloškog okvira Custom Paper Size (Prilagođena veličina papira).
- **9.** Za korištenje prilagođene veličine papira, u padajućem popisu **Size** (Veličina) odaberite njen naziv.

## Odaberite vrstu papira

Kada ispisujete dokumente više kvalitete, HP preporučuje odabir posebne vrste papira.

### Za odabir posebne vrste papira

- 1. Otvorite "Dijaloški okvir Printer Properties (Svojstva pisača)" na stranici 49.
- 2. Kliknite na karticu Features (Značajke).
- 3. U padajućem popisu **Paper Type** (Vrsta papira) kliknite na **More** (Više), a zatim odaberite odgovarajuću vrstu papira koju želite koristiti.
- 4. Kliknite OK (U redu).
- 5. Odaberite bilo koju drugu postavku ispisa koju želite, a zatim pritisnite OK (U redu).

## Promjena brzine ili kvalitete ispisa

HP Deskjet automatski bira postavku kvalitete i brzine ispisa zavisno od postavke vrste papira koju ste odabrali. Postavku kvalitete ispisa možete mijenjati kako bi prilagodili brzinu i kvalitetu ispisa.

### Postavke kvalitete ispisa

- **Fast Draft** (Brze skice) daje kvalitetu ispisa kao kod skice s najvećom brzinom ispisa, uz najmanje potrošnje tinte.
- **Normal** (Normalno) pruža najbolji balans između kvalitete ispisa i brzine te je prikladan za većinu dokumenata.
- Best (Najbolje) pruža najbolji balans između kvalitete ispisa i brzine te se može koristiti za visokokvalitetne ispise. Za većinu dokumenata se postavka Najbolje ispisuje sporije od postavke Normalno.
- Napomena Za maksimalnu dpi kvalitetu, idite na karticu Advanced (Napredno), a zatim na padajućem popisu Maximum dpi (Maksimalni dpi) odaberite Enabled (Omogućeno). Više informacija potražite u "Maksimalni dpi" na stranici 45.

### Za odabir kvalitete i brzine ispisa

- 1. Otvorite "Dijaloški okvir Printer Properties (Svojstva pisača)" na stranici 49.
- 2. Kliknite na karticu Features (Značajke).
- **3.** U padajućem popisu **Paper Type** (Vrsta papira) odaberite vrstu za papir koji ste umetnuli.
- 4. U padajućem popisu **Print Quality** (Kvaliteta ispisa) odaberite odgovarajuću postavku kvalitete za vaš projekt.

## Rezolucija ispisa

Softver pisača prikazuje rezoluciju ispisa u točkama po inču (dpi). Rezolucija dpi mijenja se u skladu s vrstom papira i kvalitetom ispisa koju ste odabrali u softveru pisača.

### Za pregled rezolucije ispisa

- 1. Otvorite "Dijaloški okvir Printer Properties (Svojstva pisača)" na stranici 49.
- 2. Kliknite na karticu Features (Značajke).
- **3.** U padajućem popisu **Paper Type** (Vrsta papira) odaberite vrstu za papir koji ste umetnuli.

- 4. U padajućem popisu **Print Quality** (Kvaliteta ispisa) odaberite odgovarajuću postavku kvalitete ispisa za vaš projekt.
- 5. Pritisnite gumb Resolution (Rezolucija) za prikaz rezolucije ispisa u dpi.

## Maksimalni dpi

Koristite način maksimalnog dpi za ispis oštrih fotografija visoke rezolucije.

Za dobivanje najboljeg učinka iz načina maksimalni dpi, koristite ga za ispis fotografija visoke rezolucije kao što su digitalne fotografije. Kada odaberete postavku maksimalni dpi softver pisača prikaže optimizirane točke po inču koje će ispisati pisač HP Deskjet. Ispisivanje u načinu maksimalnog dpi podržano je samo na HP Advanced foto papiru.

Ispis u načinu maksimalni dpi traje dulje nego ispis s drugim postavkama i zahtijeva više diskovnog prostora.

### Za ispis u načinu Maksimalni dpi

- 1. Otvorite "Dijaloški okvir Printer Properties (Svojstva pisača)" na stranici 49.
- 2. Kliknite karticu Advanced (Dodatno).
- 3. U području **Printer Features** (Značajke pisača) iz padajućeg popisa **Maximum dpi** (Maksimalni dpi) odaberite **Enabled** (Omogućeno).
  - Napomena Da biste onemogućili način maksimalni dpi odaberite Disabled (Onemogućeno).
- 4. Kliknite karticu Features (Značajke).
- 5. U padajućem popisu **Paper Type** (Vrsta papira), kliknite **More** (Više), a zatim odaberite odgovarajuću vrstu papira.
- 6. U padajućem popisu Print Quality (Kvaliteta ispisa) kliknite Maximum dpi (Maksimalni dpi).
  - Napomena Kako bi vidjeli maksimalni dpi koji će se ispisati na pisaču HP Deskjet, kliknite Resolution (Rezolucija).
- 7. Odaberite bilo koju drugu postavku ispisa koju želite, a zatim kliknite OK (U redu).

### Promjena veličine dokumenta

Koristite softver pisača za ispis dokumenta koji je oblikovan za jednu veličinu papira, da se ispiše na drugu veličinu papira. Kada nemate pravilnu veličinu papira, ovo može biti korisno.

Na primjer, ako ste stvorili dokument koji je oblikovan za papir veličine letter, ali nemate dostupan papir u toj veličini, možete ispisati dokument na papir druge veličine koji je dostupan.

### Za promjenu veličine dokumenta za drukčiju veličinu papira

- 1. Otvorite "Dijaloški okvir Printer Properties (Svojstva pisača)" na stranici 49.
- 2. Kliknite na karticu Features (Značajke).

- Kliknite na Scale to paper size (Prilagodi veličini papira) i onda odaberite ciljanu veličinu papira za padajućeg popisa.
  Ciljana veličina papira je veličina papira na koji ispisujete, a ne veličina za koju je dokument oblikovan.
- 4. Odaberite bilo koju drugu postavku ispisa koju želite, a zatim pritisnite OK (U redu).

## Vezani obostrani dokumenti

Ako želite povezati ispisane stranice u knjigu, možete prilagoditi postavke ispisa za smještaj uveza.

Vezani dvostrani dokumenti mogu imati knjižni uvez (vezanje po strani) ili kao grafička ploča (vezanje po vrhu). Najčešće vezivanje je knjižni uvez.

### Za ispis obostranog dokumenta sa knjižnim uvezom

▲ Slijedite "<u>upute</u>" na stranici 42 za osnovno obostrano ispisivanje.

### Za ispis obostranog dokumenta sa uvezom bloka

- 1. Otvorite "Dijaloški okvir Printer Properties (Svojstva pisača)" na stranici 49.
- 2. Kliknite na karticu Features (Značajke).
- U padajućem popisu Two-sided printing (Obostrano ispisivanje) kliknite na Manual (Ručno).
- 4. Označite slijedeće potvrdne okvire:
  - Flip Pages Up (Okretanje stranice prema gore)
  - Preserve Layout (Zadrži izgled)
- Odaberite bilo koju drugu postavku ispisa koju želite, a zatim pritisnite OK (U redu). Pisač prvo ispisuje neparne brojeve.
- 6. Nakon što su neparni brojevi stranica ispisani, ponovno ubacite ispisane stranice sa ispisanom stranom okrenutom prema gore u skladu sa orijentacijom dokumenta, portret ili pejzaž.

### Slika 7-1 Portret

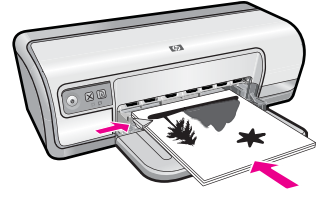

Slika 7-2 Pejzaž

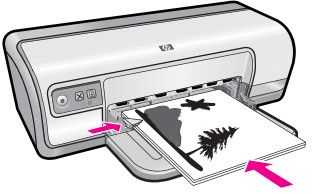

7. Kliknite na Continue (Nastavak) za ispis parnih stranica.

## **Ispis web-stranice**

Na uređaju HP Deskjet možete iz web-preglednika ispisati web-stranicu.

Ako za web-pregledavanje koristite Internet Explorer 6.0 ili noviji, možete pomoću programa za ispisivanje web-stranica **HP Smart Web Printing** (HP pametno webispisivanje) osigurati predvidljivo ispisivanje s kontrolom nad sadržajem i načinom ispisivanja. Programu **HP Smart Web Printing** (HP pametno web-ispisivanje) možete pristupiti iz alatne trake programa Internet Explorer. Više informacija pronađite u priloženoj datoteci pomoći programa **HP Smart Web Printing** (HP pametno web-ispisivanje).

### Za ispis web-stranice

- 1. Provjerite je li papir umetnut u ulaznu ladicu.
- 2. U izborniku File (Datoteka) u web-pregledniku, kliknite Print (Ispis).
  - Naputak Za najbolje rezultate, iz izbornika File (Datoteka) odaberite HP Smart Web Printing (HP pametno web-ispisivanje). Kada je odabrano, pojavljuje se potvrdna kvačica.

Pojavljuje se dijalog **Print** (Ispis).

- 3. Provjerite je li proizvod odabrani pisač.
- 4. Ako to web-preglednik podržava, odaberite stavke na web-stranici koje želite ispisati. Na primjer, u Internet Exploreru kliknite Options (Mogućnosti) kao što su As laid out on screen (Kao što je postavljeno na zaslonu), Only the selected frame (Samo odabrani okvir) i Print all linked documents (Ispis svih povezanih dokumenata).
- 5. Kliknite Print (Ispis) ili OK (U redu) za ispis web-stranice.
- ☆ Naputak Za točan ispis web-stranice možda ćete morati postaviti orijentaciju ispisa kao Landscape (Krajolik).

## Ispisivanje prezentacija

Koristite ispisivanje prezentacija za ispis visokokvalitetnih dokumenata, uključivši pisma, brošure i folije. Za više informacija pogledajte:

- "Ispis pisma" na stranici 27
- "Ispis brošura" na stranici 32
- "Ispis folija" na stranici 31

# 8 Softver pisača

Većina postavki ispisa je automatski upravljana od strane aplikacije iz koje se radi ispis. Postavke morate postaviti ručno samo kada mijenjate kvalitetu ispisa, ispisujete na posebnim vrstama papira ili grafo-foliji ili koristite posebne značajke.

Ovaj odjeljak sadrži sljedeće teme:

- Provjerite je li HP Deskjet zadani pisač
- Postavljanje zadanih postavki ispisa
- Dijaloški okvir Printer Properties (Svojstva pisača)
- Što je ovo? pomoć
- Preuzmite nove inačice softvera pisača

## Provjerite je li HP Deskjet zadani pisač

Možete postaviti HP Deskjet kao zadani pisač za korištenje pri ispisivanju iz svakog softverskog programa. To znači da je HP Deskjet automatski odabran s padajućeg popisa pisača kada izaberete **Print** (Ispis) u izborniku softverskog programa **File** (Datoteka).

### Korisnici sustava Windows Vista

- 1. Na programskoj traci sustava Windows kliknite **Start**, a zatim kliknite **Control Panel** (Upravljačka ploča).
- 2. Kliknite Printers (Pisači).
- 3. Desnom tipkom miša kliknite ikonu HP Deskjet, a zatim kliknite Set as default printer (Postavi kao zadani pisač).

### Korisnici Windowsa XP

- 1. Na Windows programskoj traci pritisnite Start (Početak), a zatim pritisnite Printers and Faxes (Pisači i faksovi).
- 2. Pritisnite desnom tipkom miša na ikonu HP Deskjet, a zatim pritisnite na Set as default printer (Postavi kao zadani pisač).

### Korisnici Windowsa 2000

- 1. Na Windows programskoj traci pritisnite **Start** (Početak), idite na **Settings** (Postavke) i pritisnite **Printers** (Pisači).
- 2. Pritisnite desnom tipkom miša na ikonu HP Deskjet, a zatim pritisnite na Set as default printer (Postavka za zadani pisač).

## Postavljanje zadanih postavki ispisa

Ukoliko ne odredite druge postavke ispisa, HP Deskjet koristi zadane postavke ispisa za sve dokumente.

Da bi uštedjeli na vremenu kod ispisa, postavite zadane postavke na mogućnosti koje često koristite. Tako nećete morati određivati mogućnosti kod svakog korištenja pisača.

### Promjena zadanih postavki ispisa

 Dvokliknite na ikonu HP digitalnog slikovnog zaslona na desnoj strani programske trake Windowsa.

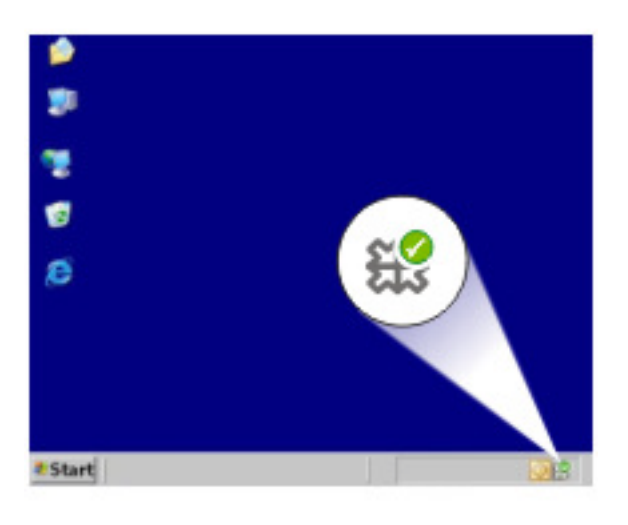

1 Ikona HP digitalnog slikovnog zaslona

Prikazan je HP Solution Center (HP centar usluga)

- U HP Solution Center (HP centru usluga) kliknite Settings (Postavke), usmjerite na Print Settings (Postavke ispisa), a zatim kliknite Printer Settings (Postavke pisača).
- 3. Promijenite postavke ispisa i pritisnite OK (U redu).

### Dijaloški okvir Printer Properties (Svojstva pisača)

Pisač je upravljan softverom koji je instaliran na računalu. Koristite softver pisača, poznat kao upravljački program, za mijenjanje postavki ispisa za dokument.

Za promjenu postavki ispisa, otvorite dijaloški okvir Printer Properties (Svojstva pisača)

- Napomena Dijaloški okvir Printer Properties (Svojstva pisača) se još naziva i dijaloški okvir Printing Preferences (Preference ispisivanja).
- Naputak Upotrijebite What's This? (Što je ovo?) pomoć da biste saznali više o značajkama koje se nalaze u dijaloškom okviru Printer Properties (Svojstva pisača). For more information, see "<u>Što je ovo? pomoć</u>" na stranici 50.

### Za otvaranje dijaloškog okvira Printer Properties (Svojstva pisača)

- 1. Otvorite datoteku koju želite ispisati.
- Kliknite File (Datoteka), kliknite Print (Ispis), a zatim kliknite na Properties (Svojstva) ili Preferences (Postavke).

Prikazati će se dijaloški okvir Printer Properties (Svojstva pisača).

Napomena Put do dijaloškog okvira Printer Properties (Svojstva pisača) može se razlikovati ovisno do softvera kojeg koristite.

# Što je ovo? pomoć

Koristite What's This (Što je ovo?) pomoć da bi naučili više o dostupnim mogućnostima ispisa.

### Za korištenje pomoći Što je ovo?

- 1. Pomaknite pokazivač iznad značajke o kojoj želite saznati više.
- Kliknite desnu tipku miša. Prikazati će se dijaloški okvir What's This (Što je ovo).
- Pomaknite pokazivač iznad okvira What's This? (Što je ovo?) i kliknite lijevom tipkom miša.

Prikazano je objašnjenje značajke.

## Preuzmite nove inačice softvera pisača

Svakih nekoliko mjeseci učitajte najnovije inačice softvera pisača kako biste imali najnovije značajke i poboljšanja.

Napomena Instaliranje nove inačice softvera pisača iz HP web mjesta ne ažurira program HP Photosmart Software kojeg ste mogli instalirati na računalo. Za više informacija o ažuriranju programa HP Photosmart softver, pogledajte pomoć programaHP Photosmart.

### Za preuzimanje nove inačice softvera pisača

- 1. Provjerite da ste spojeni na internet.
- U Windows izborniku Start (Početni), kliknite Programs (Programi) ili All Programs (Svi programi), postavite pokazivač na HP, a zatim kliknite alat HP Update.

Prikazan je prozor alat HP Update.

- Kliknite na Next (Sljedeće). alat HP Update pretražuje HP web stranicu za nove inačice softvera pisača.
  - Ako ima računalo instaliranu najnoviju verziju softvera za printer prikazati će se No updates are available for your system at this time (Trenutaèno nema novih dopuna za vaš sustav) u prozoru alat HP Update.
  - Ako računalo nema instaliranu najnoviju verziju softvera za printer prikazati će se popis mogućnosti za preuzimanje novijih verzija softvera u prozoru alat HP Update.

- **4.** Ako je novija inačica softvera dostupna, odaberite potvrdni okvir kraj naziva novije inačice.
- 5. Kliknite na Install (Instalacija).
- 6. Slijedite upute na zaslonu.

# 9 Održavanje

Uređaj HP Deskjet zahtijeva jako malo pažnje. Tijekom vremena spremnike s tintom treba zamijeniti, poravnati ili očistiti. U ovom odlomku nalaze se upute o tome kako da HP Deskjet držite u besprijekornom stanju. Izvršite ove jednostavne postupke za održavanje, ako je to potrebno.

Ovaj odjeljak sadrži sljedeće teme:

- Rad sa spremnicima s tintom
- Poravnavanje spremnika s tintom
- <u>Automatsko čišćenje spremnika s tintom</u>
- Pogledajte procijenjenu razine tinte
- Održavanje kućišta pisača
- Uklanjanje tinte s vaše kože i odjeće
- Ručno čišćenje spremnika s tintom
- Održavanje spremnika s tintom
- Alatni okvir pisača

## Rad sa spremnicima s tintom

Kada trebate zamijeniti spremnike s tintom, uvjerite se da imate pravilne spremnike s tintom za vaš pisač te ih postavite u nosač za spremnike s tintom.

- Brojevi odabira
- Ispis s jednim spremnikom s tintom
- Zamjena spremnika s tintom

### Brojevi odabira

Kada kupujete zamjenski spremnik tintom, potražite broj odabira spremnika s tintom. Možete pronaći broj odabira na tri mjesta:

• Naljepnica broja odabira: Pogledajte na naljepnici na spremniku s tintom koju zamjenjujete.

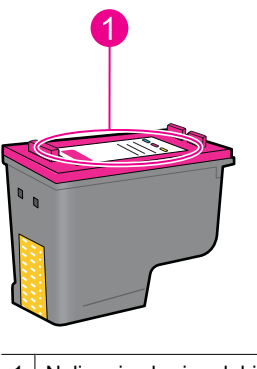

1 Naljepnica broja odabira

- Dokumentacija pisača: Za popis brojeva spremnika s tintom, pogledajte priručnik s referencama koji ste dobili uz pisač.
- Dijaloški okvir Print Cartridge Information (Informacije spremnika s tintom): Za popis brojeva odabira spremnika s tintom, otvorite "<u>Alatni okvir</u>" na stranici 58 pisača, kliknite jezičac Estimated Ink Level (Procijenjena razina tinte), a zatim kliknite gumb Print Cartridge Information (Informacije spremnika s tintom).

### Ispis s jednim spremnikom s tintom

Pisač može raditi sa samo jednim postavljenim spremnikom s tintom. Za više informacija pogledajte "<u>Način ispisa s rezervnom tintom</u>" na stranici 15.

### Zamjena spremnika s tintom

Kada je razina tinte u spremniku niska, na zaslonu računala se pojavljuje poruka. Razinu tinte možete provjeriti i uporabom softvera instaliranog s uređajem. Pratite ove upute kada je razina tinte niska.

Napomena Upozorenja i pokazivači razina tinte pružaju procijene samo u svrhu planiranja. Kad primite poruku upozorenja o niskoj razini tinte, razmislite o nabavci zamjenskog spremnika s tintom kako bi izbjegli moguće zastoje pri ispisivanju. Spremnike s tintom nije potrebno zamijeniti dok kvaliteta ispisa ne postane neprihvatljiva.

**Napomena** Pisač može raditi u načinu ispisa s pričuvnom tintom. Više informacija potražite u odjeljku "<u>Način ispisa s rezervnom tintom</u>" na stranici 15.

▲ Upozorenje Nove i rabljene spremnike s tintom držite dalje od dohvata djece.

#### Da bi postavili foto spremnik s tintom

- 1. Za uključivanje pisača pritisnite gumb Napajanje.
- Otvorite pokrov pisača.
  - Nosač spremnika s tintom se pomakne na desnu stranu pisača.
- 3. Pritisnite spremnik s tintom dolje.
- 4. Izvucite spremnik s tintom iz nosača.

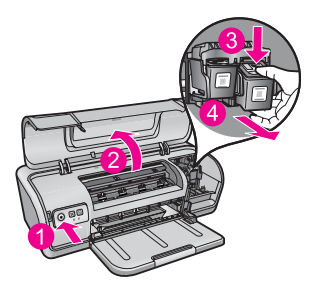

- 1 Pritisnite gumb Napajanje.
- 2 Otvorite pokrov pisača
- 3 Pritisnite spremnik s tintom dolje.
- 4 Izvlačenje spremnika s tintom iz nosača
- Odstranite zamjenski spremnik s tintom iz ambalaže i pažljivo odstranite plastičnu traku. Primite spremnik s tintom tako da se bakrena traka nalazi dolje okrenuta prema pisaču.

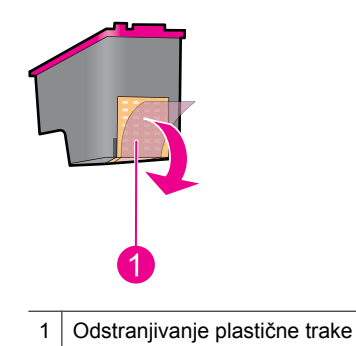

△ Opreznost Ne dirajte mlaznice tinte niti bakrene kontakte spremnika s tintom. Dodirivanje tih dijelova uzrokovat će začepljenja, prekid dotoka tinte i slabe električne veze. Nemojte ukloniti bakrene trake. To su potrebni električni kontakti.

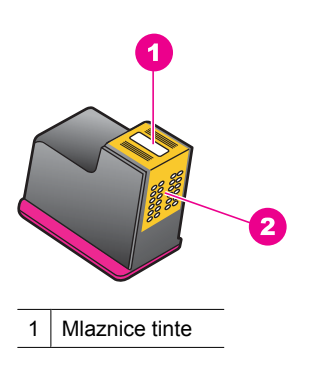

2 Bakreni kontakti

6. Spustite spremnik s tintom čvrsto u nosač pod malim kutom za gore dok ne osjetite otpor.

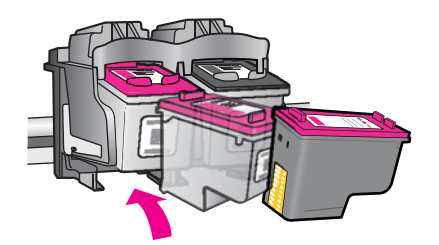

- Gurnite spremnik s tintom u nosač. Kad spremnik dođe u ispravnu poziciju čuje se zvuk puckanja.
- 8. Zatvorite pokrov pisača.
- 9. Poravnajte spremnike s tintom za optimalnu kvalitetu ispisa. Više informacija potražite u odjeljku "Poravnavanje spremnika s tintom" na stranici 55.

### Povezane teme

- "Kupnja potrošnog materijala tinte" na stranici 60
- "Održavanje spremnika s tintom" na stranici 58
- "HP-ov program recikliranja potrošnog materijala za inkjet" na stranici 113

## Poravnavanje spremnika s tintom

Nakon instalacije spremnika s tintom, poravnajte spremnike s tintom kako bi osigurali najbolju kvalitetu ispisa.

### Poravnavanje spremnika s tintom

- 1. U ladicu za papir umetnite nekorišteni, obični bijeli papir veličine letter ili A4.
- Otvorite Toolbox (Alatni okvir) pisača.
  Više informacija potražite u odjeljku "<u>Alatni okvir pisača</u>" na stranici 58.
- 3. Kliknite na Align the Print Cartridges (Poravnavanje spremnika s tintom).
- Kliknite na Align (Dodaj pisač) i slijedite upute na zaslonu. Uređaj ispisuje probnu stranicu, spremnike s tintom i kalibrira pisač. Reciklirajte ili bacite probnu stranicu.

## Automatsko čišćenje spremnika s tintom

Ako su ispisane stranice izblijedjele ili ako sadrže crte tinte, spremnici s tintom mogu imati nisku razinu tinte ili je potrebno čišćenje. Za više informacija pogledajte "<u>Pogledajte</u> <u>procijenjenu razine tinte</u>" na stranici 56.

Ako spremnici s tintom nisu na niskoj razini tinte, automatski očistite spremnike s tintom.

Ako su dokumenti još uvijek izblijedjeli nakon čišćenja, ručno očistite kontakte spremnika s tintom. Više informacija potražite u "<u>Ručno čišćenje spremnika s tintom</u>" na stranici 57.

△ Opreznost Spremnike s tintom očistite samo kad je to potrebno. Nepotrebno čišćenje troši tintu i skraćuje vijek trajanja spremnika s tintom.

### Za čišćenje spremnika s tintom

- Otvorite Toolbox (Alatni okvir) pisača. Više informacija potražite u odjeljku "<u>Alatni okvir pisača</u>" na stranici 58.
- 2. Pritisnite Clean the Print Cartridges (Čišćenje spremnika s tintom).
- 3. Kliknite na Clean (Čišćenje) i slijedite upute na zaslonu.

## Pogledajte procijenjenu razine tinte

Slijedite ove upute za pregled procijenjene razine tinte u spremnicima s tintom koji su instalirani u pisaču.

Napomena Tinta iz spremnika s tintom koristi se u postupku ispisa na nekoliko različitih načina, uključujući početni postupak, kojim se pripremaju uređaj i spremnici s tintom za ispis i servisiranje glave pisača što održava brizgaljke ispisa čistim a tinta lagano teče. Osim toga izvjesna količina tinte ostaje u spremniku nakon što je iskorišten. Za više informacija pogledajte www.hp.com/go/inkusage.

### Provjeravanje razine tinte

- 1. Otvorite "Toolbox (Alatni okvir)" na stranici 58 pisača.
- Kliknite karticu Estimated Ink Levels (Procijenjena razina tinte). Kartica Estimated Ink Levels (Procijenjena razina tinte) sadrži i informacije o naručivanju spremnika s tintom. Za pregled ovih informacija, kliknite gumb Print Cartridge Information (Informacije o spremniku s tintom).
- Napomena Ako su spremnici s tintom prije postavljanja u pisač bili rabljeni ili nadopunjeni, procijenjena razina tinte na kartici Estimated Ink level (Procijenjena razina tinte) će možda biti netočna ili nedostupna.

## Održavanje kućišta pisača

Zato što pisač HP Deskjet izbacuje tintu na papir u finoj magli, mrlje tinta će se na kraju pojaviti.

△ Opreznost Nemojte rabiti nikakve vrste sredstva za čišćenje. Deterdženti i sredstva za čišćenje u kućanstvu mogu oštetiti površinu pisača. Držite tekućine dalje od unutrašnjosti pisača. Ne podmazujte metalne šipke po kojima se kliže nosač spremnika s tintom. Šum je uobičajen pri kretanju nosača naprijed-natrag.

### Za uklanjanje mrlji, packi ili osušene tinte s vanjštine

- 1. Isključite uređaj i odspojite kabel za napajanje.
- 2. Obrišite kućište uređaja mekom tkaninom malo navlaženom vodom.

## Uklanjanje tinte s vaše kože i odjeće

Slijedite ove upute za uklanjanje tinte s vaše kože i odjeće:

| Površina       | Liječenje                                                            |
|----------------|----------------------------------------------------------------------|
| Koža           | Operite područje s abrazivnim sapunom.                               |
| Bijela tkanina | Operite tkaninu u <i>hladnoj</i> vodi i koristite varikinu s klorom. |
| Tkanina u boji | Operite tkaninu u hladnoj vodi i koristite pjenušavi amonijak.       |

△ **Opreznost** Za odstranjivanje tinte s tkanina uvijek koristite hladnu vodu. Topla ili vruća voda može prouzročiti upijanje tinte u tkaninu.

## Ručno čišćenje spremnika s tintom

△ Opreznost Kontakte spremnika s tintom nemojte čistiti osim ako nemate problema s kvalitetom ispisa, a druge mjere nisu bile uspješne. Dodatne informacije potražite u <u>"Kvaliteta ispisa je loša</u>" na stranici 93.

Ako se HP Deskjet koristi u prašnoj okolini, unutar uređaja se može nakupiti malo nečistoće. Ti ostaci mogu uzrokovati crte tinte na ispisanim stranicama. Taj problem se može ispraviti ručnim čišćenjem kontakata spremnika s tintom.

Potrebne su vam slijedeće stvari za čišćenje spremnika s tintom:

- Destilirana voda (voda iz vodovoda može sadržavati djeliće koji mogu oštetiti spremnik s tintom)
- Pamučni štapići ili neki drugi mekani materijal bez dodatka platna koji se neće lijepiti za spremnik s tintom

Budite pažljivi pri čišćenju da tintu ne biste prolili po rukama ili odjeći. Dodatne informacije potražite u "<u>Uklanjanje tinte s vaše kože i odjeće</u>" na stranici 57.

### Za pripremu čišćenja

- 1. Otvorite pokrov HP Deskjet.
- 2. Pričekajte dok se nosač spremnika s tintom pomakne do sredine HP Deskjet te da je u stanju mirovanja i tišini.
- 3. Izvadite spremnike s tintom i postavite ih na komad papira tako da bakrene trake budu okrenute prema gore.
  - △ **Opreznost** Nemojte ostaviti spremnike s tintom izvan ureðaja HP Deskjet duže od 30 minuta.

### Za ručno čišćenje kontakata spremnika s tintom

- 1. Lako navlažite pamučni štapić s destiliranom vodom, te iscijedite višak vode iz štapića.
- 2. Pažljivo obrišite bakrene kontakte pamučnim štapićem.
  - △ Opreznost Ne dirajte mlaznice tinte spremnika s tintom. Dodirivanje brizgaljki tinte možete rezultirati začepljenjem, prekidom dotoka tinte i lošim električnim vezama.

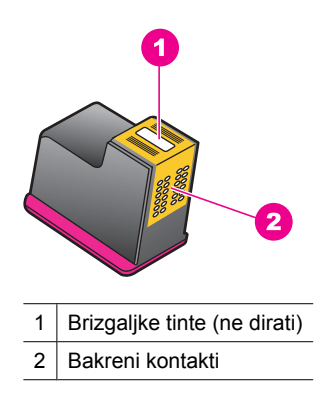

- 3. Ponovite ovaj postupak dok se na štapiću više ne pojavljuje ostatak tinte ili prašine.
- Postavite spremnike s tintom u pisač HP Deskjet, a zatim zatvorite pokrov. Više informacija potražite u "Zamjena spremnika s tintom" na stranici 53.

## Održavanje spremnika s tintom

Pratite ove smjernice za održavanje i pohranu HP spremnika s tintom i osiguranje kontinuirane kvalitete ispisa.

- Kada izvadite spremnik s tintom iz proizvoda, pohranite ga u zračno nepropustljivu plastičnu posudu kako bi zaštitili spremnik i spriječili sušenje tinte.
- Sve nerabljene spremnike s tintom, do trenutka uporabe, držite u njihovoj izvornoj zatvorenoj ambalaži. Pohranite spremnike s tintom na sobnoj temperaturi (15° do 35° C ili 59° do 95° F).
- Ne skidajte plastičnu traku koja pokriva mlaznice tinte sve dok niste spremni postaviti spremnik s tintom u pisač. Ako je plastična traka skinuta sa spremnika s tintom, ne pokušavajte je ponovno vratiti. Ponovno vraćanje trake može oštetiti spremnik s tintom.
- △ Opreznost Pisač uvijek isključujte, prije odspajanja kabela napajanja ili preko prekidača na produžnom kabelu, pomoću gumba Napajanje. Tako će pisač imati vremena odgovarajuće pohraniti spremnike s tintom. Kada odlažete pisač, uvijek ostavite aktivne spremnike s tintom unutar pisača.

## Alatni okvir pisača

Alatni okvir pisača sadrži mnoštvo korisnih alata za poboljšanje performansi pisača.

Korištenjem Alatni okvir pisača možete izvesti sljedeće:

- "Poravnavanje spremnika s tintom" na stranici 55
- "Automatsko čišćenje spremnika s tintom" na stranici 55
- "Ispis probne stranice" na stranici 38
- "Pogledajte procijenjenu razine tinte" na stranici 56

### Za otvaranje Toolbox (Alatni okvir) pisača

- 1. Otvorite "Dijaloški okvir Printer Properties (Svojstva pisača)" na stranici 49.
- Kliknite na karticu Features (Značajke), a zatim kliknite gumb Printer services (Usluge pisača).
   Prikazan ja Taalhay (Alataj alajir)

Prikazan je Toolbox (Alatni okvir).

# 10 Kupnja potrošnog materijala tinte

Kako biste pronašli popis brojeva spremnika s tintom, pogledajte tiskanu dokumentaciju koju ste dobili uz HP Deskjet. Isto tako, za nalaženje brojeva naručivanja za sve spremnike s tintom pomoći će vam softver koji ste dobili uz HP Deskjet. Spremnike s tintom možete naručiti online s HP web mjesta. Dodatno, možete kontaktirati lokalnog HP predstavnika za informaciju o točnim brojevima za naručivanje spremnika s tintom za vaš uređaj, te također naručiti spremnike.

Za kupnju HP papira i drugog potrošnog materijala, pogledajte <u>www.hp.com/buy/</u> <u>supplies</u>. Ako se to zatraži, odaberite svoju državu/regiju, slijedite upute za postavljanje proizvoda i zatim pritisnite na jednu od veza kupovine na stranici.

Napomena Za sada, neki dijelovi HP web mjesta su raspoloživi samo na engleskom jeziku.

**Napomena** Online kupnja spremnika s tintom nije podržana za sve države/regije. Ako nije podržana za vašu državu/regiju, kontaktirajte vašeg lokalnog HP zastupnika za informacije o kupnji spremnika.

### Naručivanje spremnika s tintom za ispis s vaše radne površine

Povežite se na HP SureSupply (osigurana podrška). Vidjet ćete popis izvornog HPovog materijala za ispis koji je uskladiv s vašim uređajem kao i mogućnosti pogodne kupnje potrošnog materijala koji trebate (mogućnosti se razlikuju ovisno o državi/ regiji).

### Naručivanje HP potrošnog materijala putem HP Solution Center (HP centar usluga)

- U HP Solution Center (HP centar usluga) kliknite na Settings (Postavke), označite Print Settings (Postavke ispisa) i zatim kliknite na Printer Toolbox (Alati za pisač).
  - Napomena Također možete otvoriti Printer Toolbox (Alati za pisač) u dijaloškom okviru Print Properties (Osobine ispisa). U dijaloškom okviru Print Properties (Svojstva ispisa) kliknite karticu Features (Značajke), a zatim kliknite Printer Services (Servisi pisača).
- 2. Pritisnite karticu Estimated Ink Levels (Procijenjena razina tinte).
- Kliknite Cartridge details (Pojedinosti o spremniku). Pojavljuje se broj naručivanja spremnika s tintom.
- 4. Kliknite Shop Online (Online kupnja). HP šalje ovlaštenom online predstavniku detaljne informacije pisača, uključujući broj modela, serijski broj i razine tinte. Potrošni materijal koji vam je potreban je rezerviran, možete mijenjati količinu, dodavati nove stavke, a zatim se odjaviti.

# 11 Rješavanje problema

- Poruke greške
- Rješavanje problema kod instalacije za Windows
- Žaruljice pisača su uključene ili svjetlucaju
- Pisač ne ispisuje
- Ispis dokumenta je spor
- Greške spremnika s tintom
- Problemi s papirom
- Ispis fotografija nije pravilan
- Problemi s dokumentima bez obruba
- Kvaliteta ispisa je loša
- Ispis dokumenta je pogrešan
- <u>Ako i dalje imate problema</u>

## Poruke greške

Ako se na zaslonu računala prikaže poruka, provjerite slijedeće teme za rješenje:

- Poruke greške za spremnike s tintom
- "Paper Mismatch" (Neslaganje papira) ili "Paper Size" (Veličina papira)
- Nema papira
- Došlo je do pogreške pri pisanju na USB priključak
- Dvosmjerna komunikacija se ne može uspostaviti ili pisač ne odgovara

### Poruke greške za spremnike s tintom

Ako primite poruku o pogrešci spremnika s tintom, pogledajte jednu od sljedećih tema:

- Netočan spremnik s tintom ili spremnik s tintom nedostaje
- Poruka o pogrešci spremnika s tintom
- Zaglavljen nosač spremnika s tintom
- Spremnik s tintom je u pogrešnom utoru
- Spremnici s tintom koji nisu HP-ovi
- Prethodno korišteni izvorni HP-ov spremnik s tintom
- Ispražnjena izvorna HP tinta
- <u>Niska razina tinte</u>
- Ispisivanje u načinu ispisa s pričuvnom tintom

### Netočan spremnik s tintom ili spremnik s tintom nedostaje

Pisač će ispisivati samo ako su postavljeni pravilni spremnici s tintom. Ako primite poruku greške spremnika s tintom, jedan ili oba spremnika s tintom ne mogu biti korištena u pisaču.

Za rješavanje problema pratite upute u "<u>Rješavanje poruka pogreške za spremnike s</u> <u>tintom</u>" na stranici 79.

### Poruka o pogrešci spremnika s tintom

Pisač ne može ispisivati ako je spremnik s tintom defektan, ili ako nisu pravilno postavljeni.

Ako ste primili poruku koja tvrdi da postoji problem s spremnikom s tintom, slijedite upute na "<u>Rješavanje poruka pogreške za spremnike s tintom</u>" na stranici 79 kako bi riješili problem.

### Zaglavljen nosač spremnika s tintom

Ako je pisač zakazao tijekom ispisa dokumenta, slijedite upute u "<u>Nosač spremnika s</u> <u>tintom se zaglavio</u>" na stranici 82.

### Spremnik s tintom je u pogrešnom utoru

**Rješenje:** Trobojni spremnik s tintom uvijek postavite u lijevi odjeljak nosača za spremnike s tintom.

Crni spremnik s tintom uvijek postavite u desni odjeljak nosača za spremnike s tintom.

**Uzrok:** Ako ste primili ovu poruku o pogrešci, spremnik s tintom je postavljen na krivu stranu nosača za spremnike s tintom.

### Spremnici s tintom koji nisu HP-ovi

**Rješenje:** Slijedite upite na zaslonu računala za nastavak ili zamjenu označenog spremnika s tintom. Više informacija potražite u "<u>Zamjena spremnika s tintom</u>" na stranici 53.

HP preporuča korištenje izvornih HP spremnika s tintom. Izvorni HP spremnici s tintom su napravljeni i testirani s HP pisačima kako bi pomogli u lakom stvaranju sjajnih rezultata.

Napomena HP ne može jamčiti kvalitetu ili pouzdanost potrošnog materijala koji nije HP-ov proizvod. Servis pisača ili popravci potrebni zbog korištenja tinte koja nije HP-ova nisu pokriveni jamstvom.

Ako vjerujete da ste kupili izvorne HP spremnike s tintom, idite na:

www.hp.com/go/anticounterfeit

**Uzrok:** Proizvod je otkrio kako je postavljen spremnik s tintom koji nije HP-ov.

### Prethodno korišteni izvorni HP-ov spremnik s tintom

**Rješenje:** Provjerite kvalitetu ispisa za trenutni posao ispisa. Ako je odgovarajuća, slijedite upite na zaslonu računala za nastavak.

Razine tinte možda nisu dostupne za označene spremnike s tintom. Upozorenja i pokazivači razina tinte pružaju procijene samo u svrhu planiranja. Kad primite poruku upozorenja o niskoj razini tinte, razmislite o nabavci zamjenskog spremnika s tintom kako bi izbjegli moguće zastoje pri ispisivanju. Spremnike s tintom nije potrebno zamijeniti dok kvaliteta ispisa ne postane neprihvatljiva.

Uzrok: Izvorni HP-ov spremnik s tintom je prethodno korišten u drugom pisaču.

### Ispražnjena izvorna HP tinta

**Rješenje:** Slijedite upite na zaslonu računala za nastavak ili zamjenu označenog spremnika s tintom. Više informacija potražite u "<u>Zamjena spremnika s tintom</u>" na stranici 53.

Razine tinte možda nisu dostupne za označene spremnike s tintom. Upozorenja i pokazivači razina tinte pružaju procijene samo u svrhu planiranja. Kad primite poruku upozorenja o niskoj razini tinte, razmislite o nabavci zamjenskog spremnika s tintom kako bi izbjegli moguće zastoje pri ispisivanju. Spremnike s tintom nije potrebno zamijeniti dok kvaliteta ispisa ne postane neprihvatljiva.

HP preporuča korištenje izvornih HP spremnika s tintom. Izvorni HP spremnici s tintom su napravljeni i testirani s HP pisačima kako bi pomogli u lakom stvaranju sjajnih rezultata.

Napomena HP ne može jamčiti kvalitetu ili pouzdanost potrošnog materijala koji nije HP-ov proizvod. Servis pisača ili popravci potrebni zbog korištenja tinte koja nije HP-ova nisu pokriveni jamstvom.

Ako vjerujete da ste kupili izvorne HP spremnike s tintom, idite na:

www.hp.com/go/anticounterfeit

**Uzrok:** U označenim spremnicima s tintom je potrošena izvorna HP tinta.

#### Niska razina tinte

**Rješenje:** Upozorenja i pokazivači razina tinte pružaju procijene samo u svrhu planiranja. Kad primite poruku upozorenja o niskoj razini tinte, razmislite o nabavci zamjenskog spremnika s tintom kako bi izbjegli moguće zastoje pri ispisivanju. Spremnike s tintom nije potrebno zamijeniti dok kvaliteta ispisa ne postane neprihvatljiva. Ako ste postavili ponovno napunjen ili prerađen spremnik s tintom, ili spremnik koji je bio korišten s drugim pisačem, indikator razine tinte će biti netočan ili nedostupan.

Više informacija o mijenjanju spremnika s tintom potražite u "Zamjena spremnika s tintom" na stranici 53.

**Uzrok:** Barem jedan od spremnika s tintom je procijenjen na nisku razinu tinte, te će se ubrzo morati zamijeniti.

#### Ispisivanje u načinu ispisa s pričuvnom tintom

**Rješenje:** Ako je prikazana poruka načina ispisa s rezervnom tintom, a u pisaču su instalirana dva spremnika s tintom, provjerite da je zaštitni komad plastične trake

uklonjen sa svakog spremnika s tintom. Kada plastična traka prekriva kontakte spremnika s tintom, pisač ne može otkriti je li spremnik s tintom instaliran.

### Za odstranjivanje plastične trake sa spremnika s tintom

Primite spremnik s tintom tako da se bakrena traka nalazi dolje okrenuta prema pisaču, te pažljivo odstranite plastičnu traku.

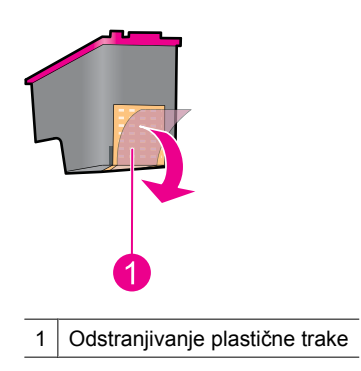

△ Opreznost Ne dirajte mlaznice tinte niti bakrene kontakte spremnika s tintom. Dodirivanje tih dijelova uzrokovat će začepljenja, prekid dotoka tinte i slabe električne veze. Nemojte ukloniti bakrene trake. To su potrebni električni kontakti.

**Uzrok:** Kada pisač otkrije da je samo jedan spremnik s tintom postavljen, pokreće se način ispisa s rezervnom tintom. Ovaj način ispisivanja vam omogućuje ispis s jednim spremnikom s tintom, ali usporava se pisač i utječe na kvalitetu ispisa.

### "Paper Mismatch" (Neslaganje papira) ili "Paper Size" (Veličina papira)

Pri ispisu omotnica #10 iz alata Envelope Tool u programu Microsoft Word, prikazat će se poruka o pogrešci **Paper Mismatch** (Neslaganje papira) ili **Paper Size** (Veličina papira), a lampice Resume (Nastavak) i Cartridge (Spremnik s tintom) također će svijetliti.

Pokušajte sljedeća rješenja:

- <u>1. rješenje: Pritisnite gumb Nastavak</u>
- <u>2. rješenje: Veličinu papira postavite u programu Microsoft Word</u>

### 1. rješenje: Pritisnite gumb Nastavak

**Rješenje:** Kada se poruka o pogrešci otvori, pritisnite gumb **Nastavak**. Omotnica će se pravilno ispisivati.

Ako ovo nije riješilo problem, probajte sljedeće rješenje.

### 2. rješenje: Veličinu papira postavite u programu Microsoft Word

**Rješenje:** U programu Microsoft Word, prije ispisivanja omotnica, u dijaloškom okviru **Printer Preferences** (Preference pisača) postavite karticu **Features** (Značajke).

Napomena Veličinu papira nemojte postavljati iz mape Printers (Pisači) ili iz ikone pisača smještene u donjem desnom kutu zaslona kraj sata jer to utječe na sve aplikacije. Veličinu papira postavite samo u programu Microsoft Word.

### Postavljanje veličine papira u programu Microsoft Word

- 1. U programu Microsoft Word, kliknite File (Datoteka), a zatim kliknite Print (Ispis).
- 2. Provjerite je li odabran prikladan pisač, a zatim kliknite Properties (Svojstva).
- 3. Kliknite karticu Features (Značajke).
- 4. U padajućem popisu Size (Veličina), odaberite Envelope #10 (Omotnica #10).
- Kliknite OK (U redu) za zatvaranje dijaloškog okvira Printer Properties (Svojstva pisača).
- 6. Kliknite Cancel (Odustani) za zatvaranje dijaloškog okvira Print (Ispis).
- 7. Ispis omotnice pomoću značajke Envelopes and Labels (Omotnice i naljepnice) programa Microsoft Word. Omotnica bi trebala biti ispisana bez pogreški.
  - Napomena Nakon što završite s ispisivanjem omotnica, papir postavite natrag na zadane postavke ispisa.

### Nema papira

Ako primite poruku da nema papira, slijedite smjernice u "<u>Nema papira</u>" na stranici 86.

### Došlo je do pogreške pri pisanju na USB priključak

Pisač možda ne prima pravilne podatke iz drugog USB uređaja ili USB čvorišta. Spojite pisač direktno na USB priključak na računalu.

### Dvosmjerna komunikacija se ne može uspostaviti ili pisač ne odgovara

Ako je USB kabel predugačak pisač možda neće moći komunicirati s računalom.

Ako primite ovu poruku o pogrešci, provjerite da USB kabel nije dulji od 3 metra (približno 9,8 stopa).

Xapomena Za najbolji ispis, rabite USB 2.0 uskladivi kabel.

## Rješavanje problema kod instalacije za Windows

Ako program instalacije softvera stane ili ne uspije završiti instalaciju, provjerite sljedeće naslove za naputke:

- Program instalacije se zaustavlja
- Prikazuje se poruka "Unknown Device" (Nepoznati uređaj)

Naziv pisača se ne pojavljuje

Ako i dalje budete imali probleme, posjetite web stranicu HP tehničke podrške na <u>www.hp.com/support</u>.

### Program instalacije se zaustavlja

**Uzrok:** Ako se program za instalaciju zaustavlja kada počne s traženjem novog hardvera, komunikacijski problem može biti u jednoj od sljedećih stavki:

- USB kabel je star ili neispravan.
- Softver, npr. protuvirusni program, je aktivan.
- Drugi uređaj, poput skenera, spojen je na računalo.

### Rješenje:

### Za rješavanje problema

- 1. Vodite računa da niti jedan drugi USB uređaj, izuzev pisača, tipkovnice i miša, nije spojen na računalo.
- 2. Isključite i ponovo priključite USB kabel.
- **3.** Provjerite je li pisač spojen izravno na USB port na računalu (a ne preko USB mrežne stanice).
- 4. Ako program instalacije i dalje ne nalazi pisač, zamijenite USB kabel te nastavite sljedećim koracima.
- 5. Pritisnite Cancel (Odustajanje) te ponovo pokrenite računalo.
- 6. Isključite pisač i zatim odspojite USB kabel i kabel za napajanje.
- 7. Zaustavite sve protuvirusne programe ili druge softverske programe koji su pokrenuti na računalu.
  - Napomena Za zaustavljanje protuvirusnog programa, pratite upute koje je dao proizvođač.
- 8. Ponovno instalirajte softver pisača:
  - a. Postavite CD sa softverom pisača u pogonsku jedinicu.
  - **b**. Slijedite zaslonske upute. Kada se to od vas zatraži, spojite USB kabel i kabel napajanja na pisač, a zatim uključite pisač.
    - Napomena Ne pokušavajte spojiti USB kabel dok to nije zatraženo od vas.
  - c. Slijedite upute na zaslonu za dovršetak instalacije.
- 9. Ponovno pokrenite protuvirusni program.

#### Prikazuje se poruka "Unknown Device" (Nepoznati uređaj)

**Uzrok:** Tijekom instalacije može se pojaviti poruka "Unknown Device" (Nepoznati uređaj) kada spojite USB kabelom pisač i računalo. Mogući uzrok je neispravan USB kabel.

### Rješenje:

**Napomena** To ne predstavlja problem u sustavu Windows 2000. Ako koristite Windows 2000 i pojavi se ova poruka, možete nastaviti s instalacijom softvera.

### Za rješavanje problema:

- 1. Odspojite USB kabel iz pisača.
- 2. Odspojite kabel za napajanje iz pisača.
- 3. Pričekajte tridesetak sekundi.
- 4. Ponovno spojite kabel za napajanje na pisač.
- 5. Ponovno spojite USB kabel na pisač.
- 6. Ako se i dalje pojavljuje poruka "Unknown Device" (Nepoznati uređaj), zamijenite USB kabel.

### Naziv pisača se ne pojavljuje

**Rješenje:** Ako se čini da je softver pisača ispravno instaliran, ali se naziv pisača ne pojavljuje na popisu pisača nakon što pritisnete **Print** (Ispis) na izborniku **File** (Datoteka) ili u mapi Printers (Pisači) u Control Panel (Upravljačka ploča), pokušajte s ponovnim instaliranjem pisača.

### Za ponovno instaliranje softvera pisača

- 1. Zaustavite sve protuvirusne programe ili druge softverske programe koji su pokrenuti na računalu.
  - Napomena Za zaustavljanje protuvirusnog programa, pratite upute koje je dao proizvođač.
- 2. Uklanjanje instalacije softvera pisača:
  - a. Postavite CD sa softverom pisača u CD pogonsku jedinicu, te pratite upute na zaslonu.
    - Napomena Ako instalacijski program ne počinje automatski, kliknite slovnu oznaku CD pogona u programu Windows Explorer, a zatim dvokliknite datoteku setup.exe. Primjerice, dvokliknite D:\setup.exe.
  - b. Kad se to od vas zatraži, kliknite Remove All (Ukloni sve).
- 3. Ponovno instalirajte softver pisača:
  - **a**. Postavite CD sa softverom pisača u pogonsku jedinicu.
  - **b**. Slijedite upute na zaslonu za dovršetak instalacije.
- 4. Ponovno pokrenite protuvirusni program.

## Žaruljice pisača su uključene ili svjetlucaju

Žaruljice pisača prikazuju stanje pisača.

Poglavlje 11

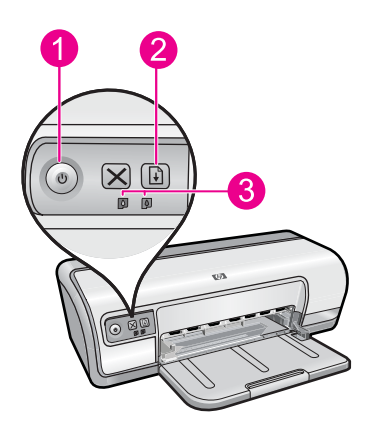

- 1 "<u>Žaruljica Napajanje</u>" na stranici 9
- 2 "Žaruljica Nastavi" na stranici 10
- 3 "Žaruljice Status spremnika s tintom" na stranici 11

Za rješavanje problema koji uzrokuje svjetlucanje žaruljica kliknite prikladnu vezu.

- Napomena Postoji više razloga za svjetlucanje žaruljica pisača, tako da možda morate pogledati više rješenja.
- Žaruljica Napajanje svjetluca
- <u>Žaruljica Nastavak bljeska</u>
- Obje žaruljice Napajanje i Nastavak bljeskaju
- <u>Žaruljice stanja spremnika s tintom su uključene ili svjetlucaju</u>

### Žaruljica Napajanje svjetluca

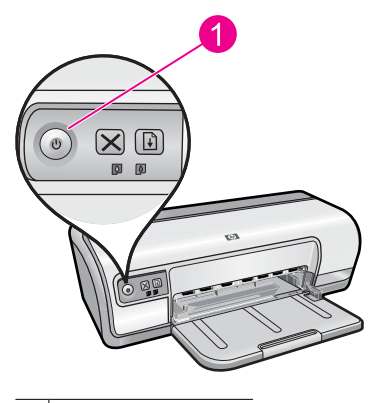

1 Žaruljica Napajanje

Ako žaruljica Napajanje svjetluca, pisač se priprema za ispis. Žaruljica prestaje svjetlucati kad pisač primi sve podatke.

### Žaruljica Nastavak bljeska

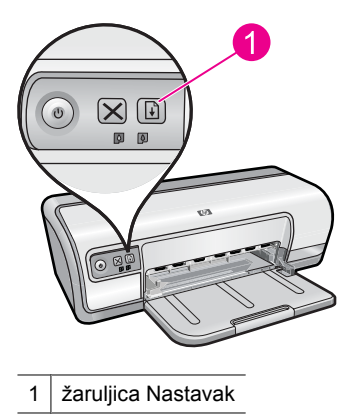

Ako žaruljica Nastavak bljeska, provjerite slijedeća stanja:

- U pisaču možda nema papira.
  Ubacite papir u ulaznu ladicu, a zatim pritisnite gumb Resume (Nastavak).
- Možda je došlo do zaglavljivanja papira.
  Za informacije o čišćenju zaglavljenog papira pogledajte "<u>Zaglavljivanje papira</u>" na stranici 84.
- Pisač je možda zakazao.
  Za više informacija o ispravku problema, pogledajte "<u>Nosač spremnika s tintom se</u> zaglavio" na stranici 82.

### Obje žaruljice Napajanje i Nastavak bljeskaju

Pisač se možda mora ponovno pokrenuti.

- Pritisnite gumb Power (Napajanje) za isključivanje pisača, a zatim pritisnite gumb Power (Napajanje) za ponovno pokretanje pisača. Ako žaruljica napajanja nastavi bljeskati, idite na 2. korak.
- 2. Za isključivanje pisača pritisnite gumb Power (Napajanje).
- 3. Odspojite kabel za napajanje pisača iz električne utičnice.
- 4. Ponovno spojite kabel za napajanje pisača u električnu utičnicu.
- 5. Za uključivanje pisača pritisnite gumb Power (Napajanje).

### Žaruljice stanja spremnika s tintom su uključene ili svjetlucaju

Pisač ima dvije žaruljice stanja spremnika s tintom.
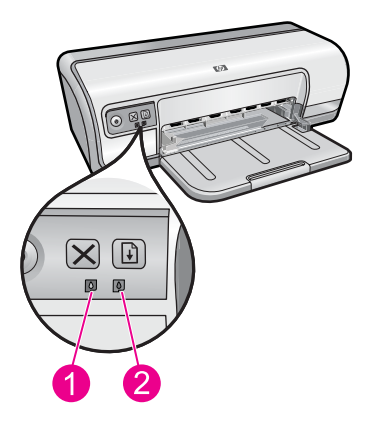

- 1. Lijeva žaruljica stanja predstavlja spremnik s trobojnom tintom koji je postavljen na lijevoj strani nosača za spremnike s tintom.
- **2.** Desna žaruljica stanja predstavlja spremnik s crnom tintom koji je postavljen na desnoj strani nosača za spremnike s tintom.

#### Ako su jedna ili obje žaruljice stanja spremnika s tintom upaljene i ne svjetlucaju

- Provjerite je li spremnik s tintom na niskoj razini tinte. Više informacija potražite pod <u>"Pogledajte procijenjenu razine tinte</u>" na stranici 56.
  - Napomena Upozorenja i pokazivači razina tinte pružaju procjene samo u svrhu planiranja. Kad primite poruku upozorenja o niskoj razini tinte, razmislite o nabavci zamjenskog spremnika s tintom kako biste izbjegli moguće zastoje pri ispisivanju. Spremnike s tintom nije potrebno zamijeniti dok kvaliteta ispisa ne postane neprihvatljiva.
- Ako nijedan spremnik s tintom nema nisku razinu tinte, pritisnite gumb Resume (Nastavi). Ako žaruljica stanja spremnika s tintom ostane upaljena, isključite i ponovno uključite pisač.

### Ako su jedna ili obje žaruljice stanja spremnika s tintom upaljene i svjetlucaju

- Lijeva žaruljica svjetluca kad probleme ima spremnik s trobojnom tintom (na lijevoj strani), a desna žaruljica svjetluca kad probleme ima spremnik s crnom tintom (na desnoj strani). Za rješavanje pogreške sa spremnikom s tintom pogledajte "<u>Rješavanje poruka pogreške za spremnike s tintom</u>" na stranici 79.
- Ako svjetlucaju obje žaruljice, provjerite jesu li postavljeni pravi spremnici s tintom.
  Više informacija potražite pod "Zamjena spremnika s tintom" na stranici 53.
- Ako ste ispisivali dokumente bez obruba kada je žaruljica počela svjetlucati, pogledajte "<u>Odrednice za ispis bez obruba</u>" na stranici 91.

Ako ne, slijedite ove korake:

- 1. Podignite pokrov pisača, uklonite desni spremnik s tintom, te spustite pokrov.
- 2. Slijedite jedan od ovih koraka:
  - Ako žaruljica Napajanje svjetluca: Podignite pokrov pisača, ponovno umetnite spremnik s tintom koji ste odstranili, a zatim izvadite drugi spremnik s tintom. Nastavite na 3. korak.
  - Ako je žaruljica napajanja ugašena: postoji problem sa spremnikom s tintom koji ste odstranili. Nastavite na 3. korak.
- "<u>Ručno čišćenje</u>" na stranici 57 spremnika s tintom. Nakon čišćenja spremnika s tintom, ponovno ga ubacite u pisač. Ako žaruljica nastavi svjetlucati "<u>zamijenite spremnik s tintom</u>" na stranici 52.

# Pisač ne ispisuje

Ako pisač ne ispisuje, provjerite sljedeće teme za više informacija:

- Provjerite sljedeće
- <u>Nije moguće ispisati</u>
- <u>Ako pisač još uvijek ne ispisuje</u>

# Provjerite sljedeće

Provjerite slijedeća stanja ako pisač ne ispisuje:

- Pisač je priključen na izvor napajanja.
- Sve veze kablova su čvrste.
- Pisač je uključen.
- Spremnici s tintom su odgovarajući spremnici za pisač i dobro su postavljeni u pisač. Za više informacija pogledajte "<u>Spremnici s tintom</u>" na stranici 14 i "<u>Zamjena</u> <u>spremnika s tintom</u>" na stranici 53.
- Papir ili drugi mediji su ispravno postavljeni u ladicu za papir.
- Pokrov pisača je zatvoren.
- Zadnja vratašca za pristup su postavljena.

### Nije moguće ispisati

Pokušajte sljedeća rješenja:

- <u>1. rješenje: Provjerite je li pisač uključen</u>
- <u>2. rješenje: Ispišite probnu stranicu</u>
- <u>3. rješenje: Čišćenje reda čekanja na ispis</u>
- <u>4. rješenje: Provjerite spoj kabela pisača</u>
- <u>5. rješenje: Provjerite konfiguraciju upravljačkog programa pisača</u>
- <u>6. rješenje: Provjerite je li pisač pauziran ili isključen</u>
- <u>7. rješenje: Ručno očistite red čekanja na ispis</u>
- <u>8. rješenje: Ponovno pokretanje prikupljanja ispisa</u>
- <u>9. rješenje: Provjera uzrokuje li softverska aplikacija problem</u>

#### 1. rješenje: Provjerite je li pisač uključen

**Rješenje:** Pogledajte žaruljicu Napajanje koja se nalazi na prednjoj strani pisača. Ako ne svijetli, pisač je isključen. Provjerite je li kabel za napajanje čvrsto spojen s pisačem i uključen u utičnicu. Za uključivanje pisača pritisnite gumb **Napajanje**.

Uzrok: Proizvod je bio isključen.

Ako ovo nije riješilo problem, probajte sljedeće rješenje.

#### 2. rješenje: Ispišite probnu stranicu

**Rješenje:** Ispišite probnu stranicu kako biste vidjeli može li proizvod ispisivati i komunicirati s računalom.

#### Za ispis probne stranice

- 1. U ladicu za papir umetnite nekorišteni, obični bijeli papir veličine letter ili A4.
- 2. Otvorite "Alatni okvir" na stranici 58 pisača.
- 3. Na kartici Device Services (Usluge uređaja) kliknite na gumb **Print a Test Page** (Ispiši probnu stranicu).

Prikazati će se dijaloški okvir Print a Test Page (Ispiši probnu stranicu).

 Pritisnite gumb Print Page (Ispiši stranicu). Reciklirajte ili bacite probnu stranicu.

Ako se probna stranica ne ispiše, provjerite je li proizvod pravilno postavljen. Informacije o postavljanju potražite u vodiču Započnite ovdje koji ste dobili s uređajem.

Uzrok: Uređaj nije bio pravilno postavljen.

Ako ovo nije riješilo problem, probajte sljedeće rješenje.

# 3. rješenje: Čišćenje reda čekanja na ispis

**Rješenje:** Ponovo pokrenite računalo da biste izbrisali red čekanja na ispis.

# Za čišćenje reda čekanja na ispis

- 1. Ponovo pokrenite računalo.
- 2. Nakon što se računalo ponovno pokrene, provjerite red čekanja na ispis.
  - a. Ovisno o operacijskom sustavu, uredite jedno od sljedećeg:
    - Windows Vista: Na programskoj traci operacijskog sustava Windows kliknite Start, kliknite Control Panel (Upravljačka ploča), a zatim kliknite Printers (Pisači).
    - Windows XP: Na programskoj traci operacijskog sustava Windows kliknite **Start**, kliknite **Control Panel** (Upravljačka ploča), a zatim kliknite **Printers and Faxes** (Pisači i faksovi).
    - Windows 2000: Na programskoj traci operacijskog sustava Windows kliknite **Start**, usmjerite kursor na **Settings** (Postavke) i zatim kliknite **Printers** (Pisači).
  - b. Dvaput kliknite ikonu proizvoda kako biste otvorili popis čekanja na ispis. Ako nema poslova ispisa na čekanju, problem je možda riješen.
- 3. Ponovno pokušajte ispisati.

**Uzrok:** Računalo trebate ponovo pokrenuti da biste izbrisali red čekanja na ispis. Ako ovo nije riješilo problem, probajte sljedeće rješenje.

4. rješenje: Provjerite spoj kabela pisača

# **Riešenie:** Odspojite USB kabel od računala i uređaja, a zatim ga ponovno spojite.

# Za isključivanje i ponovo priključivanje USB kabla

- 1. Odspojite USB kabel od proizvoda.
- 2. Odspojite USB kabel iz računala.
- 3. Ostavite USB kabel odspojen oko 5-6 sekundi.
- **4.** Ponovno spojite USB kabel na uređaj i na računalo.

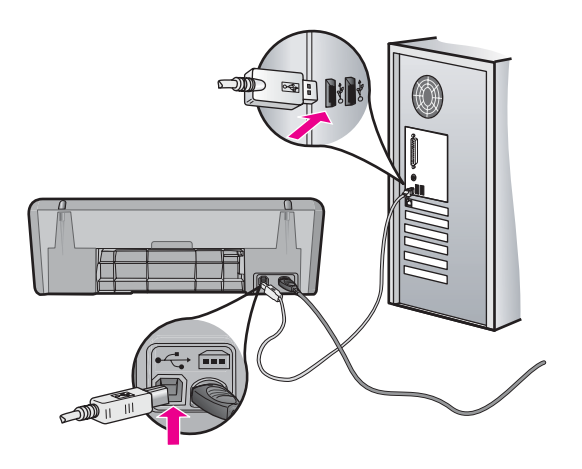

Nakon spajanja USB kabla, proizvod bi trebao započeti s ispisom reda čekanja na ispis.

- Napomena Ako proizvod spajate putem USB čvorišta, provjerite je li čvorište uključeno. Ako je čvorište uključeno, pokušajte sa spajanjem izravno na računalo.
- 5. Ako proizvod ne počne automatski ispisivati, pokrenite drugi posao ispisa.

Uzrok: USB kabel trebate odspojiti.

Ako ovo nije riješilo problem, probajte sljedeće rješenje.

#### 5. rješenje: Provjerite konfiguraciju upravljačkog programa pisača

**Rješenje:** Provjerite je li uređaj postavljen kao zadani pisač te koristi li ispravan upravljački program pisača.

### Za provjeru je li proizvod postavljen kao zadani pisač

- 1. Ovisno o operacijskom sustavu, uredite jedno od sljedećeg:
  - Windows Vista: Na programskoj traci operacijskog sustava Windows kliknite Start, kliknite Control Panel (Upravljačka ploča), a zatim kliknite Printers (Pisači).
  - Windows XP: Na programskoj traci operacijskog sustava Windows kliknite Start, kliknite Control Panel (Upravljačka ploča), a zatim kliknite Printers and Faxes (Pisači i faksovi).
  - Windows 2000: Na programskoj traci operativnog sustava Windows kliknite Start, usmjerite kursor na Settings (Postavke) i zatim kliknite Printers (Pisači).
- Uvjerite se kako je pravi proizvod postavljen kao zadani pisač. Kraj zadanog pisača nalazi se potvrdna oznaka u crnom krugu.
- **3.** Ako je kao zadani pisač postavljen krivi proizvod, kliknite desnom tipkom na pravi proizvod i odaberite **Set as Default** (Postavi kao zadano).

### Za provjeru upravljačkog programa pisača

- 1. Ovisno o operacijskom sustavu, uredite jedno od sljedećeg:
  - Windows Vista: Na programskoj traci operacijskog sustava Windows kliknite Start, kliknite Control Panel (Upravljačka ploča), a zatim kliknite Printers (Pisači).
  - Windows XP: Na programskoj traci operacijskog sustava Windows kliknite Start, kliknite Control Panel (Upravljačka ploča), a zatim kliknite Printers and Faxes (Pisači i faksovi).
  - Windows 2000: Na programskoj traci operacijskog sustava Windows kliknite Start, usmjerite kursor na Settings (Postavke) i zatim kliknite Printers (Pisači).
- 2. Desnom tipkom kliknite ikonu proizvoda, a zatim odaberite Properties (Svojstva).

- Kliknite karticu Ports (Priključci) da biste potvrdili kako proizvod koristi pravi priključak.
   Priključak koji proizvod koristi označen je te kraj sebe ima potvrdnu oznaku.
   Proizvod bi trebao biti postavljen za korištenje DOT4 ili USB00X (gdje je X
- zamijenjen brojem) priključak. 4. Ako proizvod koristi krivi priključak, kliknite pravi priključak za odabir.
  - Priključak koji proizvod sad koristi označen je te kraj sebe ima potvrdnu oznaku.
- 5. Kliknite karticu Advanced (Dodatno).
- 6. Kliknite karticu **Driver** (Upravljački program) da biste potvrdili kako proizvod koristi pravi upravljački program.

Naziv proizvoda bi morao biti naveden kao upravljački program.

- 7. Ako je odabran krivi upravljački program, odaberite pravi upravljački program iz padajućeg izbornika **Driver** (Upravljački program).
- 8. Kliknite OK (U redu) da biste spremili promjene.

**Uzrok:** Ako je na istom računalu bilo konfigurirano više uređaja, korišteni uređaj nije postavljen kao zadani pisač ili je konfiguriran krivi upravljački program.

Ako ovo nije riješilo problem, probajte sljedeće rješenje.

# 6. rješenje: Provjerite je li pisač pauziran ili isključen

**Rješenje:** Provjerite nije li uređaj pauziran ili isključen.

# Provjera je li pisač pauziran ili isključen

- 1. Ovisno o operacijskom sustavu, učinite nešto od sljedećeg:
  - Windows Vista: Na programskoj traci operacijskog sustava Windows pritisnite Start, zatim Control Panel (Upravljačka ploča) te Printers (Pisači).
  - Windows XP: Na programskoj traci operacijskog sustava Windows pritisnite Start, zatim Control Panel (Upravljačka ploča) te Printers and Faxes (Pisači i faksovi).
  - Windows 2000: Na Windows programskoj traci pritisnite Start, pokažite na Settings (Postavke), a zatim pritisnite Printers (Pisači).
- 2. Dvaput kliknite ikonu proizvoda da biste otvorili popis čekanja na ispis.
- 3. Na izborniku Printer (Pisač) provjerite ima li potvrdnih oznaka kraj mogućnosti Pause Printing (Pauziraj ispis) ili Use Printer Offline (Koristi pisač izvanmrežno). Ako se kraj jedne od mogućnosti nalazi oznaka, kliknite izbornik mogućnosti da biste je uklonili. Ako na izborniku postoji mogućnost Use Printer Online (Koristi pisač u mreži), odaberite je da biste potvrdnu oznaku postavili kraj nje.
- 4. Ako ste napravili promjene, probajte ponovo ispisati.

Uzrok: Uređaj je bio pauziran ili isključen.

Ako ovo nije riješilo problem, probajte sljedeće rješenje.

### 7. rješenje: Ručno očistite red čekanja na ispis

**Rješenje:** Ručno očistite red čekanja na ispis.

#### Za ručno čišćenje reda čekanja na ispis

- 1. Ovisno o operacijskom sustavu, uredite jedno od sljedećeg:
  - Windows Vista: Na programskoj traci operacijskog sustava Windows kliknite Start, kliknite Control Panel (Upravljačka ploča), a zatim kliknite Printers (Pisači).
  - Windows XP: Na programskoj traci operacijskog sustava Windows kliknite Start, kliknite Control Panel (Upravljačka ploča), a zatim kliknite Printers and Faxes (Pisači i faksovi).
  - Windows 2000: Na programskoj traci operacijskog sustava Windows kliknite Start, usmjerite kursor na Settings (Postavke) i zatim kliknite Printers (Pisači).
- 2. Dvaput kliknite ikonu proizvoda kako biste otvorili popis čekanja na ispis.
- Na izborniku Printer (Pisač), kliknite Cancel all documents (Poništi sve dokumente) ili Purge Print Document (Ukloni ispis dokumenta), a zatim za potvrdu kliknite Yes (Da).
- **4.** Ako još uvijek ima dokumenata u radu čekanja, ponovno pokrenite računalo i pokušajte ponovno ispisati nakon što se računalo pokrene.
- Ponovno provjerite red čekanja na ispis kako biste provjerili je li prazan, a zatim ponovno probajte ispisati.
   Ako red čekanja na ispis nije prazan, ili ako je prazan, a poslovi se ne ispisuju, nastavite na sljedeće rješenje.

Uzrok: Red čekanja na ispis je trebalo ručno očistiti.

Ako ovo nije riješilo problem, probajte sljedeće rješenje.

### 8. rješenje: Ponovno pokretanje prikupljanja ispisa

**Rješenje:** Ponovno pokrenite prikupljanje ispisa.

### Za zaustavljanje i ponovno pokretanje prikupljanja ispisa

- 1. Ovisno o operacijskom sustavu, uredite jedno od sljedećeg:
  - Windows XP i Windows Vista: Na programskoj traci sustava Windows kliknite
    Start, a zatim Control Panel (Upravljačka ploča).
  - Windows 2000: Na programskoj traci sustava Windows kliknite Start, usmjerite kursor na Settings (Postavke), a zatim kliknite Control Panel (Upravljačka ploča).
- 2. Dvaput kliknite Administrative Tools (Administrativni alati), a zatim dvaput kliknite Services (Servisi).
- Pomičite se po popisu i kliknite Print Spooler (Prikupljanje ispisa), a zatim kliknite Stop (Prekini) da biste zaustavili servis.

- Kliknite Start (Započni) da biste ponovno pokrenuli servis, a zatim kliknite OK (U redu).
- Ponovno pokrenite računalo i pokušajte ponovno ispisati nakon što se računalo pokrene.

Uzrok: Prikupljanje ispisa morate ponovno pokrenuti.

Ako ovo nije riješilo problem, probajte sljedeće rješenje.

### 9. rješenje: Provjera uzrokuje li softverska aplikacija problem

Rješenje: Provjerite ima li softverska aplikacija problema.

### Za provjeru softverske aplikacije

- 1. Softversku aplikaciju zatvorite i ponovno otvorite.
- 2. Probajte ponovno ispisati iz softverske aplikacije.
  - Napomena Pisač možda ne podržava ispisivanje iz DOS aplikacije. Provjerite sustavne zahtjeve aplikacije da biste saznali je li softverska aplikacija temeljena na sustavu Windows ili DOS.
- **3.** Probajte ispisati iz programa Notepad (Blok za pisanje) da biste provjerili je li softverska aplikacija kriva za problem.

# Za ispis iz programa Notepad (Blok za pisanje)

- a. Na programskoj traci sustava Windows kliknite **Start**, a zatim kliknite **Programs** (Programi) ili **All Programs** (Svi programi).
- b. Kliknite Accessories (Pomagala), a zatim kliknite Notepad (Blok za pisanje).
- c. U program Notepad (Blok za pisanje) upišite nekoliko znakova teksta.
- d. Kliknite File (Datoteka), a zatim kliknite Print (Ispis).
- **4.** Ako je ispis iz programa Notepad (Blok za pisanje) uspješan, a iz softverske aplikacije nije, obratite se proizvođaču te aplikacije za podršku.

**Uzrok:** Softverska se aplikacija kvarila ili nije mogla pravilno pristupiti upravljačkom programu pisača.

# Ako pisač još uvijek ne ispisuje

- 1. Odaberite temu u nastavku koja najbolje opisuje problem:
  - "Zaglavljivanje papira" na stranici 84
  - "<u>Nema papira</u>" na stranici 86
  - "<u>Nosač spremnika s tintom se zaglavio</u>" na stranici 82
- 2. Ako pisač još uvijek ne ispisuje, ugasite ga, te ponovno pokrenite računalo.

# Ispis dokumenta je spor

Ako pisač sporo ispisuje, postoji nekoliko mogućih razloga. Za više informacija pogledajte slijedeće teme:

- <u>otvoreno je više softverskih programa</u>
- Složeni dokumenti, slike ili fotografije se ispisuju
- Odabrani način ispisa je Najbolje ili Maksimalni dpi
- Pisač je u načinu ispisivanja s rezervnom tintom
- <u>Softver pisača je zastario</u>
- <u>Računalo ne dostiže zahtjeve sustava</u>

#### otvoreno je više softverskih programa

Sredstva računala su nedovoljna da bi pisač ispisivao njegovom optimalnom brzinom.

Da bi povećali brzinu pisača, zatvorite sve nepotrebne softverske programe prilikom ispisivanja.

#### Složeni dokumenti, slike ili fotografije se ispisuju

Dokumenti koji sadrže slike ili fotografije se ispisuju sporije od tekstualnih dokumenata.

#### Odabrani način ispisa je Najbolje ili Maksimalni dpi

Pisač ispisuje sporije kad je kao kvaliteta ispisa odabran način **Best** (Najbolje) ili **Maximum dpi** (Maksimalni dpi). Da biste povećali brzinu ispisa, odaberite drukčiji način kvalitete ispisa.

#### Pisač je u načinu ispisivanja s rezervnom tintom

Pisač može ispisivati sporije ako je u načinu ispisa s rezervnom tintom. Za više informacija pogledajte "<u>Način ispisa s rezervnom tintom</u>" na stranici 15.

Da bi povećali brzinu ispisa, koristite dva spremnika s tintom u pisaču.

### Softver pisača je zastario

Možda je instalirana zastarjela verzija softvera.

Za više informacija o preuzimanju nove inačice softvera pisača, pogledajte "<u>Preuzmite</u> <u>nove inačice softvera pisača</u>" na stranici 50.

#### Računalo ne dostiže zahtjeve sustava

Ako vaše računalo nema dovoljno RAM-a ili velike količine slobodnog prostora na tvrdom disku, vrijeme procesiranja pisača će biti duže.

1. Provjerite da prostor tvrdog diska računala, RAM i brzina procesora zadovoljavaju zahtjeve sustava.

Zahtjevi sustava su popisani u datoteci Readme priloženu uz pisač.

2. Napravite slobodni prostor na tvrdom disku brisanjem neželjenih datoteka.

# Greške spremnika s tintom

Ako se pisač uspori ili ne može ispisivati, možda je problem sa spremnikom s tintom. Za više informacija pogledajte slijedeće teme:

Rješavanje poruka pogreške za spremnike s tintom

Nosač spremnika s tintom se zaglavio

# Rješavanje poruka pogreške za spremnike s tintom

Nakon što instalirate spremnik s tintom, jedna ili obje žaruljice stanja spremnika počinju svjetlucati. Pisač neće ispisivati. Na zaslonu računala pojavit će se jedna od sljedećih poruka:

Print Cartridge Problem (Problem spremnika s tintom)

Incorrect Print Cartridge(s) (Pogrešni spremnici s tintom)

Incorrectly Installed Cartridge(s) (Pogrešno postavljeni spremnici s tintom)

Print Cartridge(s) Missing (Nedostaje spremnik s tintom)

Napomena U sljedećim postupcima, "problematični" je spremnik s tintom označen svjetlucanjem žaruljice. Lijeva žaruljica svjetluca kad probleme ima spremnik s trobojnom tintom (na lijevoj strani), a desna žaruljica svjetluca kad probleme ima spremnik s crnom tintom (na desnoj strani). Ako obje žaruljice svjetlucaju, ili obje imaju probleme ili pisač ne može odrediti problematični spremnik.

### Utvrđivanje problematičnog spremnika s tintom

- 1. Provjerite je li pisač uključen.
- 2. Otvorite pokrov pisača. Pričekajte dok se ležište spremnika s tintom pomakne do desne strane pisača te da je u stanju mirovanja i tišini.
- **3.** Izvadite spremnik s trobojnom tintom iz lijevog utora. Pritisnite na spremnik, a zatim ga izvucite iz ležišta spremnika s tintom.

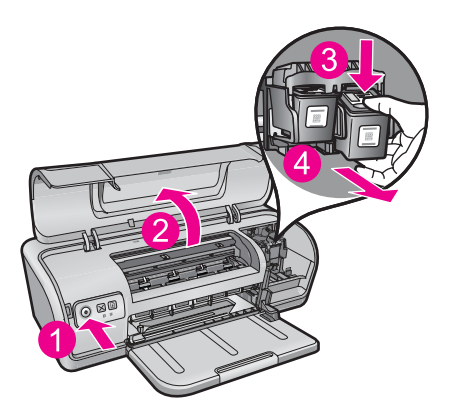

- 4. Zatvorite pokrov pisača.
- 5. Provjerite je li pogreška riješena.
  - Ako je pogreška riješena, postoji problem sa spremnikom s trobojnom tintom.
  - Ako pogreška nije riješena, nastavite na sljedeći korak.
- **6.** Otvorite pokrov i ponovno umetnite spremnik s trobojnom tintom gurajući ga u utor na lijevoj strani. Zatim ga lagano gurnite dok ne sjedne na mjesto.

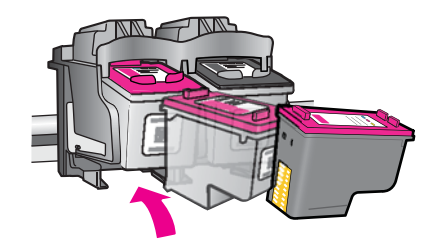

- 7. Ponovite korake kako biste izvadili drugi spremnik s tintom iz desnog utora.
- 8. Provjerite je li pogreška riješena.
  - Ako je pogreška riješena, postoji problem sa spremnikom s crnom tintom.
  - Ako pogreška nije riješena, postoji problem s oba spremnika s tintom.
- 9. Kad pronađete problematični spremnik, nastavite na sljedeća rješenja.

Prođite kroz sljedeće odjeljke po redu. Riješili ste problem kad žaruljica stanja spremnika s tintom prestane svjetlucati.

- <u>1. rješenje: Izvadite, a zatim ponovo umetnite spremnike s tintom</u>
- <u>2. rješenje: Čišćenje kontakata spremnika s tintom</u>
- <u>3. rješenje: Ispis u načinu ispisa s pričuvnom tintom</u>

### 1. rješenje: Izvadite, a zatim ponovo umetnite spremnike s tintom

**Rješenje:** Spremnik s tintom možda nije u potpunom električnom kontaktu s pisačem. Uklanjanje i ponovno umetanje spremnika s tintom može pomoći.

Napomena HP ne može jamčiti kvalitetu prerađenih ili ponovno napunjenih spremnika s tintom.

### Za provjeru i postavljanje pravilnog spremnika s tintom

- 1. Provjerite je li pisač uključen. Ako nije upaljen, pritisnite gumb Power (Napajanje).
- 2. Otvorite pokrov pisača, a zatim pričekajte dok se nosač spremnika s tintom ne zaustavi i utihne.
- 3. Lagano pritisnite prema dolje kraj problematičnog spremnika s tintom da biste ga oslobodili.
- 4. Izvucite spremnik s tintom i pregledajte ga:
  - $\triangle$  **Opreznost** Nemojte dodirivati bakrene kontakte ili mlaznice tinte.

|   | 2                          |
|---|----------------------------|
| 1 | Mlaznice tinte (ne dirati) |
| 2 | Bakreni kontakti           |

- Provjerite električne kontakte za prljavštinu.
- Provjerite je li s mlaznica odstranjena sva zaštitna prozirna traka.

△ **Opreznost** Nemojte pokušati ukloniti električnu bakrenu traku!

 Pročitajte broj odabira na naljepnici spremnika s tintom i provjerite je li uskladiva s vašim pisačem. Uskladivi spremnici s tintom popisani su u priručniku s referencama koji ste dobili uz pisač.

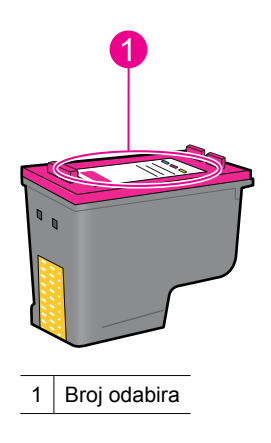

- Ako spremnik s tintom ima krivi broj odabira, postavite novi spremnik s tintom. Više informacija potražite pod "<u>Zamjena spremnika s tintom</u>" na stranici 53.
- 7. Zatvorite pokrov pisača.

Ako ovo nije riješilo problem, probajte sljedeće rješenje.

### 2. rješenje: Čišćenje kontakata spremnika s tintom

**Rješenje:** Ako je broj odabira spremnika s tintom pravilan, a prijašnje rješenje nije riješilo problem, spremnik s tintom probajte očistiti. Više informacija potražite pod "<u>Ručno čišćenje spremnika s tintom</u>" na stranici 57. Ako žaruljica stanja spremnika s tintom nakon čišćenja nastavi svjetlucati, zamijenite spremnik s tintom. Više informacija potražite pod "Zamjena spremnika s tintom" na stranici 53.

Ako ovo nije riješilo problem, probajte sljedeće rješenje.

#### 3. rješenje: Ispis u načinu ispisa s pričuvnom tintom

**Rješenje:** Ako nemate zamjenski spremnik s tintom, još uvijek možete ispisivati u načinu ispisa s pričuvnom tintom. Uklonite problematični spremnik s tintom i ispisujte s preostalim spremnikom.

Više informacija potražite pod "Način ispisa s rezervnom tintom" na stranici 15.

### Nosač spremnika s tintom se zaglavio

Ležište spremnika s tintom (nosač) može se zaglaviti na bilo kojoj strani ili u sredini pisača. To se naziva zaglavljenje ležišta. Kad se to dogodi, može se prikazati poruka o pogrešci **Print Cartridge Cradle is Stuck** (Zaglavljeno ležište spremnika s tintom).

Pokušajte sljedeća rješenja:

- <u>1. rješenje: Isključivanje i ponovno uključivanje napajanja</u>
- <u>2. rješenje: Uklanjanje zaglavljenog papira</u>
- <u>3. rješenje: Pomicanje nosača spremnika</u>
- <u>4. rješenje: Provjera izvora napajanja</u>
- <u>5. rješenje: Uklonite, a zatim ponovo umetnite spremnike s tintom</u>

#### 1. rješenje: Isključivanje i ponovno uključivanje napajanja

Rješenje: Isključite i ponovno uključite napajanje.

△ Opreznost Potražite bilo kakve labave ili slomljene dijelove u pisaču. Ako pronađete labave ili slomljene dijelove, idite na <u>www.hp.com/support</u>.

#### lsključivanje pisača

- 1. Pisač isključite pritiskom na gumb **Power** (Napajanje) i njegovim puštanjem. Ako se neće isključiti, idite na sljedeće rješenje.
- Kada se pisač isključi, pritisnite gumb Power (Napajanje) da biste ponovo uključili pisač.
  - Napomena Pisač može proči kroz postupak zagrijavanja u trajanju do dvije minute. Žaruljice mogu bljeskati, a nosač se može pomicati. Prije nastavljanja na sljedeći korak pričekajte da se ovaj postupak zagrijavanja dovrši.
- Ako je žaruljica Napajanje upaljena, a ne svijetli, ispišite probnu stranicu. Dodatne informacije potražite u "<u>Ispis probne stranice</u>" na stranici 38.

Ako ovo nije riješilo problem, probajte sljedeće rješenje.

# 2. rješenje: Uklanjanje zaglavljenog papira

**Rješenje:** Uklonite sav zaglavljeni papir u pisaču. Dodatne informacije potražite u "Zaglavljivanje papira" na stranici 84.

Ako ovo nije riješilo problem, probajte sljedeće rješenje.

### 3. rješenje: Pomicanje nosača spremnika

**Rješenje:** Ako je nosač spremnika s tintom još uvijek zaglavljen, probajte ga pomaknuti kao što je opisano u sljedećem postupku.

#### Pomicanje nosača spremnika

- 1. Pritisnite gumb **Power** (Napajanje) da biste isključivli pisač, a zatim odspojite kabel za napajanje iz pisača.
- 2. Otvorite poklopac pisača i probajte rukom pomaknuti nosač spremnika s tintom s jedne strane na drugu.

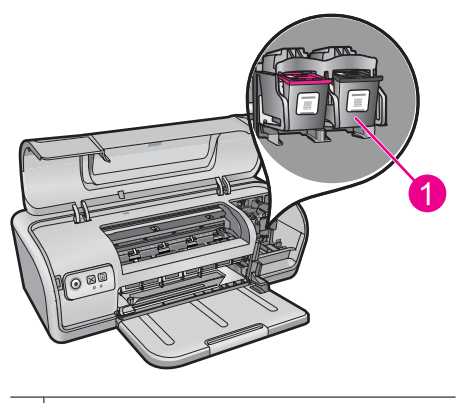

1 Nosač spremnika u vratašcima za pristup

Ako se nosač spremnika ne pomakne, pisač je potrebno servisirati. Ako se nosač spremnika pomakne, nastavite na sljedeći korak.

- Provjerite jesu li spremnici s tintom zaključani u nosaču spremnika te nisu li labavi. Provjerite i postoje li prepreke ispod ili oko nosača spremnika koji sprječavaju pomicanje.
- **4.** Provjerite može li se nosač spremnika slobodno lagano pomicati po cijeloj dužini pisača ulijevo, a zatim udesno. Uklonite sve prepreke.
- 5. Zatvorite poklopac pisača i ponovo priključite kabel za napajanje.
- 6. Za uključivanje pisača pritisnite gumb **Power** (Napajanje).
- 7. Ponovo pokušajte ispisati posao da biste vidjeli je li ovaj postupak riješio problem.

Ako ovo nije riješilo problem, probajte sljedeće rješenje.

#### 4. rješenje: Provjera izvora napajanja

Rješenje: Provjerite je li pisač pravilno priključen na prikladni izvor napajanja.

#### Za provjeru izvora napajanja

- Provjerite imaju li računalo i pisač ispravne priključke za napajanje ovisno o vašoj zemlji/regiji.
- 2. Uklonite kabel napajanja pisača iz produžetka ili prenaponske zaštite te ga uključite izravno u izvor napajanja.
- 3. Ponovo pokušajte ispisati posao da biste vidjeli je li ovaj postupak riješio problem.
  - Napomena Ako pisač dok je priključen izravno na izvor napajanja ispisuje, možda produžni kabel ili prenaponska zaštita ne propuštaju dovoljni napon do pisača.

Ako ovo nije riješilo problem, probajte sljedeće rješenje.

#### 5. rješenje: Uklonite, a zatim ponovo umetnite spremnike s tintom

**Rješenje:** Nepravilno postavljanje ili instalacija spremnika s tintom može prouzročiti zaglavljenje nosača spremnika. Izvadite i ponovo umetnite spremnike s tintom. Dodatne informacije potražite u "Zamjena spremnika s tintom" na stranici 53.

# Problemi s papirom

Da bi očistili zaglavljenje papira ili riješili drugi problem s papirom, provjerite slijedeće teme:

- Zaglavljivanje papira
- Pisač ne unosi papir
- <u>Nema papira</u>
- Pisač ispisuje na više listova odjednom

### Zaglavljivanje papira

Rješenje: U slučaju zaglavljivanja papira, provjerite stražnja vratašca.

Napomena Ako često dolazi do zaglavljivanja papira, pokušajte koristiti teži papir. Pogledajte "<u>Tehnički podaci pisača</u>" na stranici 112 za podatke o težinama papira.

#### Uklanjanje zaglavljenog papira

- 1. Uklonite papire iz ladice za papir.
- 2. Ako radite ispis na naljepnicama, provjerite da se naljepnica nije odlijepila sa papira tijekom prolaska kroz pisač.
- 3. Isključite pisač.
- 4. Odspojite kabel za napajanje pisača iz električne utičnice.
- 5. Uklonite stražnja vratašca za pristup. Pritisnite ručicu udesno, zatim povucite vratašca.

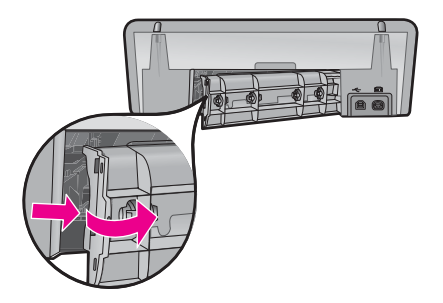

**6.** Uklonite zaglavljeni papir sa stražnje strane pisača, a zatim vratite i učvrstite stražnja vratašca za pristup.

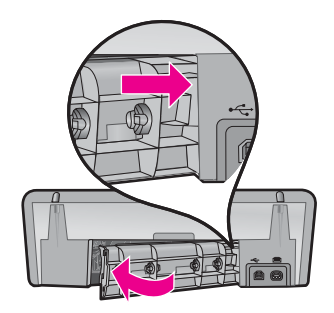

- Ako se zaglavljeni papir ne može ukloniti sa stražnje strane pisača, podignite pokrov pisača, izvucite zaglavljeni papir s prednje strane pisača, a zatim spustite pokrov pisača.
  - △ **Opreznost** Pažljivo odstranite zaglavljeni papir jer se tijekom izvlačenja papira s prednje strane lako može oštetiti pisač.
- 8. Ponovno umetnite papira u ladicu za papir.
- 9. Ponovno spojite kabel za napajanje pisača u električnu utičnicu.
- 10. Uključite pisač.
- 11. Ponovite ispis dokumenta.
- Uzrok: Papir se zaglavio u uređaju.

#### Pisač ne unosi papir

Rješenje: Pokušajte jedno ili više slijedećih rješenja:

- Smanjite broj listova u ladici za papir.
- Uklonite papire iz ladice za papir, te ga ponovno ubacite.
- Koristite drugačiju vrstu papira.
- Ne miješajte vrste papira u ulaznoj ladici

#### Poglavlje 11

### Nema papira

Pokušajte sljedeća rješenja:

- <u>1. rješenje: Provjera prazne ladice za papir</u>
- <u>2. rješenje: Provjera stražnjih vratašca pisača</u>
- <u>3. rješenje: Provjera papira</u>
- <u>4. rješenje: Korištenje HP-ovog pribora za čišćenje ulaganja papira</u>
- <u>5. rješenje: Očistite valjke</u>
- <u>6. rješenje: Obraćanje HP-ovoj podršci radi servisa</u>

# 1. rješenje: Provjera prazne ladice za papir

**Rješenje:** Ako je ladica za papir prazna, dodajte još papira.

Uzrok: Ladica za papir je bila prazna.

# 2. rješenje: Provjera stražnjih vratašca pisača

**Rješenje:** Ako uklonite stražnja vratašca zbog uklanjanja zaglavljenog papira, ponovno ih postavite na mjesto. Lagano gurnite vratašca prema naprijed dok ne sjednu na mjesto.

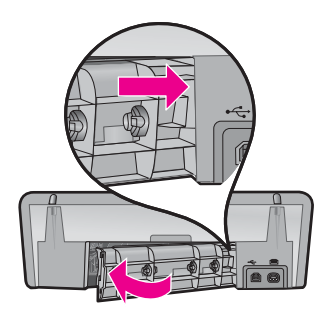

Uzrok: Stražnja vratašca su bila uklonjena s proizvoda.

Ako ovo nije riješilo problem, probajte sljedeće rješenje.

### 3. rješenje: Provjera papira

**Rješenje:** Provjerite papir postavljen u ladicu za papir i postavke ispisa.

### Za provjeru papira u ladici za papir

- **1.** Dok je uređaj uključen, uklonite kabel napajanja iz stražnjeg dijela proizvoda.
- Pričekajte 30 sekundi, a zatim priključite kabel napajanja natrag u stražnji dio proizvoda.
- 3. Ako proizvod nije uključen, uključite ga pritiskom gumba Power (Napajanje).
- 4. Uklonite snop papira iz ladice za papir i provjerite je li sav papir u ladici iste veličine i vrste.

- Zamijenite papir koji je pokidan, prašnjav, naboran ili savijen. Ako je papir savijen, izravnajte ga nježnim savijanjem u suprotnom smjeru ili ga zamijenite.
  - Napomena Dok se problem s proizvodom ne riješi, koristite samo običan papir.
- 6. Lupkajte snopom papira o ravnu površinu kako biste poravnali rubove.
- 7. Provjerite sadrži li snop papira između 10 i 25 listova papira.
- Umetnite snop papira u ladicu za papir kratkom stranom prema pisaču i stranom za ispis prema dolje. Gurajte snop papira naprijed prema pisaču dok se ne zaustavi.
- 9. Pomaknite vodilicu širine papira prema unutra dok se ne zaustavi uz rub papira.
  - **Napomena** Nemojte prepuniti ladicu za papir. Pazite da snop papira stane unutar ladice za papir te da ne prelazi vrh vodilice za širinu papira.

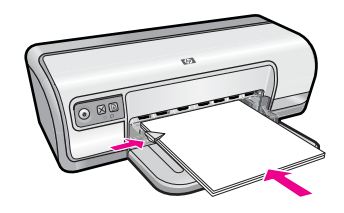

**10.** Provjerite da postavke ispisa, veličine i vrste papira odgovaraju papiru umetnutom u ladicu za papir.

Pogledajte sljedeće zadatke za informacije o provjeri i izmjeni tih postavki.

11. Ponovno pokušajte ispisati.

# Postavljanje veličine papira

- 1. Provjerite je li papir umetnut u ulaznu ladicu.
- 2. U izborniku File (Datoteka) aplikacije kliknite Print (Ispis).
- 3. Provjerite jeste li odabrali pravilni pisač.
- 4. Kliknite gumb koji otvara dijaloški okvir Printer Properties (Svojstva pisača). Ovisno o softverskoj aplikaciji koju koristite, ovaj gumb može imati sljedeće nazive: Properties (Svojstva), Options (Mogućnosti), Printer Setup (Postavljanje pisača), Printer (Pisač) ili Preferences (Preference).
- 5. Kliknite karticu Features (Značajke).
- 6. U dijelu Resizing Options (Odrednice promjene veličine) kliknite odgovarajuću veličinu papira u popisu Size (Veličina). Sljedeća tablica prikazuje prijedloge postavki veličine papira za razne vrste papira koje možete umetnuti u ulaznu ladicu. Prvo provjerite ovaj dugi popis mogućnosti u popisu Size (Veličina) kako bi se uvjerili da li već postoji veličina papira za vašu vrstu papira.

| Vrsta papira                                             | Predložene postavke za veličinu papira                                                                                     |
|----------------------------------------------------------|----------------------------------------------------------------------------------------------------|
| Papir za kopiranje,<br>višenamjenski ili obični<br>papir | Letter ili A4                                                                                                    |
| Koverte                                                  | Odgovarajuće prikazane veličine koverti                                                                                    |
| Papiri za čestitke                                       | Letter ili A4                                                                                                    |
| Indeksne kartice                                         | Odgovarajuće prikazane veličine kartica (ako prikazane veličine nisu prikladne, možete sami prilagoditi veličinu)          |
| Inkjet papiri                                            | Letter ili A4                                                                                                    |
| Preslikači za majice za<br>glačanje                      | Letter ili A                                                                                                    |
| Naljepnice                                               | Letter ili A4                                                                                                    |
| Papir sa zaglavljem                                      | Letter ili A4                                                                                                    |
| Panoramski foto-papir                                    | Odgovarajuće prikazane panoramske veličine (ako<br>prikazane veličine nisu prikladne, možete sami prilagoditi<br>veličinu) |
| Foto-papiri                                              | 10 x 15 cm (s jezičkom), 4 x 6 in. (s jezičkom), letter, A4 ili odgovarajuća veličina s popisa                             |
| Grafo-folije                                             | Letter ili A4                                                                                                    |
| Papiri korisnički određene veličine                      | Prilagođena veličina papira                                                                                                |

### Za odabir posebne vrste papira

- 1. Otvorite "Dijaloški okvir Printer Properties (Svojstva pisača)" na stranici 49.
- 2. Kliknite na karticu Features (Značajke).
- 3. U padajućem popisu **Paper Type** (Vrsta papira) kliknite na **More** (Više), a zatim odaberite odgovarajuću vrstu papira koju želite koristiti.
- 4. Kliknite OK (U redu).
- Odaberite bilo koju drugu postavku ispisa koju želite, a zatim pritisnite OK (U redu).

**Uzrok:** Došlo je do problema s papirom postavljenim u ladici za papir, ili postavke ispisa nisu odgovarale.

Ako ovo nije riješilo problem, probajte sljedeće rješenje.

#### 4. rješenje: Korištenje HP-ovog pribora za čišćenje ulaganja papira

**Rješenje:** Neki Deskjet proizvodi zahtijevaju poseban pribor, nazvan HP pribor za čišćenje ulaganja papira, za čišćenje valjaka za ulaganje i popravak ovog problema. Da biste vidjeli zahtijeva li vaš proizvod taj pribor idite na: <u>www.hp.com/support</u>.

Potražite "HP Paper Feed Cleaning Kit" za više informacija o ovom priboru te da provjerite trebate li ga za vaš proizvod.

**Uzrok:** Valjci za ulaganje su bili prljavi te je bilo potrebno čišćenje s HP-ovim priborom za čišćenje ulaganja papira.

Ako ovo nije riješilo problem, probajte sljedeće rješenje.

#### 5. rješenje: Očistite valjke

Rješenje: Očistite valjke.

Pripremite sljedeće materijale:

- Krpu koja ne ostavlja vlakna ili bilo kakav mekani materijal koji se ne raspada i ne ostavlja tragove.
- Destiliranu, filtriranu vodu ili vodu iz boce.

### Za čišćenje valjaka

- 1. Isključite proizvod i uklonite kabel za napajanje.
- 2. Uklonite stražnja vratašca za pristup valjcima.

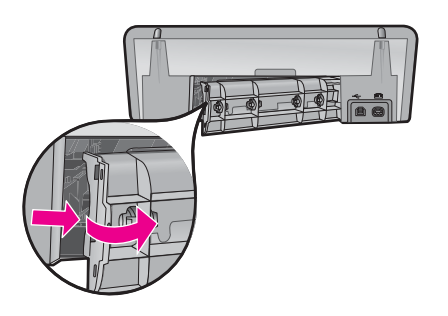

- Umočite tkaninu bez vlakana u očišćenu ili destiliranu vodu te iscijedite višak vode.
- 4. Očistite gumene valjke kako biste odstranili prašinu ili nakupine prljavštine.
- Vratite stražnja vratašca za pristup. Lagano gurnite vratašca dok ne sjednu na mjesto.
- 6. Spojite kabel napajanja, a zatim uključite proizvod.
- 7. Ponovno pokušajte ispisati.

Uzrok: Valjci su bili prljavi te ih je trebalo očistiti.

Ako ovo nije riješilo problem, probajte sljedeće rješenje.

#### 6. rješenje: Obraćanje HP-ovoj podršci radi servisa

**Rješenje:** Ako ste izvršili sve navedene korake iz prethodnih rješenja, obratite se HP-ovoj podršci za servis.

Idite na: www.hp.com/support.

Ako se to od vas zatraži, odaberite svoju državu/regiju, a zatim kliknite **Contact HP** (Obratite se HP-u) za informacije o pozivanju tehničke podrške.

Uzrok: Proizvod treba popraviti.

# Pisač ispisuje na više listova odjednom

Ako pisač ispisuje na više listova odjednom, provjerite sljedeće:

- <u>Težina papira</u>
- Možda je papir nepravilno umetnut

#### Težina papira

Pisač možda ispisuje na više listova odjednom jer je papir ispod preporučene težine papira. Koristite papir koji je unutar preporučenih specifikacija. Više informacija potražite u "<u>Težine papira</u>" na stranici 112.

#### Možda je papir nepravilno umetnut

Pisač možda ispisuje na više listova odjednom jer je papir umetnut previše unutra prema kraju pisača ili ako vodilica papira nije namještena čvrsto uz papir. Ponovno umetnite papir i ladicu za papir gurajući papir dok ne osjetite otpor, a zatim gurnite vodilicu papira čvrsto uz rub snopa papira.

Pisač može isto ispisivati na više listova ako su različite vrste papira umetnute u pisač. Na primjer, foto-papir je možda izmiješan s običnim papirom. Očistite ladicu s papirom i napunite samo s papirom prikladnim za dokument koji ispisujete.

# Ispis fotografija nije pravilan

Ako se vaše fotografije ne ispisuju pravilno, provjerite ladicu s papirom ili svojstva pisača.

- Provjerite ladicu za papir
- Provjerite svojstva pisača

### Provjerite ladicu za papir

- 1. Provjerite da je foto papir postavljen u ladici za papir sa stranom za ispis okrenutom prema dolje.
- 2. Gurnite papir naprijed dok se ne zaustavi.
- Gurnite vodilicu papira čvrsto uz rub papira. Nemojte pritisnuti vodilicu papira prejako da se papir savije ili izgužva.

Za više informacija pogledajte:

- "Ispis dokumenata" na stranici 26
- "Ispis fotografija" na stranici 18

### Provjerite svojstva pisača

Otvorite "<u>Dijaloški okvir Printer Properties (Svojstva pisača)</u>" na stranici 49 i potvrdite sljedeće mogućnosti:

| Jezičac             | Postavka                                                                                                    |
|---------------------|----------------------------------------------------------------------------------------------------|
|                     | Size (Veličina): Prikladna veličina papira                                                                                   |
|                     | Paper Type (Vrsta papira): Prikladna veličina foto papira                                                                    |
| Features (Značajke) | Print Quality (Kvaliteta ispisa): Best (Najbolje) ili Maximum<br>dpi (Maksimalni dpi)                                        |
|                     | <b>Napomena</b> Više informacija o omogućavanju načinu maksimalnog dpi potražite u " <u>Maksimalni dpi</u> " na stranici 45. |

# Problemi s dokumentima bez obruba

Ako imate probleme s ispisom dokumenata i fotografija bez obruba, promotrite smjernice i provjerite rješenja z slijedećim temama:

- Odrednice za ispis bez obruba
- Slika je ispisana pod kutom
- Izbljeđivanje na rubovima fotografije
- Fotografija ima neželjeni obrub

# Odrednice za ispis bez obruba

Kada ispisujete fotografije ili brošure bez obruba, slijedite ove odrednice:

- Provjerite da veličina papira koju ste odredili u padajućem popisu Paper Size (Veličina papira) na kartici Printing Shortcuts (Kratice ispisa) odgovaraju veličini papira koja je umetnuta u ladicu za papir.
- U padajućem popisu **Paper Type** (Vrsta papira) na kartici **Printing Shortcuts** (Kratice ispisa) odaberite odgovarajuću vrstu papira.
- Ako ispisujete u nijansama sive boje, odaberite **High Quality** (Visoka kvaliteta) pod **Print in Grayscale** (Ispis u nijansama sive boje) na kartici **Color** (Boja).
- Nemojte ispisivati dokumente bez obruba u načinu ispisa s rezervnom tintom. Uvijek imajte dva spremnika s tintom instalirana u pisaču kada ispisujete dokumente bez obruba.

Za više informacija pogledajte "Način ispisa s rezervnom tintom" na stranici 15.

### Slika je ispisana pod kutom

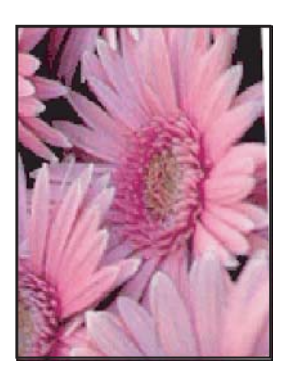

Provjerite da li postoji problem u izvornoj slici. Na primjer, ako ispisujete skeniranu sliku, provjerite da se slika nije iskrivila kod skeniranja.

Ako problem nije uzrokovan izvornom slikom, slijedite ove korake:

- 1. Uklonite sav papir iz ladice za papir.
- 2. Pravilno umetnite foto papir u ladicu za papir.
- 3. Provjerite da li je vodilicu papira čvrsto uz rub papira.
- 4. Slijedite upute o umetanju za vrstu papira.

### Izbljeđivanje na rubovima fotografije

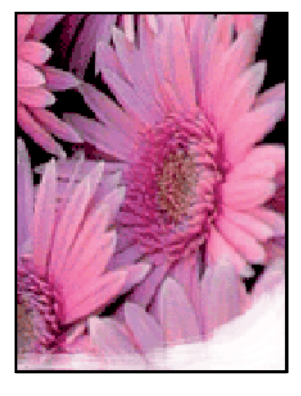

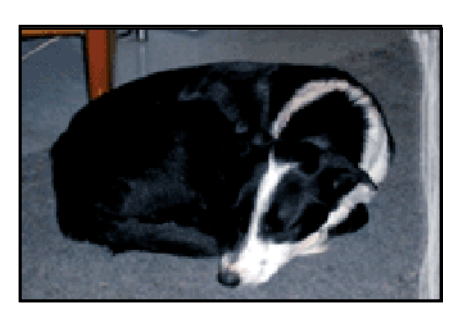

Provjerite da foto papir nije savijen. Ako je foto papir savijen, stavite papir u plastičnu vrećicu i pažljivo savijte vrhove u suprotnom smjeru, sve dok se ne isprave. Ako se problem i dalje javlja, koristite foto papir koji nije savijen.

Upute o sprječavanju savijanja foto-papira potražite u "<u>Pohrana i rukovanje foto</u> <u>papirom</u>" na stranici 23.

# Fotografija ima neželjeni obrub

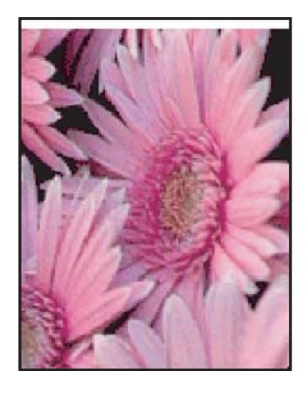

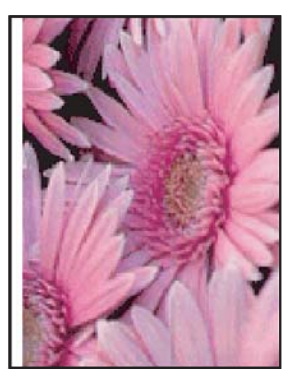

Ako ispis sadrži neželjeni obrub pokušajte jedno od sljedećih rješenja:

- "Poravnajte spremnike s tintom" na stranici 55.
- Otvorite "<u>Dijaloški okvir Printer Properties (Svojstva pisača)</u>" na stranici 49, kliknite karticu Features (Značajke) i provjerite odgovara li izabrana veličina papira veličini papira za koji je fotografija oblikovana i veličini papira umetnutom u pisač.
- Provjerite postoji li problem u izvornoj slici. Na primjer, ako ispisujete skeniranu sliku, provjerite da se slika nije iskrivila kod skeniranja.
- Provjerite da softverska aplikacija koju koristite podržava ispisivanje bez obruba.

# Kvaliteta ispisa je loša

Ovaj odjeljak sadrži sljedeće teme:

- Krive, netočne ili razlijevane boje
- Tinta ne popunjava potpuno tekst ili grafiku
- Ispis ima vodoravni trak iskrivljenja u blizini dna ispisa bez obruba
- Ispis ima okomite trake ili linije
- Ispisi su izblijedjeli ili slabe boje
- Ispis izgleda mutno ili nejasno
- Ispis ima okomite trake
- Ispis je zakošen ili iskrivljen
- <u>Crte tinte na stražnjoj strani papira</u>
- Papir nije povučen iz ulazne ladice
- Rubovi teksta su nazubljeni

### Krive, netočne ili razlijevane boje

Ako se na ispisu vidi neki od sljedećih problema kvalitete ispisa, za pomoć probajte rješenja u ovom odjeljku.

- Boje izgledaju malo drukčije od očekivanih.
  Primjerice, boje slike ili fotografije na zaslonu računala izgledaju drukčije od ispisanih na papiru.
- Na ispisu očekujete jednu boju, dok se na ispisu pojavi potpuno druga boja. Primjerice, ljubičasta je u ispisu zamijenjena sa svijetloplavom.
- Boje se miješaju ili izgledaju kao da su razmazane po papiru. Rubovi izgledaju mekano, umjesto da su oštri i definirani.
- <u>1. rješenje: HP preporučuje korištenje izvornih HP spremnika s tintom</u>
- <u>2. rješenje: Provjera papira postavljenog u ulaznu ladicu</u>
- <u>3. rješenje: Provjera vrste papira</u>
- <u>4. rješenje: Provjera je li proizvod u načinu ispisa s pričuvnom tintom</u>
- <u>5. rješenje: Provjera postavki ispisa</u>
- <u>6. rješenje: Čišćenje spremnika s tintom</u>

#### 1. rješenje: HP preporučuje korištenje izvornih HP spremnika s tintom

Rješenje: Provjerite jesu li spremnici s tintom izvorni HP-ovi proizvodi.

HP preporučuje korištenje izvornih HP spremnika s tintom. Izvorni HP spremnici s tintom napravljeni su i testirani s HP pisačima kako biste jednostavno postizali odlične rezultate sa svakim ispisom.

Napomena HP ne može jamčiti kvalitetu ili pouzdanost potrošnog materijala koji nije HP-ov proizvod. Servis pisača ili popravci potrebni zbog korištenja tinte koja nije HP-ova nisu pokriveni jamstvom.

Ako vjerujete da ste kupili izvorne HP spremnike s tintom, idite na:

www.hp.com/go/anticounterfeit

**Uzrok:** Koristila se tinta koja nije HP-ova.

Ako ovo nije riješilo problem, probajte sljedeće rješenje.

#### 2. rješenje: Provjera papira postavljenog u ulaznu ladicu

**Rješenje:** Uvjerite se kako je papir pravilno umetnut te da nije izgužvan ili predebeo.

- Umetnite papir sa stranom za ispis okrenutom prema dolje. Primjerice, ako umećete sjajni foto papir, umetnite papir sa sjajnom stranom okrenutom prema dolje.
- Ako je papir preblizu spremniku tijekom ispisa, tinta može biti razmazana. To se može dogoditi ako je papir podignut, zgužvan ili predebeo kao što je slučaj kod omotnica. Provjerite da je papir postavljen ravno u ulaznoj ladici i da nije izgužvan.

Za više informacija pogledajte:

- "Ispis drugih dokumenata" na stranici 25
- "Pohrana i rukovanje foto papirom" na stranici 23

Uzrok: Papir nije bio pravilno postavljen ili je bio izgužvan ili predebeo.

Ako ovo nije riješilo problem, probajte sljedeće rješenje.

#### 3. rješenje: Provjera vrste papira

**Rješenje:** HP preporučuje korištenje HP Advanced papira ili bilo koju drugu vrstu papira prikladnog za ovaj proizvod.

Uvijek vodite računa da je papir na koji ispisujete ravan. Za najbolje rezultate u ispisu slika koristite HP Advanced Photo Paper.

Za više informacija pogledajte:

"Pohrana i rukovanje foto papirom" na stranici 23

**Uzrok:** U ulaznu ladicu je bila umetnuta kriva vrsta papira.

Ako ovo nije riješilo problem, probajte sljedeće rješenje.

#### 4. rješenje: Provjera je li proizvod u načinu ispisa s pričuvnom tintom

**Rješenje:** Provjerite ispisuje li proizvod u načinu ispisa s pričuvnom tintom, sa samo jednim postavljenim spremnikom.

Ako je proizvod u načinu ispisa s pričuvnom tintom, kvaliteta teksta i fotografija će se razlikovati od one prilikom korištenja svih spremnika s tintom.

Ako ste zadovoljni s kvalitetom ispisa, nastavite s ispisivanjem u načinu s pričuvnom tintom. Ili umetnite nedostajući spremnik s tintom.

Za više informacija pogledajte:

- "<u>Način ispisa s rezervnom tintom</u>" na stranici 15
- "Zamjena spremnika s tintom" na stranici 53

**Uzrok:** Nedostajao je spremnik s tintom, a proizvod je ispisivao u načinu ispisa s pričuvnom tintom.

Ako ovo nije riješilo problem, probajte sljedeće rješenje.

#### 5. rješenje: Provjera postavki ispisa

Rješenje: Provjerite postavke ispisa.

- Provjerite postavke ispisa kako biste vidjeli jesu li postavke boje netočne.
  Primjerice, provjerite je li dokument postavljen za ispis u nijansama sive. Ili pak, provjerite jesu li napredne postavke boje kao što je zasićenost, svjetloća ili ton boje postavljene za izmjenu izgleda boja.
- Provjerite postavke kvalitete ispisa te se uvjerite kako se poklapaju s umetnutom vrstom papira u proizvodu.

Ako se boje pri ispisu miješaju, možda ćete morati izabrati nižu postavku kvalitete ispisa. Ili pak, izaberite višu postavku u slučaju da ispisujete visokokvalitetnu fotografiju, a zatim se uvjerite da je u ulaznoj ladici umetnuti foto papir, kao što je HP Premium Photo Paper.

Napomena Na nekim računalnim zaslonima, boje se mogu pojaviti drukčije od onih ispisanih na papiru. U tom slučaju proizvod, postavke ispisa ili spremnici s tintom nisu neispravni. Daljnje rješavanje problema nije potrebno.

Za više informacija pogledajte:

"Promjena brzine ili kvalitete ispisa" na stranici 44

Uzrok: Postavke ispisa nisu bile pravilno postavljene.

Ako ovo nije riješilo problem, probajte sljedeće rješenje.

### 6. rješenje: Čišćenje spremnika s tintom

**Rješenje:** Ispišite izvješće o automatskom testiranju kako biste odredili ima li problema sa spremnicima s tintom. Ako izvješće o automatskom testiranju ukazuje na problem, očistite spremnike za tintu. Ako se problem ne riješi, možda trebate zamijeniti spremnik s tintom.

Uzrok: Spremnici s tintom se možda moraju očistiti.

# Tinta ne popunjava potpuno tekst ili grafiku

Probajte sljedeća rješenja za ispravak problema. Rješenja su navedena po redoslijedu od najvjerojatnijeg rješenja nadalje. Ako prvo rješenje ne ispravi problem pokušajte s preostalim rješenjima dok ne riješite problem.

- <u>1. rješenje: Provjera postavki ispisa</u>
- <u>2. rješenje: Provjera vrste papira</u>
- <u>3. rješenje: HP preporučuje korištenje izvornih HP spremnika s tintom</u>
- <u>4. rješenje: Provjerite spremnike s tintom</u>
- <u>5. rješenje: Zamjena spremnika s tintom</u>

#### 1. rješenje: Provjera postavki ispisa

Rješenje: Provjerite postavke ispisa.

- Provjerite postavku vrste papira da odgovara vrsti papira umetnutoj u ulaznu ladicu.
- Provjerite postavku kvalitete. Koristite postavku bolje kvalitete za povećanje količine tinte koja se koristi za ispis.

Za više informacija pogledajte:

- "Odaberite vrstu papira" na stranici 43
- "Promjena brzine ili kvalitete ispisa" na stranici 44
- "Maksimalni dpi" na stranici 45

Uzrok: Postavke vrste papira ili kvalitete ispisa nisu bile točne.

Ako ovo nije riješilo problem, probajte sljedeće rješenje.

### 2. rješenje: Provjera vrste papira

**Rješenje:** HP preporučuje korištenje HP Advanced papira ili bilo koju drugu vrstu papira prikladnog za ovaj proizvod.

Uvijek vodite računa da je papir na koji ispisujete ravan. Za najbolje rezultate u ispisu slika koristite HP Advanced Photo Paper.

Za više informacija pogledajte:

"Pohrana i rukovanje foto papirom" na stranici 23

Uzrok: U ulaznu ladicu je bila umetnuta kriva vrsta papira.

Ako ovo nije riješilo problem, probajte sljedeće rješenje.

### 3. rješenje: HP preporučuje korištenje izvornih HP spremnika s tintom

Rješenje: Provjerite jesu li spremnici s tintom izvorni HP-ovi proizvodi.

HP preporučuje korištenje izvornih HP spremnika s tintom. Izvorni HP spremnici s tintom napravljeni su i testirani s HP pisačima kako biste jednostavno postizali odlične rezultate sa svakim ispisom.

Napomena HP ne može jamčiti kvalitetu ili pouzdanost potrošnog materijala koji nije HP-ov proizvod. Servis pisača ili popravci potrebni zbog korištenja tinte koja nije HP-ova nisu pokriveni jamstvom.

Ako vjerujete da ste kupili izvorne HP spremnike s tintom, idite na:

www.hp.com/go/anticounterfeit

**Uzrok:** Koristila se tinta koja nije HP-ova.

Ako ovo nije riješilo problem, probajte sljedeće rješenje.

#### 4. rješenje: Provjerite spremnike s tintom

**Rješenje:** Ispišite izvješće o automatskom testiranju kako bi odredili da li ima problema sa spremnicima s tintom. Ako izvješće o automatskom testiranju ukazuje na problem, očistite spremnike za tintu. Ako se problem ne riješi, možda trebate zamijeniti spremnik s tintom.

Provjerite procijenjene razine tinte u spremnicima s tintom.

Napomena Upozorenja i pokazivači razina tinte pružaju procijene samo u svrhu planiranja. Kad primite poruku upozorenja o niskoj razini tinte, razmislite o nabavci zamjenskog spremnika s tintom kako bi izbjegli moguće zastoje pri ispisivanju. Spremnike s tintom nije potrebno zamijeniti dok kvaliteta ispisa ne postane neprihvatljiva.

Ako je preostalo tinte u spremnicima, a problem je i dalje prisutan, ispišite izvješće samoprovjere kako biste odredili je li problem u spremnicima s tintom. Ako izvješće samoprovjere ukazuje na problem, očistite spremnike za tintu. Ako se problem ne riješi, možda trebate zamijeniti spremnik s tintom.

Za više informacija pogledajte:

- "Pogledajte procijenjenu razine tinte" na stranici 56
- "Ispis probne stranice" na stranici 38
- "Automatsko čišćenje spremnika s tintom" na stranici 55

Uzrok: Trebalo je očistiti spremnike s tintom ili nije bilo dovoljno tinte.

Ako ovo nije riješilo problem, probajte sljedeće rješenje.

#### 5. rješenje: Zamjena spremnika s tintom

**Rješenje:** Zamijenite označeni spremnik s tintom. Označeni spremnik možete ukloniti i ispisivati u načinu ispisa s pričuvnom tintom.

Provjerite spremnik s tintom kako biste vidjeli je li u jamstvenom roku te da datum jamstva nije istekao.

- Ako je istekao jamstveni rok kupite novi spremnik s tintom.
- Ako nije istekao jamstveni rok, obratite se HP podršci. Posjetite <u>www.hp.com/</u> <u>support</u>. Ako se to od vas zatraži, odaberite svoju državu/regiju, a zatim kliknite Contact HP (Obratite se HP-u) za informacije o pozivanju tehničke podrške.

Uzrok: Spremnik s tintom je bio oštećen.

#### Ispis ima vodoravni trak iskrivljenja u blizini dna ispisa bez obruba

Ako ispis bez obruba pri dnu ima zamagljeni trak ili liniju, probajte sljedeća rješenja.

- Napomena Za ovu stvar, problem nije u spremnicima s tintom. Zbog toga, zamjena spremnika s tintom nije potrebna.
- <u>1. rješenje: Provjera vrste papira</u>
- <u>2. rješenje: Provjera postavke kvalitete ispisa</u>
- <u>3. rješenje: Rotiranje slike</u>

#### 1. rješenje: Provjera vrste papira

**Rješenje:** HP preporučuje korištenje HP Advanced papira ili bilo koju drugu vrstu papira prikladnog za ovaj proizvod.

Uvijek vodite računa da je papir na koji ispisujete ravan. Za najbolje rezultate u ispisu slika koristite HP Advanced Photo Paper.

Za više informacija pogledajte:

"Pohrana i rukovanje foto papirom" na stranici 23

Uzrok: U ulaznu ladicu je bila umetnuta kriva vrsta papira.

Ako ovo nije riješilo problem, probajte sljedeće rješenje.

#### 2. rješenje: Provjera postavke kvalitete ispisa

**Rješenje:** Provjerite postavku kvalitete. Koristite postavku bolje kvalitete za povećanje količine tinte koja se koristi za ispis.

Za više informacija pogledajte:

- "Promjena brzine ili kvalitete ispisa" na stranici 44
- <u>Maksimalni dpi</u>" na stranici 45

Uzrok: Postavka kvalitete ispisa je bila postavljena na nisku.

Ako ovo nije riješilo problem, probajte sljedeće rješenje.

#### 3. rješenje: Rotiranje slike

**Rješenje:** Ako se problem i dalje javlja, koristite softver instaliran s proizvodom ili druge aplikacije za zakretanje slike za 180 stupnjeva, kako bi svijetlo plava, siva ili smeđa nijansa nestala s dna stranice.

**Uzrok:** Slika fotografije ima svijetlo plave, sive ili smeđe nijanse koje se pojavljuju na dnu ispisane stranice.

# Ispis ima okomite trake ili linije

Probajte sljedeća rješenja za ispravak problema. Rješenja su navedena po redoslijedu od najvjerojatnijeg rješenja nadalje. Ako prvo rješenje ne ispravi problem pokušajte s preostalim rješenjima dok ne riješite problem.

- <u>1. rješenje: Provjera pravilno umetnutog papira</u>
- <u>2. rješenje: Provjera postavke kvalitete ispisa</u>
- <u>3. rješenje: Oporavak spremnika s tintom u slučaju pada</u>
- <u>4. rješenje: Čišćenje brizgaljki spremnika s tintom</u>
- <u>5. rješenje: Provjerite spremnike s tintom</u>
- <u>6. rješenje: Zamjena spremnika s tintom</u>

#### 1. rješenje: Provjera pravilno umetnutog papira

Rješenje: Provjerite je li papir dobro umetnut.

Za više informacija pogledajte:

- "Ispis dokumenata" na stranici 26
- "Ispis fotografija" na stranici 18

Uzrok: Papir se nije pravilno ulagao ili nije bio pravilno umetnut.

Ako ovo nije riješilo problem, probajte sljedeće rješenje.

#### 2. rješenje: Provjera postavke kvalitete ispisa

**Rješenje:** Provjerite postavku kvalitete. Koristite postavku bolje kvalitete za povećanje količine tinte koja se koristi za ispis.

Za više informacija pogledajte:

- "Promjena brzine ili kvalitete ispisa" na stranici 44
- "Maksimalni dpi" na stranici 45

Uzrok: Postavka kvalitete ispisa je postavljena prenisko.

Ako ovo nije riješilo problem, probajte sljedeće rješenje.

#### 3. rješenje: Oporavak spremnika s tintom u slučaju pada

Rješenje: Pričekajte pola sata kako bi se spremnik povratio.

Uzrok: Spremnik s tintom je tijekom instalacije udaren ili grubo rukovan.

Ako ovo nije riješilo problem, probajte sljedeće rješenje.

#### 4. rješenje: Čišćenje brizgaljki spremnika s tintom

**Rješenje:** Provjerite spremnike s tintom. Ako vam se čini da su se niti ili prašina nakupili oko brizgaljki tinte, očistite dio s brizgaljkama na spremnicima s tintom.

Za više informacija pogledajte:

"Ručno čišćenje spremnika s tintom" na stranici 57

Uzrok: Trebalo je očistiti brizgaljke spremnika s tintom.

Ako ovo nije riješilo problem, probajte sljedeće rješenje.

#### 5. rješenje: Provjerite spremnike s tintom

**Rješenje:** Ispišite izvješće o automatskom testiranju kako bi odredili da li ima problema sa spremnicima s tintom. Ako izvješće o automatskom testiranju ukazuje na problem, očistite spremnike za tintu. Ako se problem ne riješi, možda trebate zamijeniti spremnik s tintom.

Provjerite procijenjene razine tinte u spremnicima s tintom.

Napomena Upozorenja i pokazivači razina tinte pružaju procijene samo u svrhu planiranja. Kad primite poruku upozorenja o niskoj razini tinte, razmislite o nabavci zamjenskog spremnika s tintom kako bi izbjegli moguće zastoje pri ispisivanju. Spremnike s tintom nije potrebno zamijeniti dok kvaliteta ispisa ne postane neprihvatljiva.

Ako je preostalo tinte u spremnicima, a problem je i dalje prisutan, ispišite izvješće samoprovjere kako biste odredili je li problem u spremnicima s tintom. Ako izvješće samoprovjere ukazuje na problem, očistite spremnike za tintu. Ako se problem ne riješi, možda trebate zamijeniti spremnik s tintom.

Za više informacija pogledajte:

- "Pogledajte procijenjenu razine tinte" na stranici 56
- "Ispis probne stranice" na stranici 38
- "Automatsko čišćenje spremnika s tintom" na stranici 55

**Uzrok:** Trebalo je očistiti spremnike s tintom ili nije bilo dovoljno tinte.

Ako ovo nije riješilo problem, probajte sljedeće rješenje.

#### 6. rješenje: Zamjena spremnika s tintom

**Rješenje:** Zamijenite označeni spremnik s tintom. Označeni spremnik možete ukloniti i ispisivati u načinu ispisa s pričuvnom tintom.

Provjerite spremnik s tintom kako biste vidjeli je li u jamstvenom roku te da datum jamstva nije istekao.

- Ako je istekao jamstveni rok kupite novi spremnik s tintom.
- Ako nije istekao jamstveni rok, obratite se HP podršci. Posjetite <u>www.hp.com/</u> <u>support</u>. Ako se to od vas zatraži, odaberite svoju državu/regiju, a zatim kliknite Contact HP (Obratite se HP-u) za informacije o pozivanju tehničke podrške.

Uzrok: Spremnik s tintom je bio oštećen.

# Ispisi su izblijedjeli ili slabe boje

Probajte sljedeća rješenja za ispravak problema. Rješenja su navedena po redoslijedu od najvjerojatnijeg rješenja nadalje. Ako prvo rješenje ne ispravi problem pokušajte s preostalim rješenjima dok ne riješite problem.

- <u>1. rješenje: Provjera postavki ispisa</u>
- <u>2. rješenje: Provjera vrste papira</u>
- <u>3. rješenje: Provjerite spremnike s tintom</u>
- <u>4. rješenje: Zamjena spremnika s tintom</u>

#### 1. rješenje: Provjera postavki ispisa

Rješenje: Provjerite postavke ispisa.

- Provjerite postavku vrste papira da odgovara vrsti papira umetnutoj u ulaznu ladicu.
- Provjerite postavku kvalitete. Koristite postavku bolje kvalitete za povećanje količine tinte koja se koristi za ispis.

Za više informacija pogledajte:

- "Odaberite vrstu papira" na stranici 43
- "Promjena brzine ili kvalitete ispisa" na stranici 44
- "Maksimalni dpi" na stranici 45

Uzrok: Postavke vrste papira ili kvalitete ispisa nisu bile točne.

Ako ovo nije riješilo problem, probajte sljedeće rješenje.

#### 2. rješenje: Provjera vrste papira

**Rješenje:** HP preporučuje korištenje HP Advanced papira ili bilo koju drugu vrstu papira prikladnog za ovaj proizvod.

Uvijek vodite računa da je papir na koji ispisujete ravan. Za najbolje rezultate u ispisu slika koristite HP Advanced Photo Paper.

Za više informacija pogledajte:

"Pohrana i rukovanje foto papirom" na stranici 23

Uzrok: U ulaznu ladicu je bila umetnuta kriva vrsta papira.

Ako ovo nije riješilo problem, probajte sljedeće rješenje.

#### 3. rješenje: Provjerite spremnike s tintom

**Rješenje:** Ispišite izvješće o automatskom testiranju kako bi odredili da li ima problema sa spremnicima s tintom. Ako izvješće o automatskom testiranju ukazuje na problem, očistite spremnike za tintu. Ako se problem ne riješi, možda trebate zamijeniti spremnik s tintom.

Provjerite procijenjene razine tinte u spremnicima s tintom.

Napomena Upozorenja i pokazivači razina tinte pružaju procijene samo u svrhu planiranja. Kad primite poruku upozorenja o niskoj razini tinte, razmislite o nabavci zamjenskog spremnika s tintom kako bi izbjegli moguće zastoje pri ispisivanju. Spremnike s tintom nije potrebno zamijeniti dok kvaliteta ispisa ne postane neprihvatljiva.

Ako je preostalo tinte u spremnicima, a problem je i dalje prisutan, ispišite izvješće samoprovjere kako biste odredili je li problem u spremnicima s tintom. Ako izvješće samoprovjere ukazuje na problem, očistite spremnike za tintu. Ako se problem ne riješi, možda trebate zamijeniti spremnik s tintom.

Za više informacija pogledajte:

- "Pogledajte procijenjenu razine tinte" na stranici 56
- "Ispis probne stranice" na stranici 38
- "Automatsko čišćenje spremnika s tintom" na stranici 55

Uzrok: Trebalo je očistiti spremnike s tintom ili nije bilo dovoljno tinte.

Ako ovo nije riješilo problem, probajte sljedeće rješenje.

#### 4. rješenje: Zamjena spremnika s tintom

**Rješenje:** Zamijenite označeni spremnik s tintom. Označeni spremnik možete ukloniti i ispisivati u načinu ispisa s pričuvnom tintom.

Provjerite spremnik s tintom kako biste vidjeli je li u jamstvenom roku te da datum jamstva nije istekao.

- Ako je istekao jamstveni rok kupite novi spremnik s tintom.
- Ako nije istekao jamstveni rok, obratite se HP podršci. Posjetite <u>www.hp.com/</u> <u>support</u>. Ako se to od vas zatraži, odaberite svoju državu/regiju, a zatim kliknite **Contact HP** (Obratite se HP-u) za informacije o pozivanju tehničke podrške.

**Uzrok:** Spremnik s tintom je bio oštećen.

### Ispis izgleda mutno ili nejasno

Probajte sljedeća rješenja za ispravak problema. Rješenja su navedena po redoslijedu od najvjerojatnijeg rješenja nadalje. Ako prvo rješenje ne ispravi problem pokušajte s preostalim rješenjima dok ne riješite problem.

- <u>1. rješenje: Provjera postavki ispisa</u>
- <u>2. rješenje: Koristite višu kvalitetu slike</u>
- <u>3. rješenje: Ispišite slike u manjoj veličini</u>

#### 1. rješenje: Provjera postavki ispisa

Rješenje: Provjerite postavke ispisa.

- Provjerite postavku vrste papira da odgovara vrsti papira umetnutoj u ulaznu ladicu.
- Provjerite postavku kvalitete. Koristite postavku bolje kvalitete za povećanje količine tinte koja se koristi za ispis.

Za više informacija pogledajte:

- "Odaberite vrstu papira" na stranici 43
- "Promjena brzine ili kvalitete ispisa" na stranici 44
- "<u>Maksimalni dpi</u>" na stranici 45

Uzrok: Postavke vrste papira ili kvalitete ispisa nisu bile točne.

Ako ovo nije riješilo problem, probajte sljedeće rješenje.

#### 2. rješenje: Koristite višu kvalitetu slike

Rješenje: Uporabite višu rezoluciju fotografije.

Ako je za ispisivanje fotografije ili grafike rezolucija postavljena prenisko, prilikom ispisa bit će nejasna ili mutna.

Ako digitalnoj fotografiji ili rasterski grafici promijenimo veličinu, prilikom ispisa može biti nejasna ili mutna.

**Uzrok:** Rezolucija slike je bila niska.

Ako ovo nije riješilo problem, probajte sljedeće rješenje.

#### 3. rješenje: Ispišite slike u manjoj veličini

Rješenje: Smanjite veličinu slike i ispišite je.

Ako je za ispisivanje fotografije ili grafike veličina ispisa postavljena previsoko, prilikom ispisa bit će nejasna ili mutna.

Ako digitalnoj fotografiji ili rasterski grafici promijenimo veličinu, prilikom ispisa može biti nejasna ili mutna.

Uzrok: Slika je bila ispisana u većoj veličini.

#### Ispis ima okomite trake

Pogledajte ovaj odjeljak ako ispis sadrži linije, trake ili mrlje koje se protežu preko cijele širine stranice.

Napomena Za ovu stvar, problem nije u spremnicima s tintom. Zbog toga, zamjena spremnika s tintom nije potrebna.

**Rješenje:** HP preporučuje korištenje HP Advanced papira ili bilo koju drugu vrstu papira prikladnog za ovaj proizvod.

Uvijek vodite računa da je papir na koji ispisujete ravan. Za najbolje rezultate u ispisu slika koristite HP Advanced Photo Paper.

Za više informacija pogledajte:

"Pohrana i rukovanje foto papirom" na stranici 23

**Uzrok:** U ulaznu ladicu je bila umetnuta kriva vrsta papira.

#### Poglavlje 11

# lspis je zakošen ili iskrivljen

Ako ispis ne izgleda ravno na stranici, probajte sljedeća rješenja.

- <u>Rješenje 1: Provjera pravilno umetnutog papira</u>
- <u>Rješenje 2: Provjera umetnute vrste papira</u>
- <u>Rješenje 3: Provjera stražnjih vrata</u>

### Rješenje 1: Provjera pravilno umetnutog papira

Rješenje: Provjerite je li papir dobro umetnut.

Za više informacija pogledajte:

- "Ispis dokumenata" na stranici 26
- "Ispis fotografija" na stranici 18

Uzrok: Papir se nije pravilno ulagao ili nije bio pravilno umetnut.

Ako ovo nije riješilo problem, probajte sljedeće rješenje.

#### Rješenje 2: Provjera umetnute vrste papira

Rješenje: Postavite samo jednu vrstu papira odjednom.Uzrok: U ulaznu ladicu bilo je umetnuto više vrsta papira.Ako ovo nije riješilo problem, probajte sljedeće rješenje.

### Rješenje 3: Provjera stražnjih vrata

**Rješenje:** Provjerite jesu li stražnja vrata čvrsto postavljena. **Uzrok:** Stražnja vratašca nisu bila čvrsto postavljena.

### Crte tinte na stražnjoj strani papira

Ako na stražnjoj strani ispisa pronađete razmazanu tintu probajte sljedeća rješenja.

- Rješenje 1: Ispis na stranicu običnog papira
- <u>Rješenje 2: Čekanje da se tinta osuši</u>

#### Rješenje 1: Ispis na stranicu običnog papira

**Rješenje:** Ispišite jednu ili nekoliko stranica običnog papira kako bi upio višak tinte u proizvodu.

#### Uklanjanje viška tinte pomoću običnog papira

- 1. U ladicu za papir postavite nekoliko listova običnog papira.
- 2. Pričekajte pet minuta.
- 3. Ispišite dokument s malo ili ništa teksta.
- 4. Provjerite ako na stražnjoj strani papira ima tinte. Ako još uvijek ima tinte, probajte ispisati još jednu stranicu običnog papira.

**Uzrok:** Tinta se nakuplja u proizvodu na mjestu na kojem se papir zaustavlja tijekom ispisivanja.

Ako ovo nije riješilo problem, probajte sljedeće rješenje.

### Rješenje 2: Čekanje da se tinta osuši

**Rješenje:** Pričekajte najmanje 30 minuta kako bi se tinta u proizvodu osušila, a zatim ponovno pokušajte ispisati.

Uzrok: Višak tinte u proizvodu se mora osušiti.

# Papir nije povučen iz ulazne ladice

Probajte sljedeća rješenja za ispravak problema. Rješenja su navedena po redoslijedu od najvjerojatnijeg rješenja nadalje. Ako prvo rješenje ne ispravi problem pokušajte s preostalim rješenjima dok ne riješite problem.

- <u>1. rješenje: Provjera pravilno umetnutog papira</u>
- <u>2. rješenje: Provjera postavki ispisa</u>
- <u>3. rješenje: Očistite valjke</u>
- <u>4. rješenje: Obraćanje HP-ovoj podršci radi servisa</u>

### 1. rješenje: Provjera pravilno umetnutog papira

Rješenje: Provjerite je li papir dobro umetnut.

Za više informacija pogledajte:

- "Ispis dokumenata" na stranici 26
- "Ispis fotografija" na stranici 18

Uzrok: Papir nije bio ispravno umetnut.

Ako ovo nije riješilo problem, probajte sljedeće rješenje.

### 2. rješenje: Provjera postavki ispisa

Rješenje: Provjerite postavke ispisa.

- Provjerite postavku vrste papira da odgovara vrsti papira umetnutoj u ulaznu ladicu.
- Provjerite postavku kvalitete. Koristite postavku bolje kvalitete za povećanje količine tinte koja se koristi za ispis.

Za više informacija pogledajte:

- "Odaberite vrstu papira" na stranici 43
- "Promjena brzine ili kvalitete ispisa" na stranici 44
- "<u>Maksimalni dpi</u>" na stranici 45

**Uzrok:** Postavke vrste papira ili kvalitete ispisa nisu ispravno postavljene.
Ako ovo nije riješilo problem, probajte sljedeće rješenje.

#### 3. rješenje: Očistite valjke

Rješenje: Očistite valjke.

Pripremite sljedeće materijale:

- Krpu koja ne ostavlja vlakna ili bilo kakav mekani materijal koji se ne raspada i ne ostavlja tragove.
- Destiliranu, filtriranu ili vodu iz boce (voda iz slavine može sadržavati nečistoće koje bi oštetile spremnike s tintom).

## Za čišćenje valjaka

- 1. Isključite proizvod i uklonite kabel za napajanje.
- 2. Uklonite stražnja vratašca za pristup valjcima.

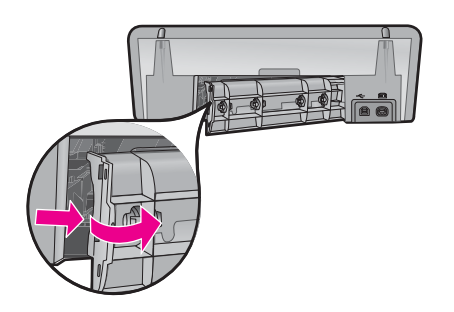

- **3.** Umočite tkaninu bez vlakana u očišćenu ili destiliranu vodu te iscijedite višak vode.
- 4. Očistite gumene valjke kako biste odstranili prašinu ili nakupine prljavštine.
- Vratite stražnja vratašca za pristup. Lagano gurnite vratašca prema naprijed dok ne sjednu na mjesto.
- 6. Spojite kabel napajanja, a zatim uključite uređaj.
- 7. Ponovno pokušajte ispisati.

Uzrok: Valjci su bili prljavi te ih je trebalo očistiti.

Ako ovo nije riješilo problem, probajte sljedeće rješenje.

#### 4. rješenje: Obraćanje HP-ovoj podršci radi servisa

**Rješenje:** Ako ste obavili sve navedene korake iz prethodnih rješenja, i još uvijek imate problem, obratite se HP-ovoj podršci za servis.

#### Idite na: www.hp.com/support.

Ako se to od vas zatraži, odaberite svoju državu/regiju, a zatim kliknite **Contact HP** (Obratite se HP-u) za informacije o pozivanju tehničke podrške.

Uzrok: Za ispravan rad uređaja ili softvera možda će vam biti potrebna pomoć.

## Rubovi teksta su nazubljeni

Probajte sljedeća rješenja za ispravak problema. Rješenja su navedena po redoslijedu od najvjerojatnijeg rješenja nadalje. Ako prvo rješenje ne ispravi problem pokušajte s preostalim rješenjima dok ne riješite problem.

- <u>1. rješenje: Koristite TrueType ili OpenType fontove</u>
- <u>2. rješenje: Poravnavanje spremnika s tintom</u>

## 1. rješenje: Koristite TrueType ili OpenType fontove

**Rješenje:** Koristite TrueType ili OpenType slova kako biste osigurali da uređaj može ispisati glatka slova. Kada birate slova, potražite ikonu TrueType ili OpenType.

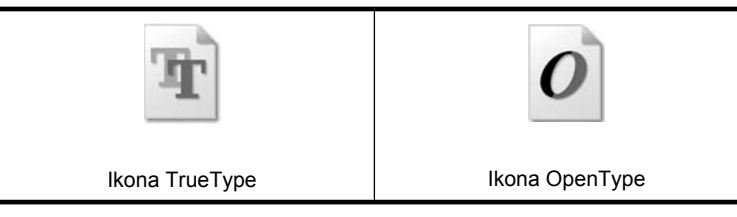

Uzrok: Veličina fonta je bila prilagođena.

Neke softverske aplikacije nude korisničku prilagodbu veličine slova koja tijekom uvećanja ili ispisa imaju zamrljane rubove. Također, ako želite raditi ispis bitmapiranog teksta, tijekom uvećanja ili ispisa, tekst može imati zamrljane rubove.

Ako ovo nije riješilo problem, probajte sljedeće rješenje.

#### 2. rješenje: Poravnavanje spremnika s tintom

Rješenje: Poravnajte spremnike s tintom.

Za više informacija pogledajte:

"Poravnavanje spremnika s tintom" na stranici 55

Uzrok: Spremnike s tintom je trebalo poravnati.

# Ispis dokumenta je pogrešan

Ako se vaš dokument pogrešno ispiše, provjerite slijedeće teme za pogled na rješenja tih pitanja:

- <u>Tekst i slike nisu usklađeni</u>
- Dokument je ispisan van središta ili je pod kutom
- Dijelovi dokumenta nedostaju ili su ispisani na krivom mjestu
- Omotnica je ispisana pod kutom
- Dokument ne odražava nove postavke ispisa

#### Tekst i slike nisu usklađeni

**Rješenje:** Ako tekst i slike na ispisima nisu usklađeni, poravnajte spremnike s tintom.

Dodatne informacije potražite u "Poravnavanje spremnika s tintom" na stranici 55.

#### Dokument je ispisan van središta ili je pod kutom

#### Rješenje:

- Provjerite da je papir pravilno umetnut u ulaznu ladicu. Dodatne informacije potražite u <u>"Ispis dokumenata</u>" na stranici 26.
- 2. Provjerite da li je vodilicu papira čvrsto uz rub papira.
- 3. Ponovite ispis dokumenta.

#### Dijelovi dokumenta nedostaju ili su ispisani na krivom mjestu

**Rješenje:** Otvorite "<u>Dijaloški okvir Printer Properties (Svojstva pisača)</u>" na stranici 49 i potvrdite slijedeće mogućnosti:

| Kartica             | Postavka                                                                                                    |  |  |
|---------------------|----------------------------------------------------------------------------------------------------|--|--|
| Features (Značajke) | <b>Portrait or Landscape</b> (Pejzaž ili portret): Provjerite prikladnu orijentaciju.                                                                                                    |  |  |
|                     | Size (Veličina): Provjerite prikladnu veličinu papira.                                                                                                    |  |  |
|                     | <b>Scale to paper size</b> (Prilagodi veličini papira):<br>Odaberite ovu mogućnost za prilagođavanje veličine<br>teksta i slika određenoj veličini papira u odgovarajućem<br>padajućem popisu. |  |  |

Ako dijelovi dokumenta još nedostaju, postavke pisača mogu biti poništene iz postavki ispisa softverskog programa. Odaberite prikladne postavke ispisa iz softverskog programa.

#### Omotnica je ispisana pod kutom

#### Rješenje:

- Ubacite preklop omotnice u omotnicu prije umetanja u pisač. Dodatne informacije o umetanju omotnica potražite u "<u>Ispis omotnica</u>" na stranici 28.
- 2. Provjerite da li je vodilica papira čvrsto uz rub omotnice.
- 3. Ponovite ispis omotnice.

#### Dokument ne odražava nove postavke ispisa

**Rješenje:** Postavke pisača se mogu razlikovati od postavki ispisa softverskog programa. Odaberite prikladne postavke ispisa iz softverskog programa.

# Ako i dalje imate problema

Ako i dalje imate problema nakon istraživanja tema o rješavanju problema, ugasite vaše računalo i ponovno ga pokrenite.

Ako i dalje budete imali probleme nakon ponovnog pokretanja računala, posjetite HP tehničku podršku na <u>www.hp.com/support</u>.

Za informacija o postupku podrške, pogledajte "<u>HP podrška</u>" na stranici 110.

# A HP podrška

- Informacije o jamstvu spremnika s tintom
- Postupak podrške
- HP podrška putem telefona

# Informacije o jamstvu spremnika s tintom

HP jamstvo za spremnike s tintom primjenjivo je ako se proizvod koristi u za njega određenom HP uređaju za ispis. Ovo jamstvo ne pokriva proizvode HP tinte koji su ponovo punjeni, prerađeni, preuređivani, pogrešno korišteni ili modificirani.

Proizvod je pokriven jamstvom sve dok se HP tinta ne potroši i dok datum istjecanja jamstva nije istekao. Datum istjecanja jamstva, u obliku GGGG/MM/DD, može se naći na proizvodu na prikazani način:

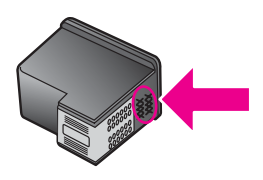

Za kopiju HP Izjave o ograničenom jamstvu, pogledajte Priručnik s referencama kojeg ste dobili uz pisač.

# Postupak podrške

#### Ako imate poteškoća, slijedite ove korake:

- 1. Provjerite dokumentaciju koja je isporučena uz HP Deskjet.
- Posjetite HP web-stranicu za online podršku na <u>www.hp.com/support</u>. HP online podrška raspoloživa je svim HP kupcima. To je najbrži izvor najnovijih informacija o uređaju te stručne pomoći, koji uključuje sljedeće funkcije:
  - Brz pristup kvalificiranim stručnjacima na online podršci
  - · Nove inačice softvera i pogonskog programa za HP Deskjet
  - · Vrijedne informacije i rješavanje uobičajenih problema uređaja HP Deskjet
  - Proaktivna ažuriranja uređaja, upozorenja o podršci te HP vijesti koje su dostupne kad registrirate svoj uređaj
- 3. Samo za Europu: Stupite u kontakt s lokalnim centrom prodaje. Ako vaš uređaj ima kvar na hardveru, od vas će se tražiti da ga odnesete na mjesto gdje ste ga kupili. (Ta je usluga besplatna tijekom trajanja ograničenog jamstva uređaja. Nakon razdoblja jamstva zaračunat će vam se cijena popravka.)
- Nazovite HP podršku. Mogućnosti i dostupnost podrške razlikuju se po uređaju, državi/regiji i jeziku.

# HP podrška putem telefona

- Razdoblje telefonske podrške
- Kada želite telefonirati
- Nakon razdoblja telefonske podrške

#### Razdoblje telefonske podrške

Jedna godina telefonske podrške dostupna je u Sjevernoj Americi, na Aziji Pacifiku i u Latinskoj Americi (uključujući Meksiko). Podatke o trajanju telefonske podrške za Istočnu Europu, Bliski Istok i Afriku potražite na <u>www.hp.com/support</u>. Troškovi telefonskog razgovora obračunavaju se prema cjeniku vaše telefonske kompanije.

#### Kada želite telefonirati

Nazovite HP podršku dok ste ispred računala i HP Deskjet pisača. Budite spremni za davanje sljedećih informacija:

- Broj modela uređaja (nalazi se na naljepnici na prednjoj strani uređaja)
- Serijski broj uređaja (nalazi se na stražnjoj ili donjoj strani uređaja)
  - Napomena Serijski broj uređaja možete pogledati i putem softvera pisača. Za pristup serijskom broju uređaja putem softvera pisača na programskoj traci sustava Windows kliknite Start > All Programs (Svi programi) > HP > HP Solution Center (HP centar usluga). Na stranici Help (Pomoć) kliknite Technical information (Tehnički podaci) pod Tools (Alati).
- Poruke koje se pojavljuju kad se pojavio problem
- Odgovore na sljedeća pitanja:
  - Da li se ta situacija već događala?
  - Možete li je ponoviti?
  - Jeste li dodavali novi hardver ili softver u vrijeme kada se problem pojavio?
  - Da li se bilo što drugo dogodilo prije samog problema (kao grmljavina, uređaj je pomjeren itd.)?

#### Nakon razdoblja telefonske podrške

Nakon isteka razdoblja telefonske podrške, HP-ova se pomoć dodatno plaća. Pomoć može biti dostupna i na HP-ovoj web stranici online podrške: <u>www.hp.com/support</u>. Za više informacija o mogućnostima podrške obratite se zastupniku HP-a ili nazovite telefonski broj podrške za svoju državu/regiju.

# B Tehnički podaci proizvoda

- <u>Tehnički podaci pisača</u>
- Napomena korisnicima sustava Windows 2000
- Program za zaštitu okoliša
- Pravne obavijesti

# Tehnički podaci pisača

HP Deskjet ima sljedeće specifikacije i zahtjeve.

#### Fizički tehnički podaci

Dimenzije pisača (bez izvučene ladice): 140,9 mm visina x 437,7 mm širina x 307 mm dubina (8,14 inča visina x 18,46 inča širina x 12,09 inča dubina)

Težina pisača (bez spremnika s tintom): 2,8 kg (6,16 lbs)

Težina pisača (bez spremnika s tintom): 2,9 kg (6,32 lbs)

#### Memorija

8 MB integrirane memorije

#### Minimalni zahtjevi sustava

Zahtjevi softvera i sustava se nalaze u datoteci Readme.

**Napomena** Za najbolji ispis, rabite USB 2.0 uskladivi kabel.

#### Kapacitet ladice za papir

Listovi običnog papira: Do 80 kom.

#### Veličina papira

Za cjelokupni popis podržanih veličina medija za ispis, pogledajte softver pisača.

#### Težine papira

Papir Letter: 65 do 90 g/m<sup>2</sup> (16 do 24 funti) Legal papir: 70 do 90 g/m<sup>2</sup> (20 do 24 funti) Koverte: 70 do 90 g/m<sup>2</sup> (20 do 24 funti) Kartice: Do 200 g/m<sup>2</sup> (110-lb indeksne maksimalno) Foto papir: Do 280 g/m<sup>2</sup> (75-lb indeksne maksimalno)

#### Trajnost spremnika s tintom

Posjetite www.hp.com/pageyield za više informacija o procijenjenoj trajnosti spremnika s tintom.

# Napomena korisnicima sustava Windows 2000

Ovaj proizvod pruža ograničenu funkcionalnost u operacijskom sustavu Windows 2000, uključujući ali ne ograničavajući sljedeće:

- Program HP Photosmart nije dostupan.
- Zaslonska pomoć nije instalirana, ali je dostupna putem web-preuzimanja na adresi www.hp.com/support.

# Program za zaštitu okoliša

Cilj tvrtke Hewlett-Packard je proizvodnja kvalitetnih proizvoda na način koji čuva okoliš. Dizajni prikladan recikliranju je primijenjen i na ovaj proizvod. Broj uporabljenih materijala je sveden na

minimum uz prikladnu funkcionalnost i pouzdanost. Različiti materijali su tako uporabljeni da se mogu lako razdvojiti. Spajanje i druge vrste veza se lako nalaze, lako im se pristupa i lako se uklanjaju običnim alatom. Važni dijelovi su tako dizajnirani da im se lako pristupa za lako skidanje i popravku. Dodatne informacije potražite na web-stranicama HP-ovog programa za zaštitu okoliša na adresi: www.hp.com/hpinfo/globalcitizenship/environment/index.html

Ovdje ćete naći sljedeće teme:

- Uporaba papira
- Plastika
- Podatkovni listovi o sigurnosti materijala
- Program recikliranja
- <u>HP-ov program recikliranja potrošnog materijala za inkjet</u>
- Energy Star® priopćenje
- Disposal of waste equipment by users in private households in the European Union

#### Uporaba papira

Ovaj je proizvod prikladan za korištenje recikliranog papira prema DIN 19309, EN 12281:2002.

#### Plastika

Plastični dijelovi teži od 25 grama označeni su u skladu s međunarodnim standardima koji poboljšavaju sposobnost identifikacije plastike za potrebe recikliranja na kraju vijeka trajanja proizvoda.

#### Podatkovni listovi o sigurnosti materijala

Tablice s podacima o sigurnosti materijala (MSDS) je moguće dobiti na HP web stranici: <u>www.hp.com/go/msds</u>

#### Program recikliranja

HP nudi sve veći broj programa povrata proizvoda i recikliranja u mnogim državama/regijama, kao i partnerstvo s nekim od najvećih centara za recikliranje u cijelom svijetu. HP također čuva resurse ponovnim opremanjem i prodajom svojih najpopularnijih proizvoda.

Za više informacija o recikliranju HP proizvoda, posjetite:

www.hp.com/hpinfo/globalcitizenship/environment/recycle/

#### HP-ov program recikliranja potrošnog materijala za inkjet

HP je predan zaštiti okoliša. Program za recikliranje pribora za uređaje HP Inkjet je dostupan u mnogim državama/regijama i omogućuje vam besplatno recikliranje spremnika s tintom. Više informacija potražite na web stranici:

www.hp.com/hpinfo/globalcitizenship/environment/recycle/

#### Energy Star® priopćenje

Ovaj proizvod je osmišljen za smanjivanje potrošnje energije i uštedu prirodnih izvora energije bez ugrožavanja radnih karakteristika proizvoda. Osmišljen je tako da smanji ukupnu potrošnju energije pri radu i u stanju mirovanja. Ovaj proizvod je označen kao ENERGY STAR® koji predstavlja dobrovoljni program osnovan za poticaj razvoja energetski učinkovitih uredskih proizvoda.

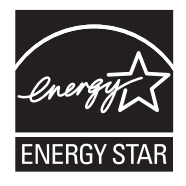

ENERGY STAR je američki registrirani servisni znak za američki EPA. Kao ENERGY STAR partner, tvrtka HP je odredila da ovaj proizvod zadovoljava smjernice ENERGY STAR za učinkovito upravljanje energijom.

Više informacija o smjernicama za ENERGY STAR možete dobiti na sljedećem web-mjestu: <u>www.energystar.gov</u>

#### Disposal of waste equipment by users in private households in the European Union

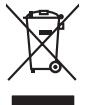

inglish

França is

ssky

**est** 

EAAnwikó

atviski

Polski

Svenska

# Disposal of Waste Equipment by Users in Private Households in the European Union. This symbol on the product or on its pockaging indicates that this product must not be disposed of with your other household weate. Instead, it is your responsibility to dispose of you expirate by handling if your to a dispute calcidation point of the therefying of your becketion detection is expirated. The supports calcidation and the security of your wate expirate the thore of the product of the time of disposal will happ to cancere natural resources and ensure that is not calcide in a name that product human health and the entities of the disposal disposal will have the expirate the time of the disposal of the time disposal entities of the disposal of the disposal entities of the disposal will have the expirate the reading of the disposal of the disposal entities of the disposal entities of the dis No con topol tipol mane, province de sequeptiere de response, prosta contra la contra de contracta de la contracta de la contr Note many, wire sind unter alleringen bestellten einstellten sollten ein graup aller ein prodeit. Einsargung von zur het der der desen Verprächung glich nur, dass dar Fradukt nicht zusammen mit dem Rastmill enterorgt werden darf. Es söllegt dirter Hiter Versentwortung, das Stepsenh ihrer dire der desen Verprächung het nur, dass dar Fradukt nicht zusammen mit dem Rastmill enterorgt werden darf. Es söllegt dirter Hiter Versentwortung, das Stepsenh ihrer dire der desen Verprächen Her Gragerung grafter zum öhlter der Human Beiter und Aufschlassischen Fradukt nur Versentwortung, dass Stepsenh ihrer dire der desenden beiter Gragerung grafter zum öhlter der Human Beiter und Herbenahlt darf. Die sogerens 2014 alle leine Gefährtung für die Gesandheit der Menschen und der Umwelt darstellt. Weitere Informationen darüber, wo Sie alle Elektrogerete zum Recyceln obgeben können, erhalten Sie bei den richter Befährtung - Westellföhlen der dort, wo Sie dar Geratt erworben haben. en animane periodany, versionamen doe dari, voi se das versie francésion nadari. **mathiment al apprenchitarus de antotamare da parte al privati nell'Unione Europea**. Juedo sindolo de appare sal prodeto o sulla contestare indica de al prodeto non deve super smallo aguiente apli abri rifiuit duranta. Cel utenti devero provedere alla periori della companya indica de al prodeto sulla contestare indica de al prodeto non deve super smallo aguiente apli abri rifiuit duranta. Cel utenti devero provedere alla periori della companya indica de al prodeto sulla contestare indica de al prodeto non deve super smallo aguiente apli abri rifiuit duranta. Cel duranta de alta devero provedere alla periori della companya indica de alta devero periori informazioni sui punti di raccolto delle appreschiative da rottamare, contatare il proprio comune di residenza, servizo di smallimente de della bule della sulle. Per ulteriori informazioni sui punti di raccolto delle appreschiative da rottamare, contatare il proprio comune di residenza, servizo di smallimente dei della loca de i negozio pressi i quide è stato acquisito il prodetto. Terminación de residuos de aparator las electricas y electrónicos por parte de usuarios domésticos en la Unión Europea Else similios en el producio en el embaleje indica que no se puede deschar el producio pino con los misidos domésticos. Por el contenios, si ebe eliminar este tipo de residuo, es tergombibilidad de usión entegrador en o punto de recepción designado de repartos destrúccios y eléctricas. El cación por separado de estos meldous en el momento de la eliminación orgadora o preservor recursos naturales y o granitara que el reciches protejo la solida y el medio ambientos. El cación y el decisiona de testos meldous la granes dunde que del para tor setidos por su seciedos por granes demonstrator que el reciches protejo la solida y el medio ambientos de matinas demonstratos a con la medio de para tor setidos por su seciedos por sus recichos por seguentes de su sudados con el avención de con el avención de con el avención de con el avención de recisions de matinas de metados de matinas de matinas de mat Interva unance utagiano en protocia. Ilicivadace vyslocatilikho zatirizani utilizateli v domácnosti v zenich EU Tato značka na produkta nebo na pina obalu zanačuje, že tento produkt nemi bri llividován prostým vyhozenim do bežneho domovního odpadu. Odpovídáte za to, že vysloužilé zatiremi ka produkta nebo na klivádaci do stranových bežných mia uterných k revyklana polečkara produkta nebo na klivádaci v stranových bežných mia uterných k revyklace polebke zpisobem chranicmi (dálež zdraví a živní produkta). Dali informace o ten, kom zálžeze polečkava produkta vysloužilé polečkava produkta vysloužile je zatiremi ka produkta vysloužile polečkava produkta vysloužile je zatiremi ka produkta vysloužile polečkava produkta polečkava produkta vysloužile je zatiremi ka produkta vysloužile polečkava produkta je zatiremi ka produkta vysloužile polečkava produkta je zatiremi ka produkta polečkava produkta je zatiremi ka produkta polečkava produkta polečkava produkta je zatiremi ka produkta je zatiremi ka produkta je zati Borskaffelse af affaldsudstyr for brugere i private husholdninger i EU Dette symlop på produkte føler på det embaloge indikere, at produkte like må borskaffels sammen med andet husholdningsaffald. I stedet er det ati ansvar at borskaffe affaldsudstyr af at allevere det på detti bergenete nåtanlingstøder med henklik på gestnag af eldettink og elektronik affaldsudstyr. Den separate indramling og gestnag af dit alldiskudstyr på ridspunkte for borskaffelse med i at børare naturging resourcer og silve, at genstrag i nødet at på beskytter mernesken heldens samt miljøet. Hvis ut vi vide mere om, hvor d vis an berever at alldiskudstyr i gerskar. Sam ka kantale kommune i forskare at at else at på at sense at else forskare at at else at else at sense at else forskare samt miljøet. Hvis ut vi vide mere om, hvor d vis an berever at alldiskudstyr i gerskar. Sam kantale kommune, hvis else kantaler samt mere at else at sense at else at sense. om, more una an ana miseres an anaoxamy in generaja, ana na ananas komannen, os cavas en enconantovasen ere dan pretening, mor au akose produces. Alveor van afgedankse opparturut door gebruikers in particultier huishoudens in de Evropese Unit Di symbol og het product of de verpakking geet ana dar di product nis may avaden digrocest met het huushoudelijk ohot. Het is uv verantwoordelijkhet av algedankse opparator di elemento por exposizionen inzamellargi au estatuti and se alta bishoste en elemento por especialaria inzamellargi a verantvindig van uv digedank di elemento por exposizionen inzamellargi av estatuti avatori de porte elemento por especialaria inzamellargi a verantvindig van uv digedank varar u uv digedankse opparatut kunt inteventi voor necycling kunt u contact opnemen met het geneentehuis in uv woorplaata, de reinigingsdient of de winkel waar u het product heto ongeschaft. Nev-hetrikvien laitetalan kääntely kottikoluoksissa Eurooppan vuikanin aluesellis Tana kottessasi ja en pokisaksasi olue enektrika aaallana, etti kuisette sa sa kontikia takovajatteiden mukana. Kayttäjän velvellisuus on huolehtia siitä, että hävitettävä laite taimitetaan sähkö: ja elektroniikkapaiteronun teropysistessen. Hövitettävien laiteiden enillinen keitryki ja keirotyki säädää luonnovaroija. Näitä kaimitellä vaimitetaan myös, met läikennyä tajashuita tarakla, jaka suojatteele laiteiteta eni autoi vaihtessa laiteitetä jaiteiden leiteity apper, i per ta nanomina ana to nano arpeporte na najono. **A holicalékanyange Kazelése a magahatartartasakan az Európal Uniéban** Era az inakolan, analy a terméga kazelése a magahatartartasakan na kelentere, azi jatu, may termet, nan tezelleté agrafi az egyéb hatartati heliodékial. Az Os feladata, Kaladakanyange kelentere a seguna kazelése a magahatartartasakan na kelentere, azi jatu, may termet, nan tezelleté agrafi az egyéb hatartati heliodékial. Az Os feladata, Kaladakanyange kelentere a kelentere a seguna a seguna a seg seguna a seguna a seguna a seguna a seguna a seguna a seguna a seguna a seguna a seguna a seguna a seguna a seguna a seguna a seguna a seguna a seguna a seguna a seguna a seguna a seguna a seguna a seguna a seguna a seguna a seguna a u neny nanananyana, u nazahana nanake tegyingeren kajanazo tanaanaz ngi o enten kajanazohaz. Elektaja uzhivekanas na oledraja mirikam Eropas Sovienibas privindijas majasiminekaba Su simbok zu lerices vai ita ispokajuma narida, isa ieria nedrital tanet lopta na privijem inplaisminekaba distume. Jis esat afaldiga par altrivisiones na nederigas ierices, In odadori nardalijas sovišansi vais, la listi veikis nederija elektika va elektinas anginana priva privi antar palda nederija elekti, ladan zamiteka privaje elektika va elektinas anginama magatatigi vidi. Li iegata palda inderigas ierices savakisana un otreizēja patrade palda nederija elekti, ladan zamiteka veiki patradita, kas naga cilvēku vesliku un optartēja vidi. Li iegāta palda inderigās tari savakista veiki veiki patraditate vei rangada inderiga reiki, ladan zamiteka veiki patradita, kas naga cilvēku vesliku un optartēja vidi. Li iegāta palda inderigās tari sagada palda is alterija tari savaka veiki patraditate veiki na palda inderigās tari sagada palda inderigās tari sagada palda is alterija. naguaa meeningo eta, taau, aaameeta ai weep paanataa, mapamine caa aaminin aanataana aemaa na wenaa , aa egoodana so weta. Exorpos Squageas vantoloi y privacii namu uku, aa lalkamoo jangaa Silametimas. Si sinisbil ant produko anto japakueta nuodo, kad produkos negali bali ilmesta kartu su kitomis namu viko aflekomis, jap privata eristava aflekalari u zitarinama, kad jaraga jalekamoe elektroni agraa perilahima punku, ja eli elekamo janga bu ashkirii susenani in perilahamo, busi susagani naturakis sikalikai ir uzitarinama, kad jaraga ya pedrida zmogaa svelkati i gamta lauajancii badu. Del informacio pei tai, kur galite ilmesti allekama pedribi sikritą jrangą krejukite j atitinkam vietos tamyba, namu viko allekti wizemia tamitya arta jaraladusu, kurio privide produkte. Utylizacja zużytego sprzętu przez użytkowników domowych w Unii Europejskiej Szebał sa wiestrctow on produkcji lub opakowaniu oznacza, że lego produklu nie należy wyrzucać ra u vyjuzada z uzyvjego sprzetu przet uzytawaniaców domowych w Unit usrobejskoj cast tazm i nami ododani domowych dobarczenie uzytego sprzetu wytawaniaców domowych w Unit usrobejskoj cast tazm i nami ododani domowi. U udownik jest odpowiedziały z obarczenie uzytego sprzetu do wyraczenosnog punkt grandzania zalych w utrządze iedkrycznej i elektronicznych i czystać u odpowiednich wdać Jalańych, w przektejskowie zajmiącym jest uswaniem odpadot w w mięcz zalych produktu. užívateľov v krajinách Európskej únie pri vyhadzovaní zariadenia v domácom používaní do odpadu J na produkte oleho na jeho obale znamená, že nesmie by vyhodený s jným komunálnym odpadom. Namiesto taba mále stup po os odovzda toto zari remo synicom to popular de popular a una entre or ynoether yn yn antonanym ouppour r Aumean on odpod pomôze chran prinder i a zenen mieste, kde sa zabezpečuje recykliciaci elektrických a rakoleni. Separovany z popular o recyklicia rakolenia o zabezpeči zabezpečí taký spôsob recykliciaci korý bude chraní ľudské zdrave a zkonté posterelie. Dálisie informáce o separovanom zbere a recyklicia ziskate na miestnom obecnom úrade, vo fime zabezpečivije zisky stáko konvalného doda u debo v redelini. kde ste aradki kvalili. Revnanje z odpadno opremo v gospadnjatvih znotraj Evropske unje v stava je v stava je previsa na zdelju od embala i zdelju poreni, da izdelju na znak na zdelju je drugimi gospadnjakimi odpadila. Odpadno opremo ste dolžni oddati na določenem zbrin eku za recklima odpadne opreme od podago od konstili natava. Z zakomi za previsanje i na zdelju na dolje i zdelju na zdelju na zd Naminational polingia ar graning et al. Kanamana Kasaring av Förbrukningsmeterlik, för hem- och privatanvändare i EU Produkter eller produkteringsmeterlik. Gren em til om staaresta med vanligt hushällsavfall. I ställer har du ansvar för att produkten lämnas till en behörig ätervinningsstatt för hartering av ev koektionsitypolistik. Gren em til om staaresta produktering läver av staarest produktering staareste produkter för dervinning på rätt sätt. Kommunala myndigheter, sophanteringsföretag eller balans för avan löptes lan ge mer intomation om var du lämnar kaserade produkter för dervinning på rätt sätt. Kommunala myndigheter, sophanteringsföretag eller balans för avan löptes lan ge mer intomation om var du lämnar Изхвърляне на оборудване за отпадъци от потребители в частни домакинства в Европейския съюз симота рау продукт им отокозкоет на учили доявляется в серопенския смог симота рау продукт им отокозкоет продукти те пряба да се казърата зедено съвонасноет потарци. Вее масте отокорноста да ихазърпие крудавено за отпадции, като паредадете на опеределен пумат за рекимиране на експриесса или казалична оборуданета за отпадции, като паредадете на опеределен пумат за рекимиране на експриесса или казалична со оборуданете за отпадъци, като паредадете на отпадъци, като паредадете на опеределен пумат за рекимиране на експриесса или казалична со оборудането за отпадъци, като паредадете на опередате пумат за рекимиране на експриесса или казалична на съдението на съдения съдена, казаринето така, че да на всидата на отпадъци за рекимпларен казаринето така, че да на всидата на отпадъци за рекимпларе на отпадъци на съдението на казати на съдена съдена съдена съдена съдена на съдена на съдена на съдена съдена съдена съдена съдена на съдена съдена на съдена на съдена съдена съдена съдена на съдена съдена съдена съдена на съдена съдена

Tehnički podaci proizvoda

Intervence achigementaler caste de câtre utilizatenti cancid din Unitere Turpecană Acest simble de produs sus de productava de productava de productava de productava de activa de celefale deservi cancie. In loc să procedați astel, oreti responsabilitates să vă debranașii de echipamentul uzat predandri la un celeritor de colectare deservina de activa e achigementelor rectarone. Calectores și recătre separată a echipamentul uzat predandri la un celeritor de colectare deservina de activa și acță de achigementelor rectarone. Calectores și recătre separată a echipamentul uzat predandri la unucei quist la conservore resureatea eviziente naturale și asgui executione e chipamentul între mainte care proteçeraă săndates unună și medul. Renti înformați aplimentere despre locul în care se poste preda celepamentul uzat pentru recidare, ludi legăture cu primăria locală, cu servicul de achiates cu construite de la care și autiținate despre locul în care se poste preda celepamentul uzat pentru recidare, ludi legăture cu primăria locală, cu

# Pravne obavijesti

- FCC statement
- Notice to users in Korea
- VCCI (Class B) compliance statement for users in Japan
- Notice to users in Japan about the power cord
- Toxic and hazardous substance table
- Pisač HP Deskjet D730 declaration of conformity

#### **FCC** statement

## FCC statement

The United States Federal Communications Commission (in 47 CFR 15.105) has specified that the following notice be brought to the attention of users of this product.

This equipment has been tested and found to comply with the limits for a Class B digital device, pursuant to Part 15 of the FCC Rules. These limits are designed to provide reasonable protection against harmful interference in a residential installation. This equipment generates, uses and can radiate radio frequency energy and, if not installed and used in accordance with the instructions, may cause harmful interference to radio communications. However, there is no guarantee that interference to radio or television reception, which can be determined by turning the equipment off and on, the user is encouraged to try to correct the interference by one or more of the following measures:

- Reorient the receiving antenna.
- Increase the separation between the equipment and the receiver.
- Connect the equipment into an outlet on a circuit different from that to which the receiver is connected.
- Consult the dealer or an experienced radio/TV technician for help.

For further information, contact:

Manager of Corporate Product Regulations Hewlett-Packard Company 3000 Hanover Street Palo Alto, Ca 94304 (650) 857-1501

Modifications (part 15.21)

The FCC requires the user to be notified that any changes or modifications made to this device that are not expressly approved by HP may void the user's authority to operate the equipment.

This device complies with Part 15 of the FCC Rules. Operation is subject to the following two conditions: (1) this device may not cause harmful interference, and (2) this device must accept any interference received, including interference that may cause undesired operation.

## Notice to users in Korea

```
사용자 안내문(B급 기기)
```

이 기기는 비업무용으로 전자파 적합 등록을 받은 기기로서, 주거지역에서는 물론 모든 지역에서 사용할 수 있습니다. この装置は、情報処理装置等電波障害自主規制協議会(VCCI)の基準に基づくクラス B情報技術装置です。この装置は、家庭環境で使用することを目的としていますが、こ の装置がラジオやテレビジョン受信機に近接して使用されると受信障害を引き起こす ことがあります。

取り扱い説明書に従って正しい取り扱いをして下さい。

#### Notice to users in Japan about the power cord

製品には、同梱された電源コードをお使い下さい。 同梱された電源コードは、他の製品では使用出来ません。

#### Toxic and hazardous substance table

|                                                                | 1                                              | 自毒有害                          | 物质表                            |                            |                 |       |  |
|----------------------------------------------------------------|------------------------------------------------|-------------------------------|--------------------------------|----------------------------|-----------------|-------|--|
|                                                                | 根据中国《                                          | (电子信息产品                       | 污染控制管理                         | 里办法》                       |                 |       |  |
| 零件描述                                                           | 有毒有害物质和元素                                      |                               |                                |                            |                 |       |  |
|                                                                | 铅                                              | 汞                             | 镉                              | 六价铬                        | 多溴联苯            | 多溴联苯醚 |  |
| 外壳和托盘*                                                         | 0                                              | 0                             | 0                              | 0                          | 0               | 0     |  |
| 电线*                                                            | 0                                              | 0                             | 0                              | 0                          | 0               | 0     |  |
| 印刷电路板*                                                         | Х                                              | 0                             | 0                              | 0                          | 0               | 0     |  |
| 打印系统*                                                          | Х                                              | 0                             | 0                              | 0                          | 0               | 0     |  |
| 显示器*                                                           | Х                                              | 0                             | 0                              | 0                          | 0               | 0     |  |
| 喷墨打印机墨盒*                                                       | 0                                              | 0                             | 0                              | 0                          | 0               | 0     |  |
| 驱动光盘*                                                          | Х                                              | 0                             | 0                              | 0                          | 0               | 0     |  |
| 扫描仪*                                                           | Х                                              | Х                             | 0                              | 0                          | 0               | 0     |  |
| 网络配件*                                                          | Х                                              | 0                             | 0                              | 0                          | 0               | 0     |  |
| 电池板*                                                           | Х                                              | 0                             | 0                              | 0                          | 0               | 0     |  |
| 自动双面打印系统*                                                      | 0                                              | 0                             | 0                              | 0                          | 0               | 0     |  |
| 外部电源*                                                          | Х                                              | 0                             | 0                              | 0                          | 0               | 0     |  |
| 0:指此部件的所有均一材/<br>X:指此部件使用的均一材/<br>注:环保使用期限的参考标<br>*以上只适用于使用这些部 | 质中包含的这种有毒有<br>质中至少有一种包含的<br>示识取决于产品正常工<br>件的产品 | ፤害物质,含量<br>为这种有毒有害<br>∶作的温度和湿 | Ⅰ低于SJ/T11:<br>『物质,含量』<br>◎度等条件 | 363-2006 的限<br>高于SJ/T11363 | 制<br>3-2006 的限制 |       |  |

## Pisač HP Deskjet D730 declaration of conformity

|                                                                                                    | DoC #: VCVRA-0810-01                                                                                                    |  |  |  |
|----------------------------------------------------------------------------------------------------|----------------------------------------------------------------------------------------------------|--|--|--|
| Supplier's Name:<br>Supplier's Address:                                                                                                    | Hewlett-Packard Company<br>60 Alexandra Terrace, #07-01 The Comtech, Singapore 118502                                                                                                    |  |  |  |
| declares, that                                                                                                    |                                                                                                    |  |  |  |
| Product Name and Model:                                                                                                    | HP Deskjet D730 Printer                                                                                                    |  |  |  |
| Regulatory Model Number: <sup>1)</sup><br>AC Power Adapter:<br>Product Options:                                                                                                    | VCVRA-0810<br>0957-2242<br>A <b>ll</b>                                                                                                    |  |  |  |
| conforms to the following Pro                                                                                                    | duct Specifications and Regulations:                                                                                                    |  |  |  |
| EN 55022:1998 + A1:2000 + A2:<br>EN 55024:1998 + A1:2001 + A2:<br>EN 61000-3-2:2000 + A2:2005<br>EN 61000-3:1995 + A1:2001<br>FCC CFR 47 Part 15<br>CISPR 24:1997 + A1:2001 + A2:2 | 2003<br>2003<br>002                                                                                                    |  |  |  |
| Safety:                                                                                                    |                                                                                                    |  |  |  |
| EN 60950-1:2001<br>EN 60825-1:1994 + A1:2002 + A<br>IEC 60950-1:2001<br>IEC 60825-1:1993 + A1:1997 + A                                                                             | 2:2001<br>2:2001                                                                                                    |  |  |  |
| This device complies with part 15 of the<br>may not cause harmful interference, and<br>may cause undesired operation.                                                              | FCC Rules. Operation is subject to the following two conditions: (1) This device<br>(2) this device must accept any interference received, including interference that                                 |  |  |  |
| The product herewith complies with the r<br>2004/108/EC and carries the CE-mark                                                                                                    | equirements of the Low Voltage Directive 2006/95/EC and the EMC Directive ing accordingly.                                                                                                    |  |  |  |
| Additional Information:<br>1) This product is assigned a Regulator<br>Regulatory Model Number is the ma<br>should not be confused with the mar                                     | y Model Number which stays with the regulatory aspects of the design. The<br>in product identifier in the regulatory documentation and test reports, this numbe<br>keting name or the product numbers. |  |  |  |
| Local contact for regulatory tonics on                                                                                                    | v.                                                                                                    |  |  |  |

# Kazalo

# Α

Alatni okvir 58 alatni okvir pisača 58

# В

boja slaba 101 brzina ispisa 44 brzo/štedljivo ispisivanje 40

# Č

čišćenje kućište pisača 56 spremnici s tintom automatsko 55 spremnici za tintu ručno 57

# D

digitalne fotografije 22 dokument je pogrešno ispisan dokument je ispisan van središta ili je pod kutom 108 dostupnost 2 dpi, maksimalni 45 dupleksiranje 42, 46

# Е

Exif Print 22

#### F faks

ispisi loše kvalitete 96 fotografija ima neželjeni obrub za mali foto papir 92 fotografije digitalno 22 ne ispisuje pravilno 90 foto papir, pohrana i rukovanje 23

# G

gumbi gumb Napajanje 9 gumb Nastavi 10 gumb Odustani 10

# I

Informacije o okolišu plastika 113 podaci o sigurnosti materijala 113 program recikliranja 113 upotreba papira 113 instalacija program se zaustavlja 66 ispis iskrivljen ispis 98 izblijedjeli 101 kvaliteta, rješavanje problema 93, 96, 99, 102 okomite trake 103 web-stranice 47 ispis dokumenta je pogrešan 107 ispis dokumenta je spor Maksimalni dpi odabran 78 način ispisa s rezervnom tintom 78 otvoreno je više programa 78 sistemski zahtjevi 78 složeni dokumenti se ispisuju 78 softver pisača je zastario 78 ispis fotografije fotografije bez rubova 18 fotografije na običan papir 21 fotografije s obrubom 20 ispisivanje 4800 x 1200 optimizirani DPI 45 brošure 32 brzina ispisa 44 brzo/štedljivo 40 čestitke 33

digitalne fotografije 22 dokumenti 26 drugi dokumenti 25 e-pošte 25 Exif Print 22 folije 31 fotografije 18 fotografije bez rubova 18 fotografije na običan papir 21 fotografije s obrubom 20 indeksne kartice i drugi mali mediji 29 ispisivanje prezentacija 47 knjižice 34 kvaliteta ispisa 44 maksimalni dpi 45 mijenjanje veličine dokumenata 45 naljepnice 30 naputci 38 nijanse sive boje 41 obostrano ispisivanje 42 odaberite vrstu papira 43 omotnice 28 općenito svakodnevno ispisivanje 42 pisma 27 plakati 35 postavke ispisa 49 postavljanje redoslijeda stranice 40 pregled ispisa 43 preslikači 36 prilagođena veličina papira 43 razglednice 29 rezolucija ispisa 44 s jednim spremnikom s tintom 15 softver 48 vezano obostrano ispisivanje 46 visoka kvaliteta 45 više stranica na jednom listu 40

ispisivanie bez obruba 91 ispisivanje brošura 32 ispisivanje čestitki 33 ispisivanje dokumenta 26 ispisivanje drugih dokumenata 25 ispisivanje e-pošte 25 ispisivanje folija 31 ispisivanje fotografije štednja novca 24 ispisivanje indeksne kartice 29 ispisivanje knjižica 34 ispisivanje nijansi sive boje 41 ispisivanje omotnica 28 ispisivanje pisma 27 ispisivanje plakata 35 ispisivanje preslikača za maiice 36 ispisivanje prezentacija 47 ispisivanje razglednica 29 Ispis naljepnica 30

## Κ

Kartica Kratice ispisivanja 38 kvaliteta ispisa razmazana tinta 93

# L

ladica za papir rasklapanje ladice za papir 12 sklapanje ladice za papir 13 loša kvaliteta ispisa 93 loša kvaliteta ispisa faksa 96

# Μ

maksimalni dpi 45 malo tinte 56 mijenjanje veličine dokumenata 45 mogućnosti popravka fotografije 22

## Ν

način ispisa s rezervnom tintom 15 nakon razdoblja podrške 111 naputci za ispis 38 naručivanje potrošnog pribora 60 nazivanje HP podrške 111 naziv pisača se ne pojavljuje 67 nema papira 86 nove inačice preuzimanje za softver 50

# 0

obavijesti tvrtke Hewlett-Packard Company 2 obostrano ispisivanje 42 održavanje kućište pisača 56 pisač 52 spremnici s tintom 52, 58 održavanje pisača 52 okoliš Program za zaštitu okoliša 112 općenito svakodnevno ispisivanje 42

## Ρ

papir nema 86 neuspješno umetanje 105 papir ili drugi mediji naručivanje 60 pisač ispisuje na više listova odjednom 90 pisač je zaglavljen 82 pisač ne ispisuje 71 pisač ne unosi papir 85 poravnavanje spremnika s tintom 55 poruka "Nepoznati uređaj" 66 poruke grešaka nema papira 86 poruke greške greške spremnika s tintom 61 postavke 49 postavke ispisa mijenjanje 49 zadane postavke 48 potrošni materijal naručivanje 60 pregled ispisa 43 prilagođena veličina papira 43 problemi ispisivanja fotografija provjera postavki ispisa 90 problemi s faksom

loša kvaliteta ispisa 96 probna stranica, ispisivanje 38 procijenjena razina tinte 56 pronalaženje pogrešaka kvaliteta ispisa 93

# R

razdoblje telefonske podrške razdoblje podrške 111 razmazana tinta 93 recikliranje spremnici s tintom 113 redoslijed stranica, postavlianie 40 rezolucija ispisa 44 riešavanie problema dijelovi dokumenta nedostaju ili su ispisani na krivom mjestu 108 dokument ne odražava nove postavke ispisa 109 ispis dokumenta je spor 77 ispis više listova od iednom 90 loša kvaliteta ispisa 93 naziv pisača se ne pojavljuje 67 odrednice za ispis bez obruba 91 omotnica se ispiše pod kutom 108 pisač 61 pisač je zaglavljen 82 pisač ne ispisuje 71 pisač ne unosi papir 85 pogrešno ispisan dokument 107 problemi ispisivanja fotografija 90 problemi s faksom 96 problemi s ispisom bez obruba 91 program instalacije se zaustavlja 66 slika se ispiše pod kutom 91 sve žaruljice bljeskaju 69 tekst i slike nisu usklađeni 108 zaglavljivanje papira 84 žaruljica Napajanje svjetluca 68

#### Kazalo

Žaruljica Nastavak bljeska 69 žaruljica stanja spremnika s tintom svjetluca 69 rješavanje problema pisača 61

# S

softver pisača preuzimanje novih inačica 50 spremnici. pogledajte spremnici s tintom spremnici s tintom Automatsko čišćenje 55 brojevi odabira 52 informacije o naručivanju 56 ispis s jednim spremnikom s tintom 15 koristiti s pisačem 14 naručivanje 60 niska razina tinte 63 održavanje 58 poravnavanje 55 prethodno korišten 62 ručno čišćenje 57 zamjena 53 svojstva pisača 49

# Š

Što je ovo pomoć 50

## Т

tehnički podaci pisača 112 Tehnologije Real Life 22 tekst nazubljen 107 ne ispunjava 96 ravnanje slova 107 tinta crte na stražnjoj strani papira 104 nisko 63 tinta, uklanjanje tinte s vaše kože i odjeće 57

## U

uklanjanje tinte s vaše kože i odjeće 57 upućivanje poziva 111 USB povezivanje pisača 17

#### V

vezano obostrano ispisivanje 46 vrsta papira, odabir 43

## W

web-stranice, ispis 47

# Ζ

zadane postavke ispisa 48 zadani pisač 48 zaglavljivanje papira 84 zamjena spremnika s tintom 53 značajke pisača 8

# Ž

žaruljica napajanja svjetluca 67 žaruljice lampica Napajanje 9 sve žaruljice bljeskaju 69 žaruljica Napajanje svjetluca 68 Žaruljica Nastavak bljeska 69 žaruljica Nastavi 10 žaruljica stanja spremnika s tintom 11 žaruljica stanja spremnika s tintom svjetluca 69 žaruljice stanja spremnika s tintom 11